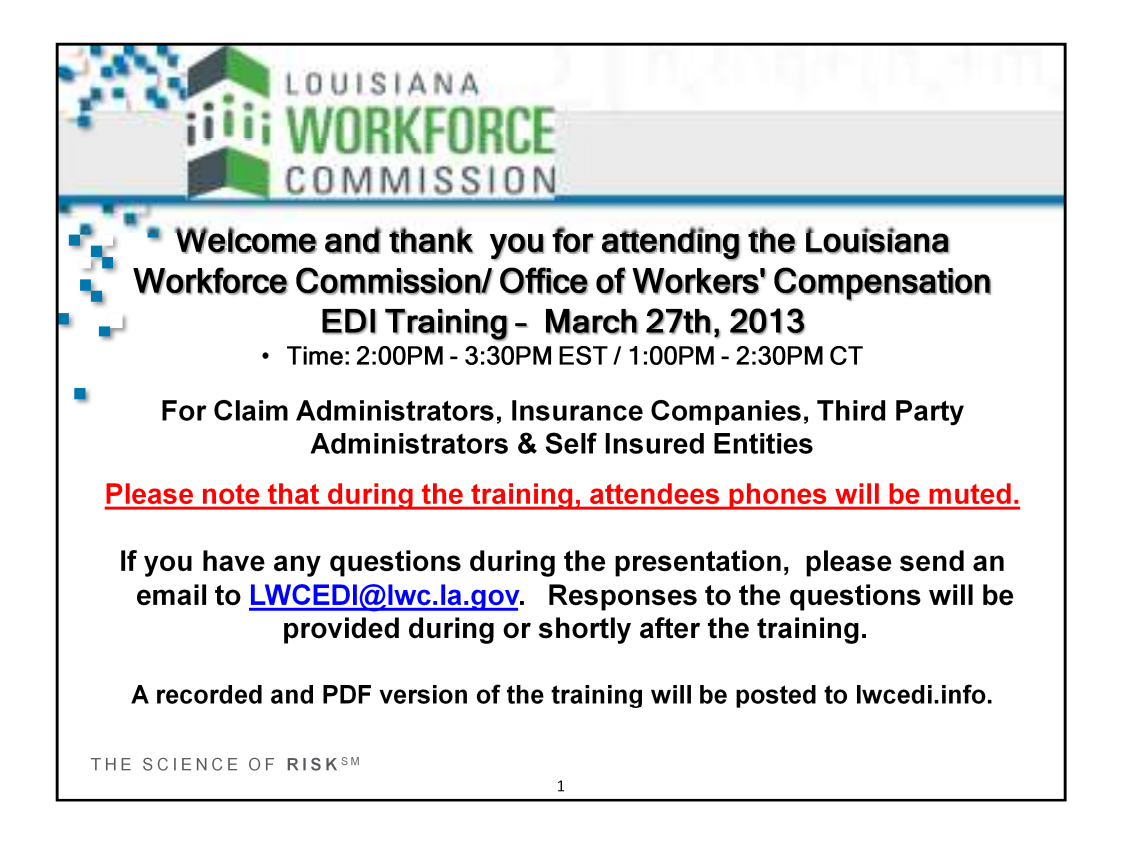

# Welcome to Louisiana Workforce Commission/ Office of Workers' Compensation EDI Training - March 27th, 2013

For Claim Administrators, Insurance Companies, Third Party Administrators & Self Insured Entities

Please note that during the training, attendees phones will be muted.

If you have any questions during the presentation, please send an email to <u>LWCEDI@lwc.la.gov</u>. Responses to the questions will be provided during or shortly after the training.

A recorded and PDF version of the training will be posted to lwcedi.info.

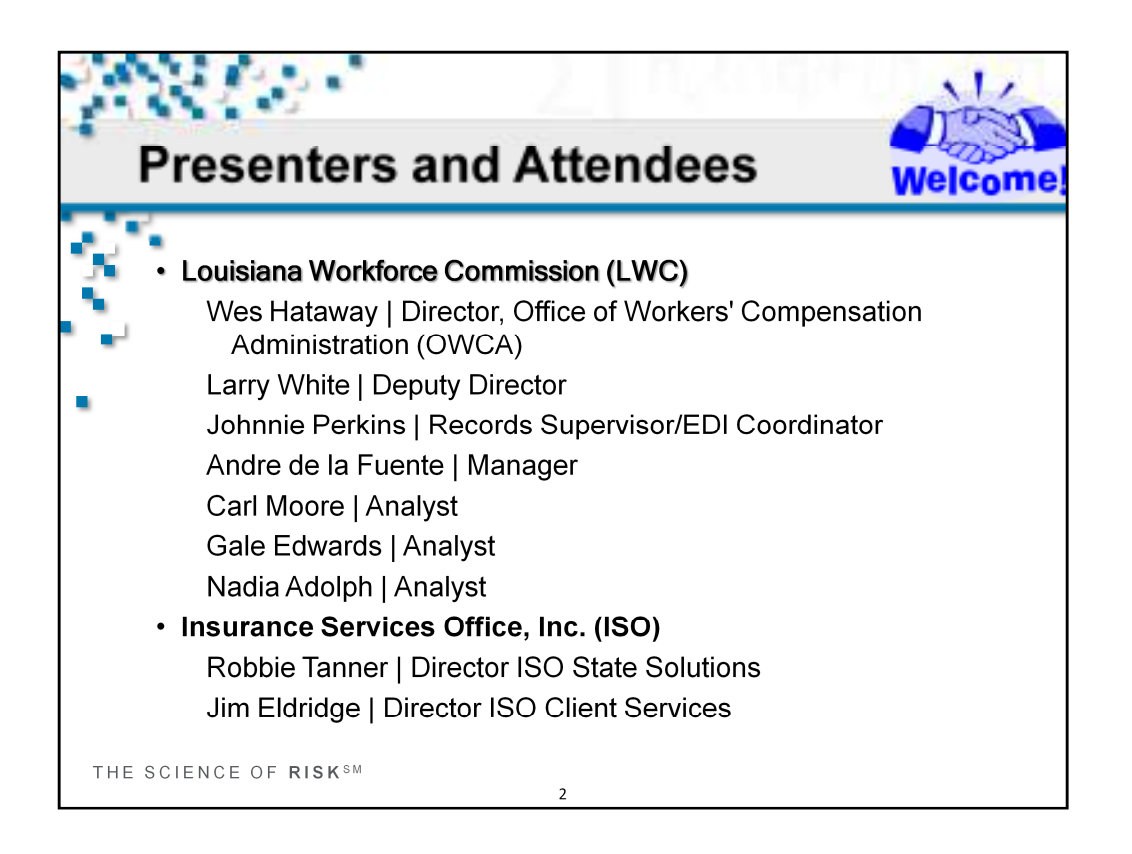

Welcome to the Louisiana Workforce Commission training. Introductions of presenters.

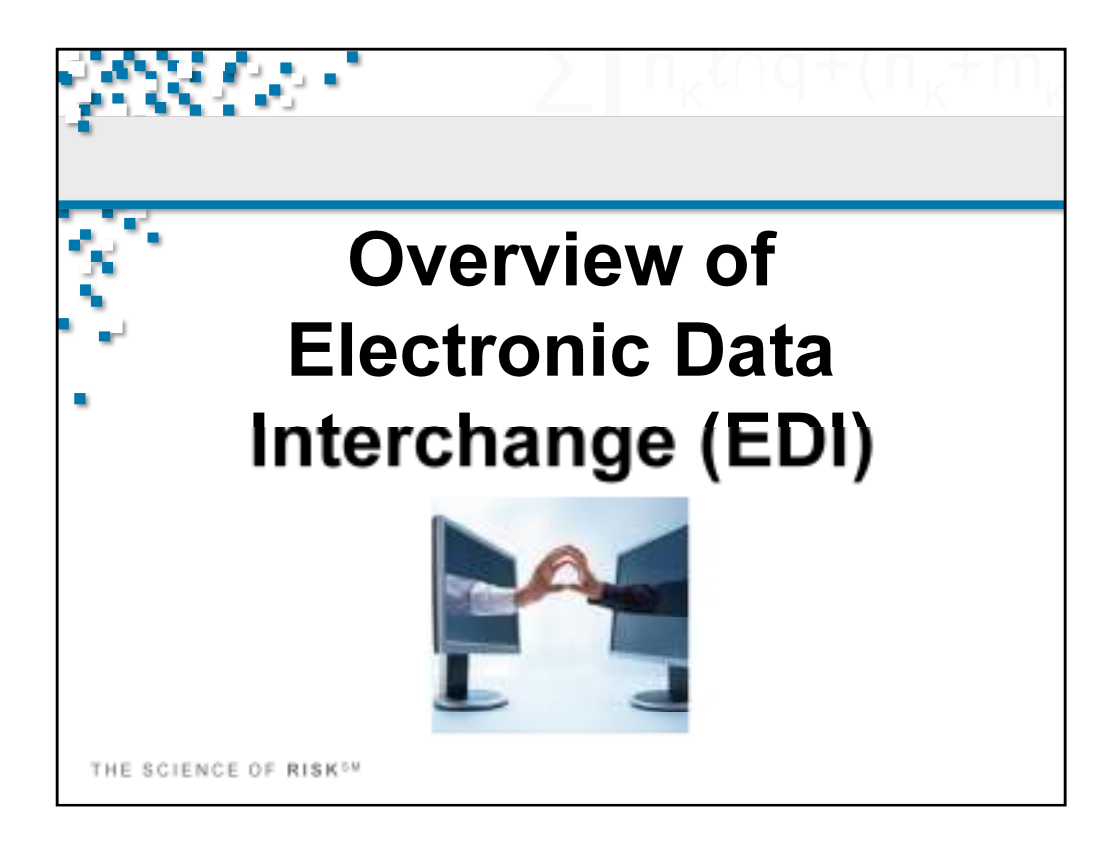

Overview of Electronic Data Interchange (EDI)

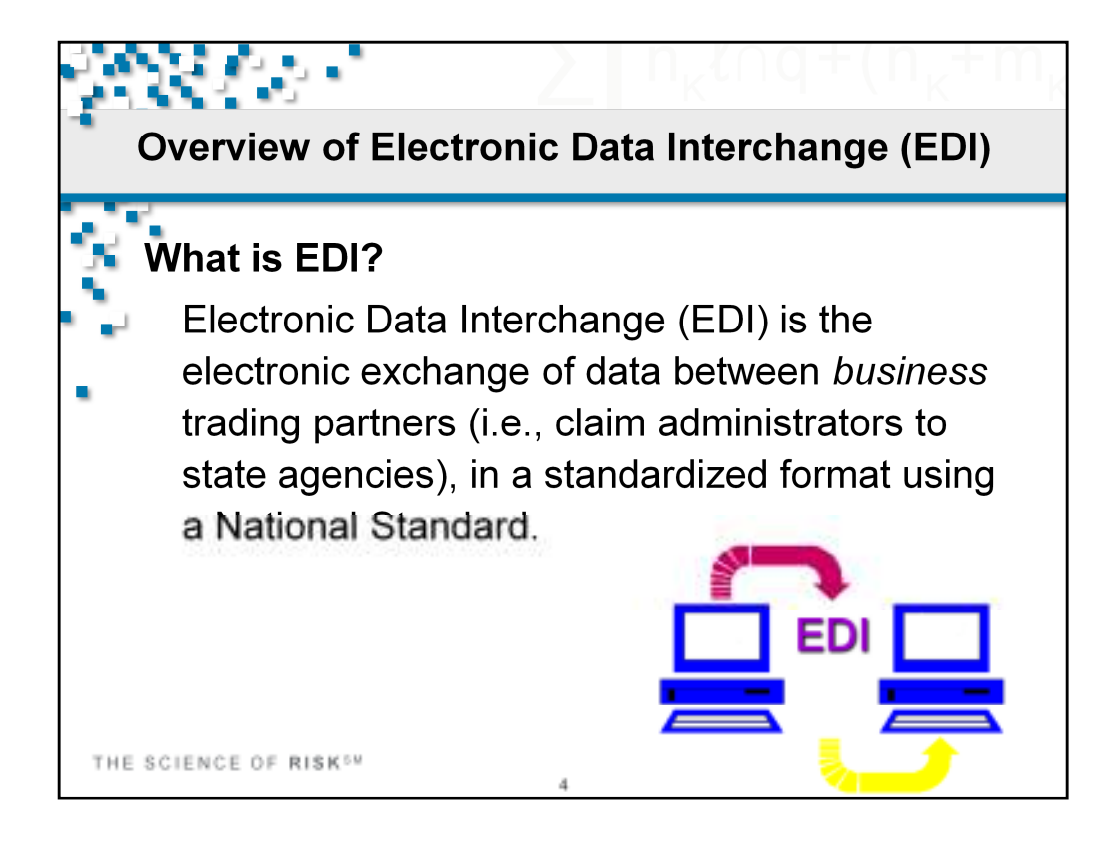

What is EDI? Electronic Data Interchange (EDI) is the electronic exchange of data between *business* trading partners (i.e., claim administrators to state agencies), in a standardized format using a National Standard.

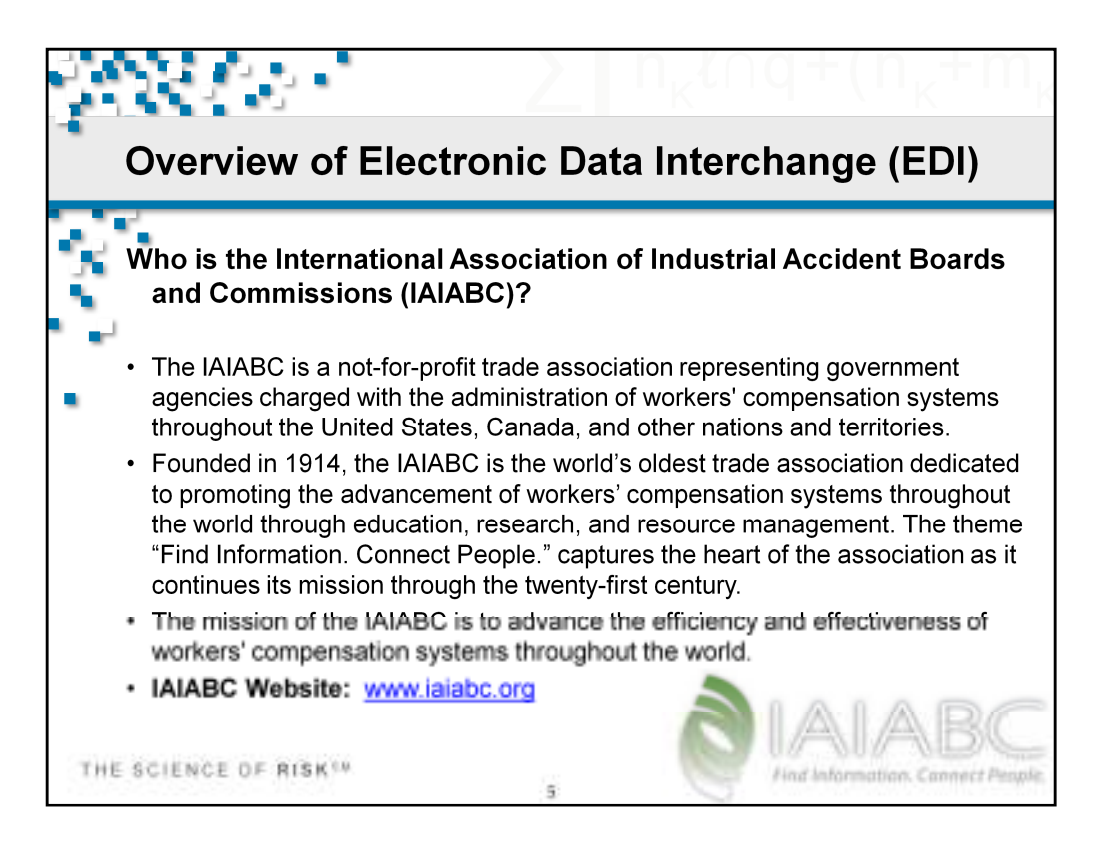

LWC is a jurisdictional member of the IAIABC.

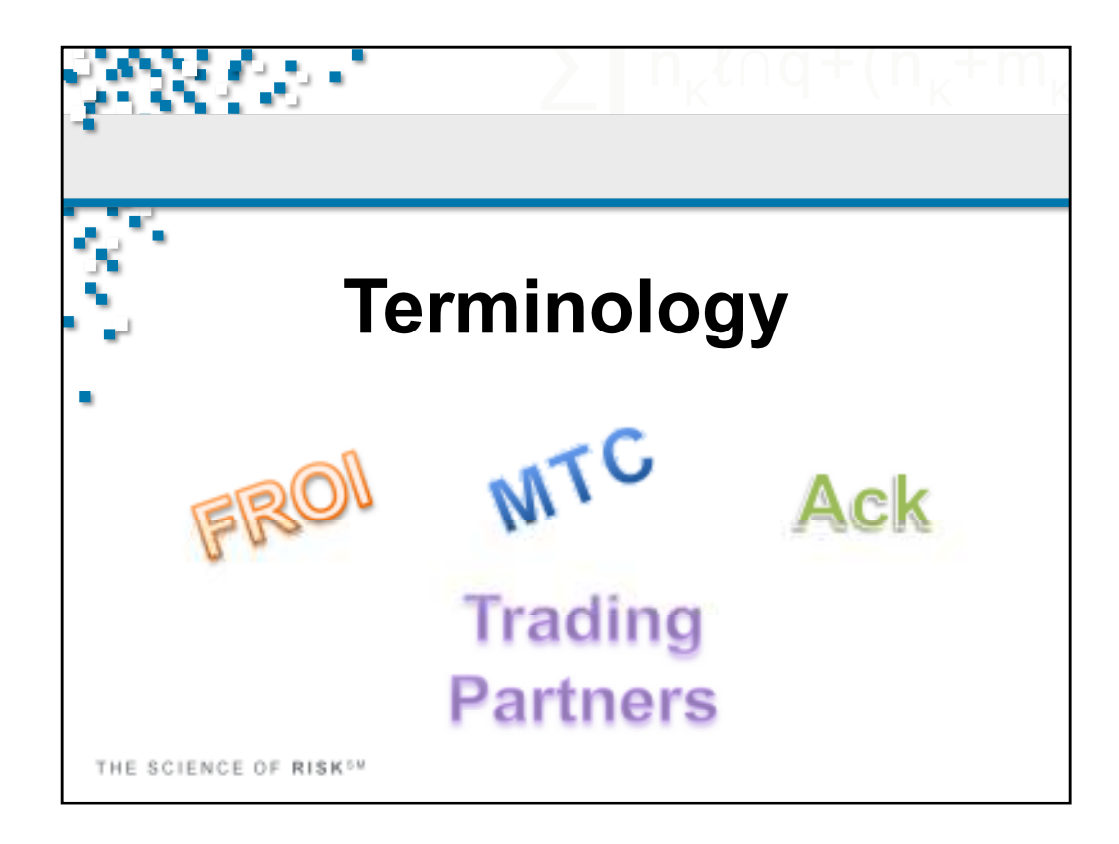

Some EDI Terminology. Refer to the IAIABC Glossary for additional information.

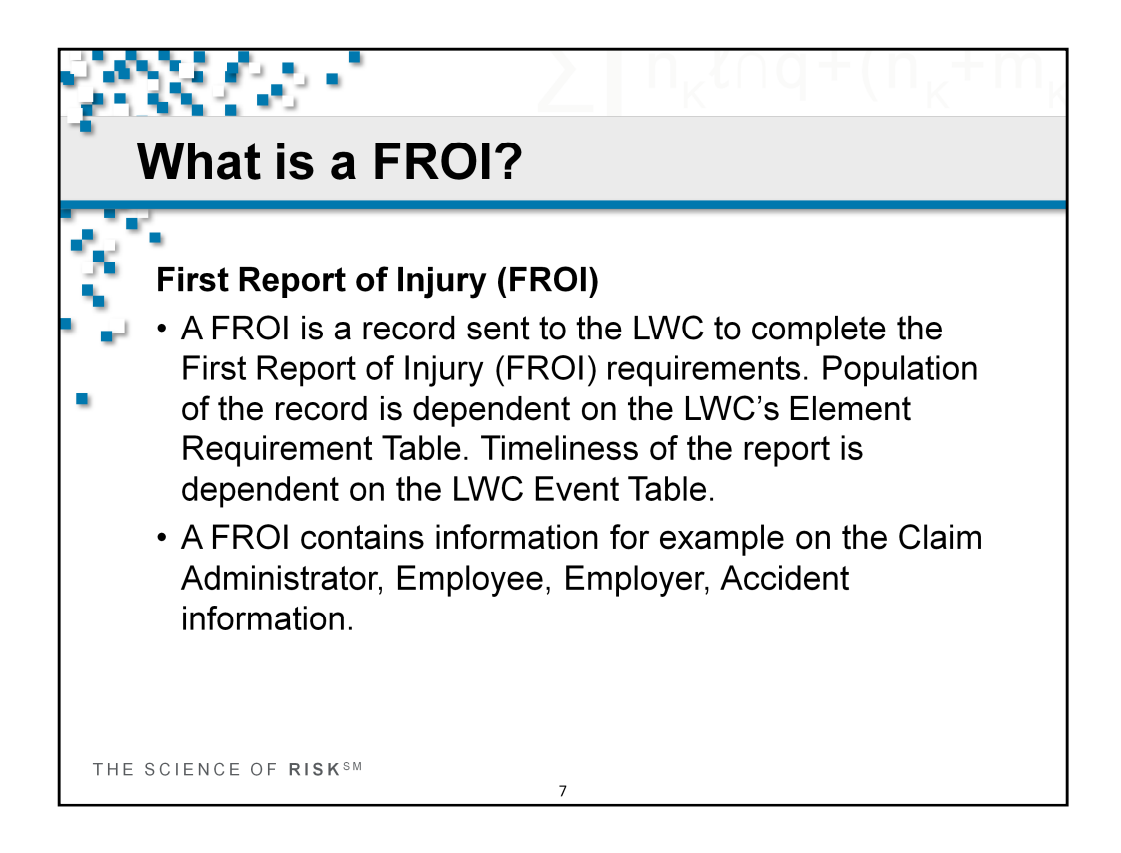

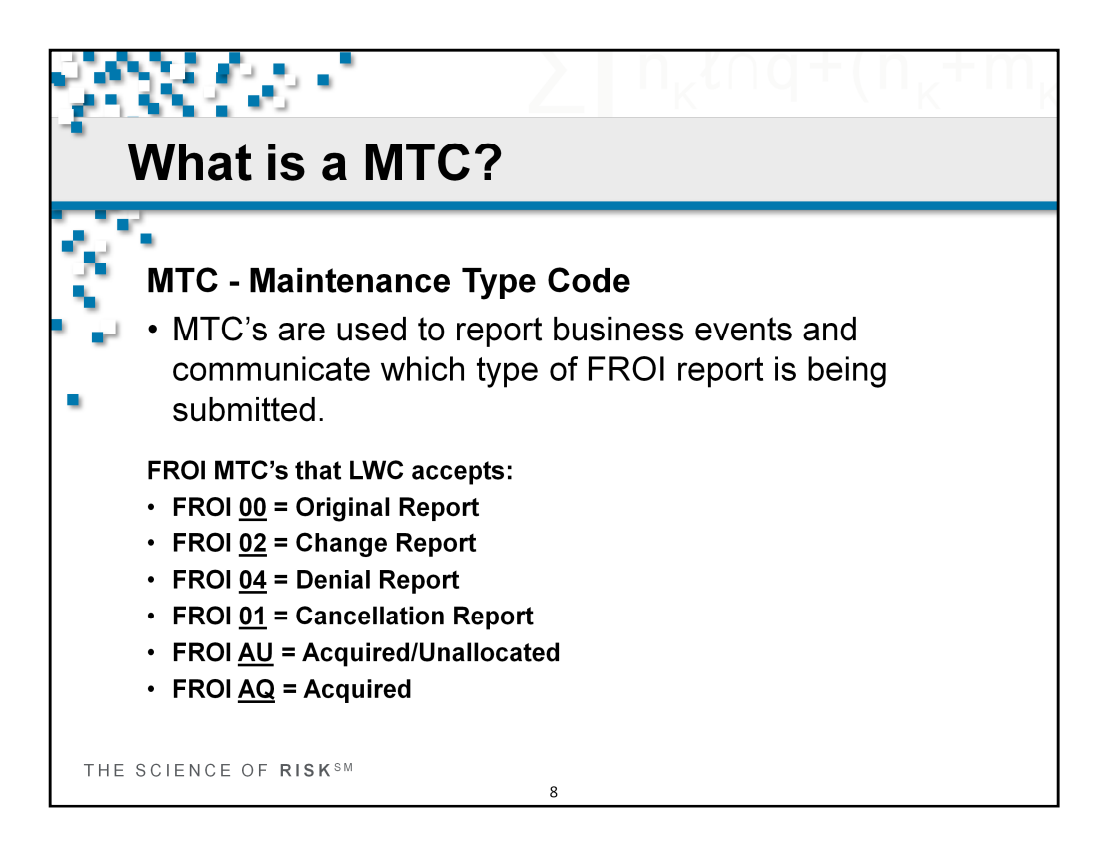

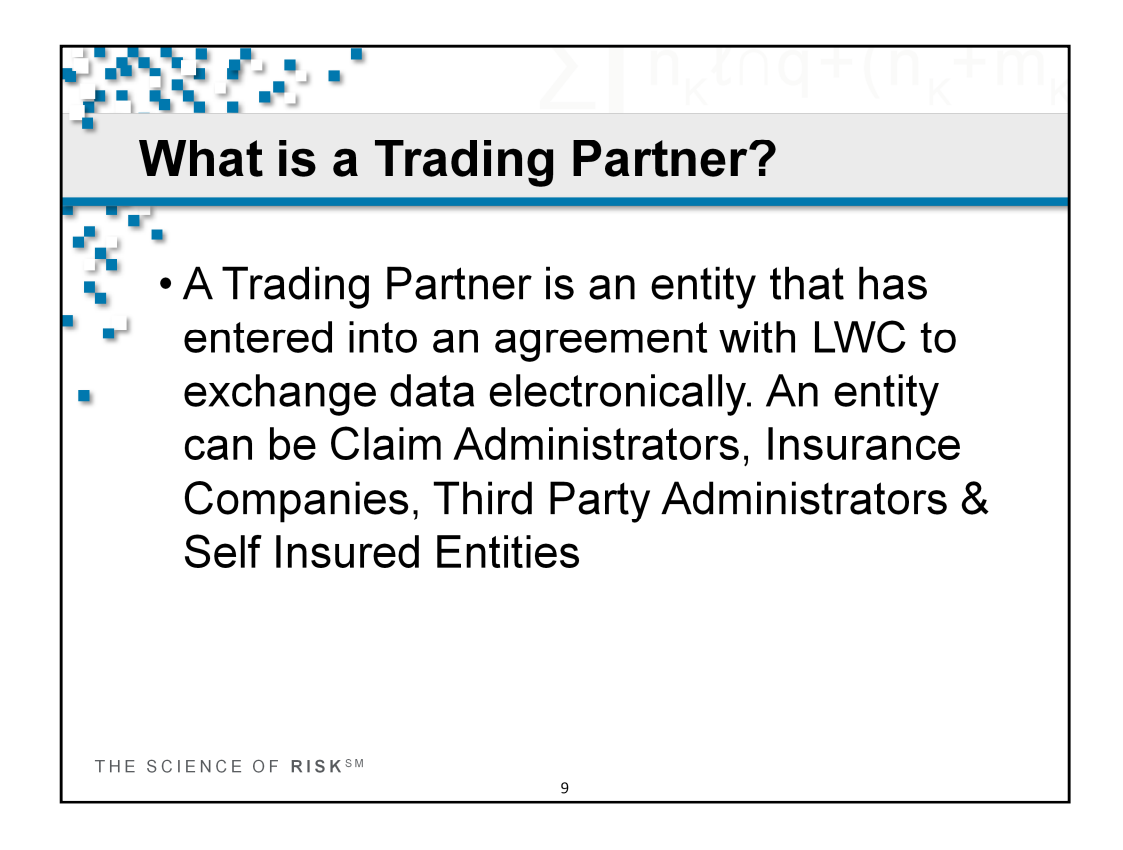

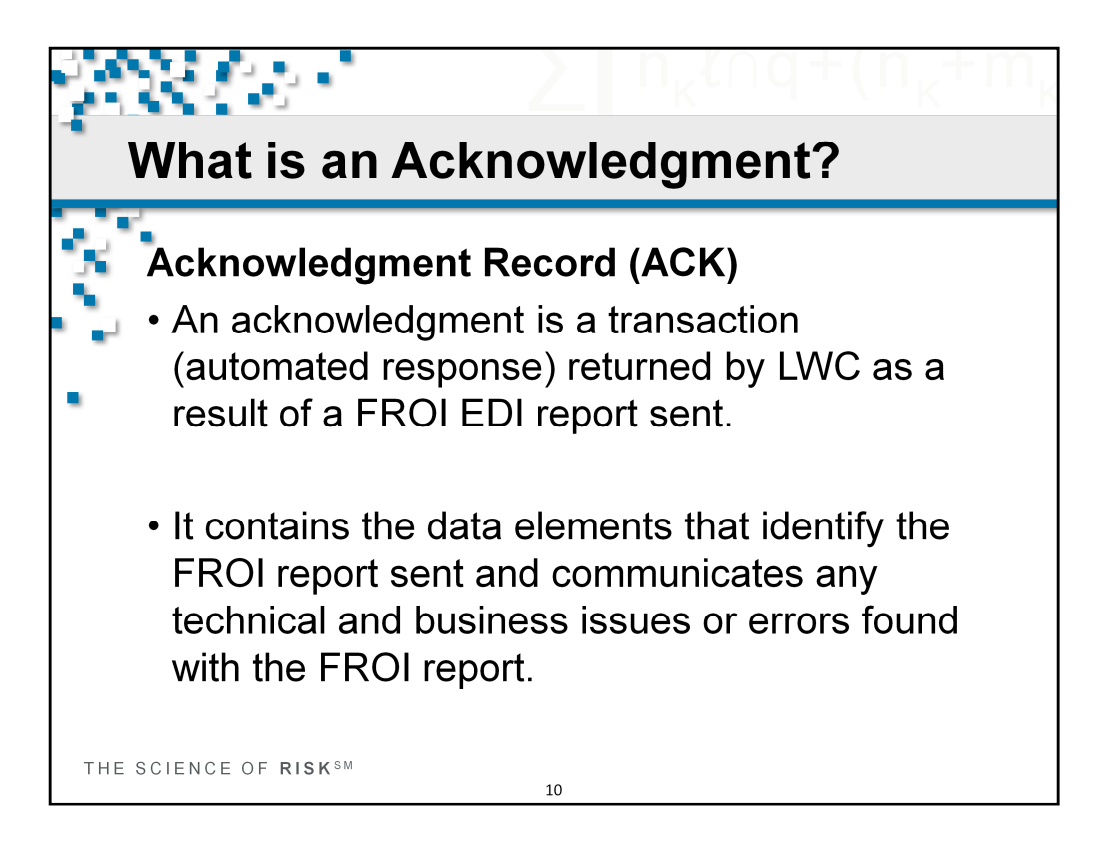

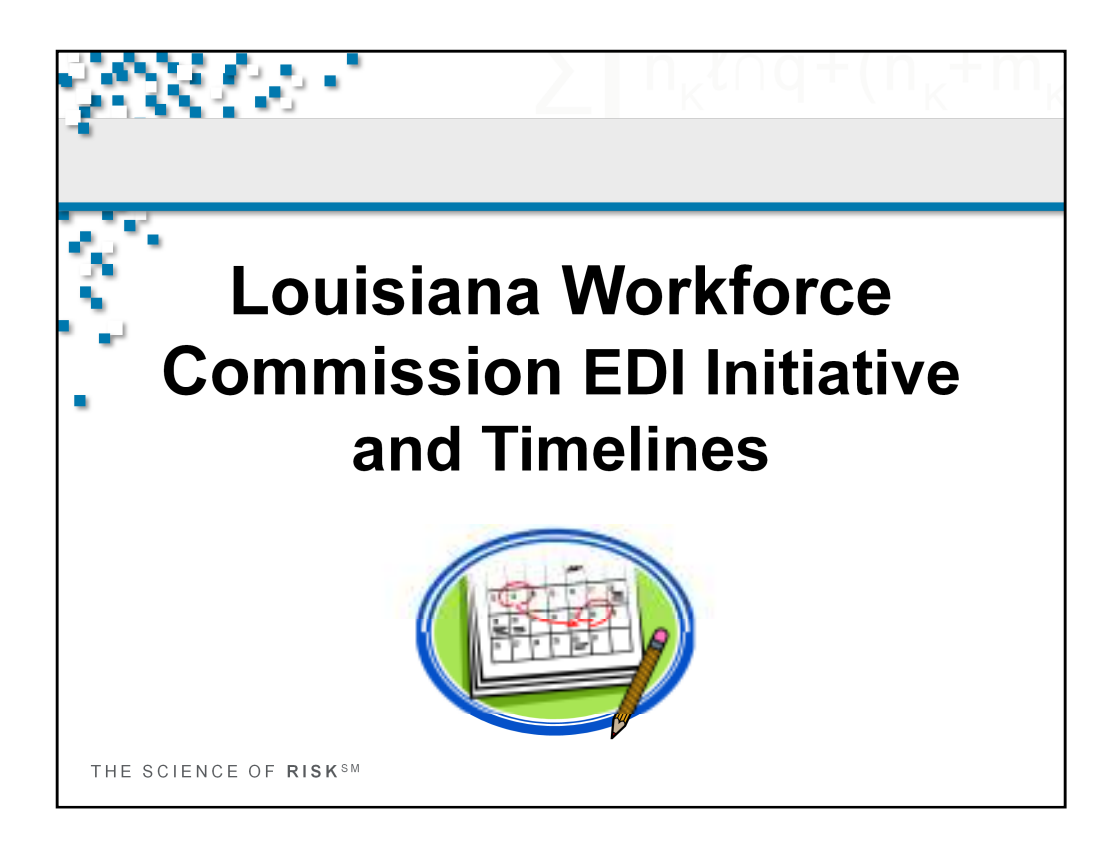

Louisiana Workforce Commission EDI Initiative and Timelines

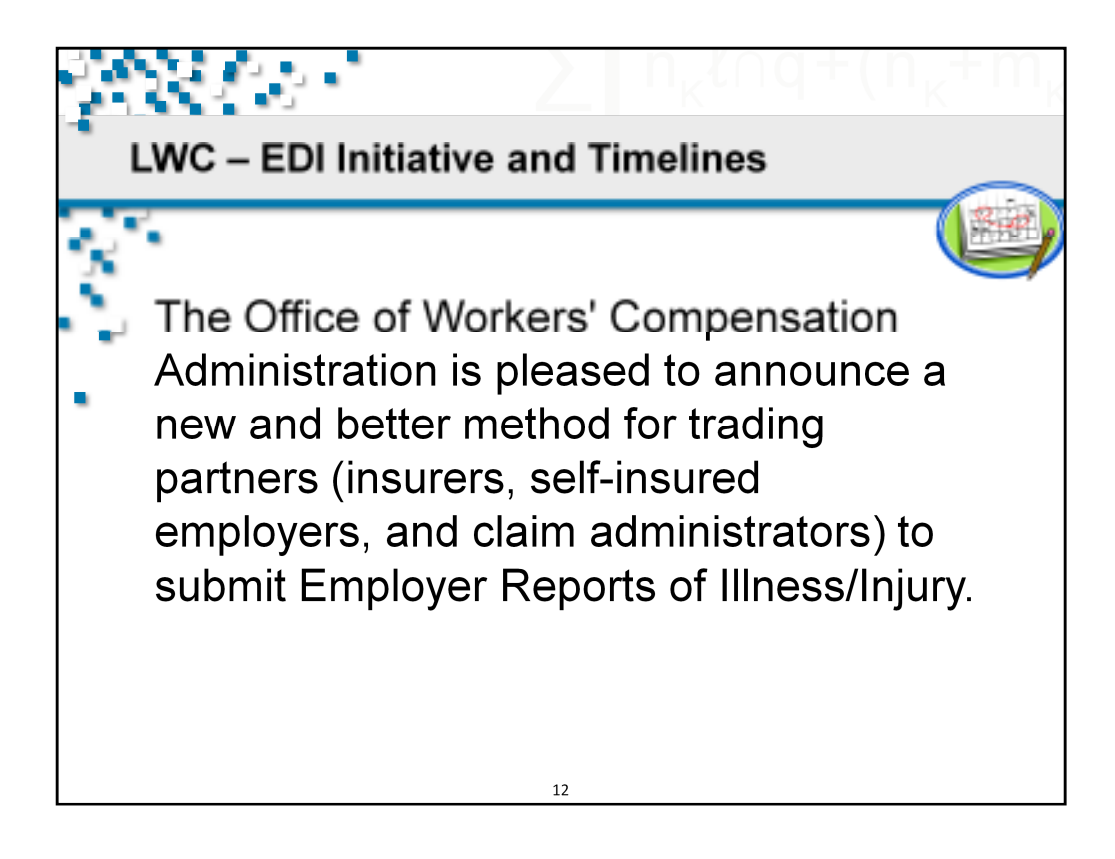

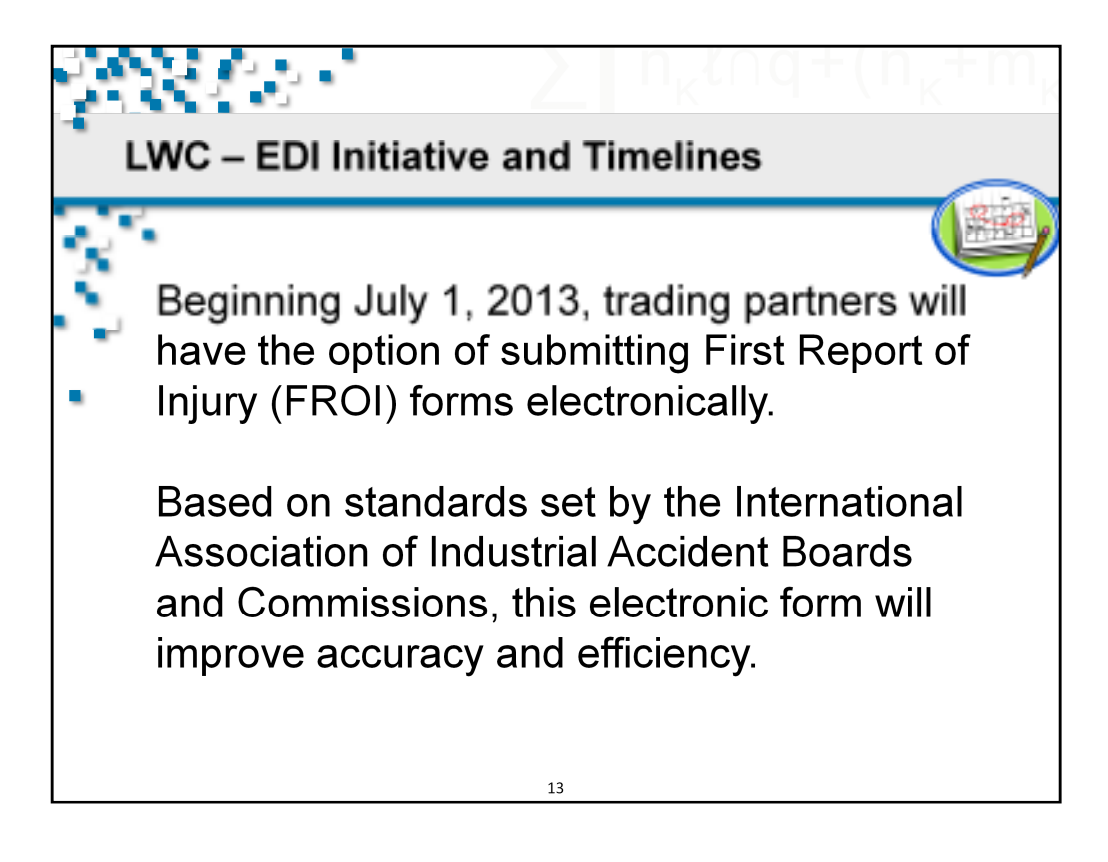

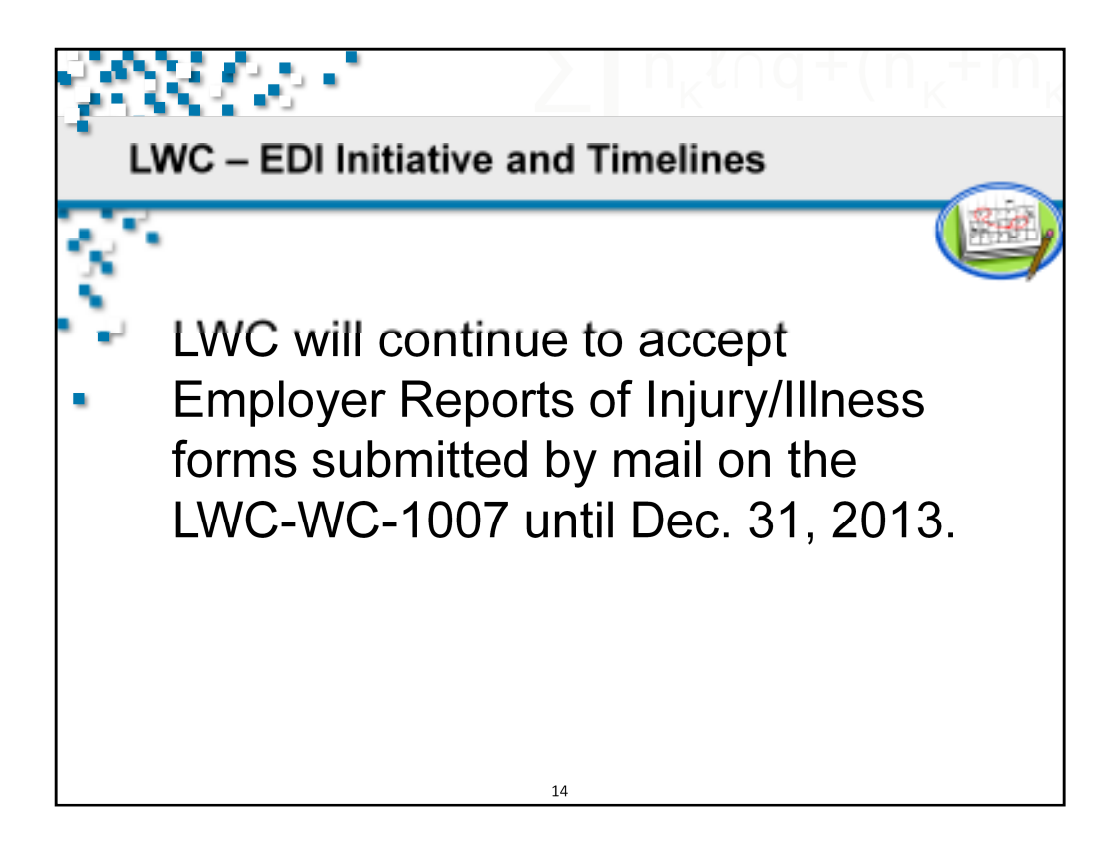

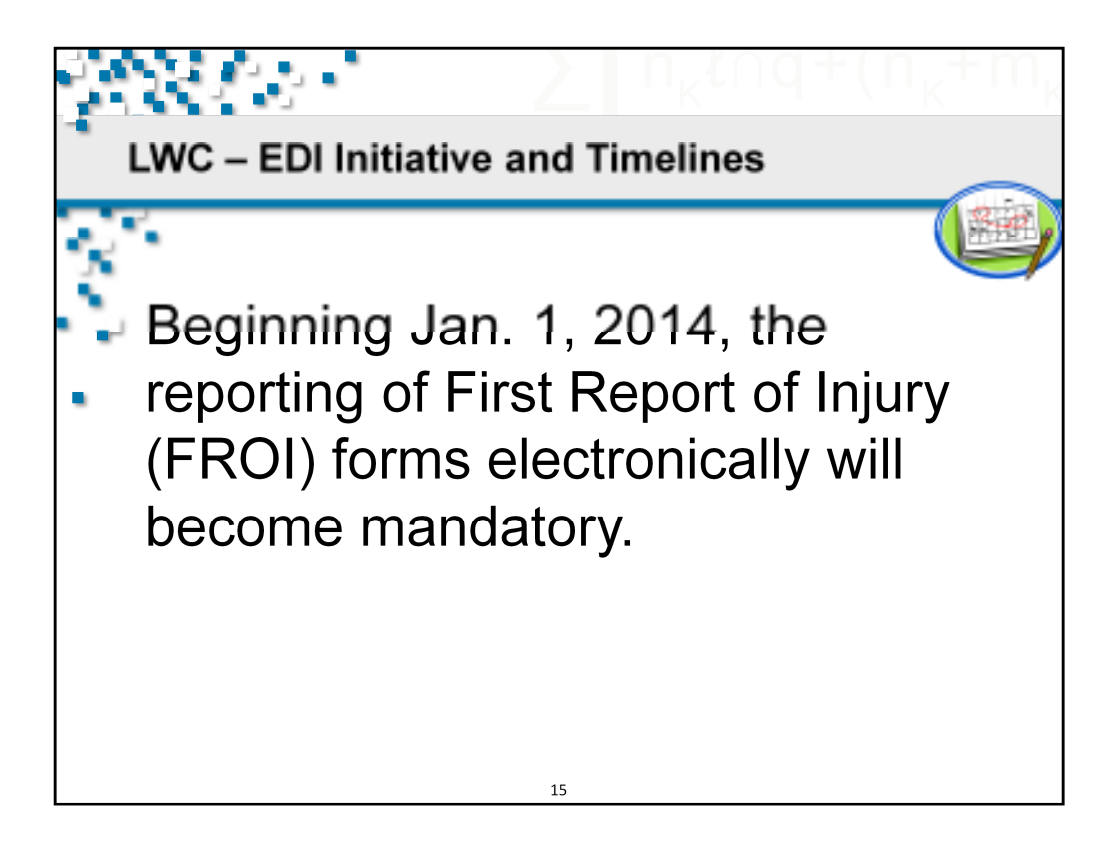

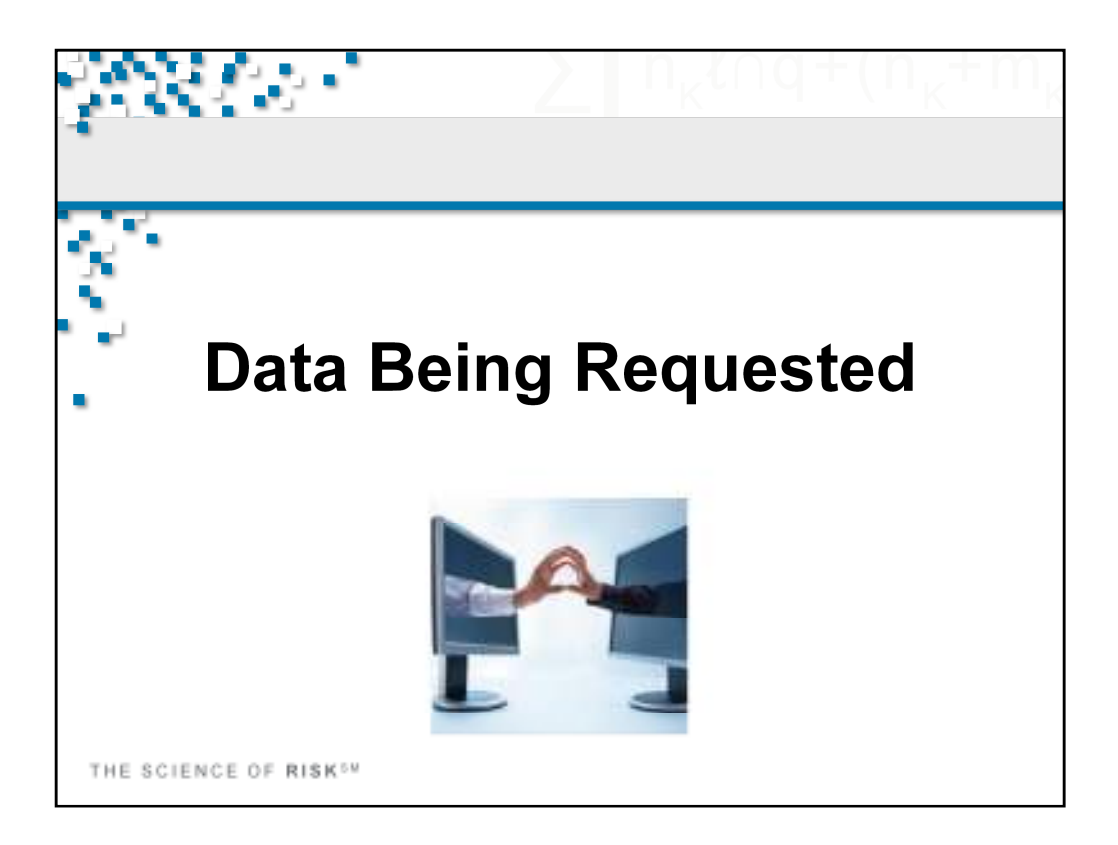

Louisiana Workforce Commission - Data being requested

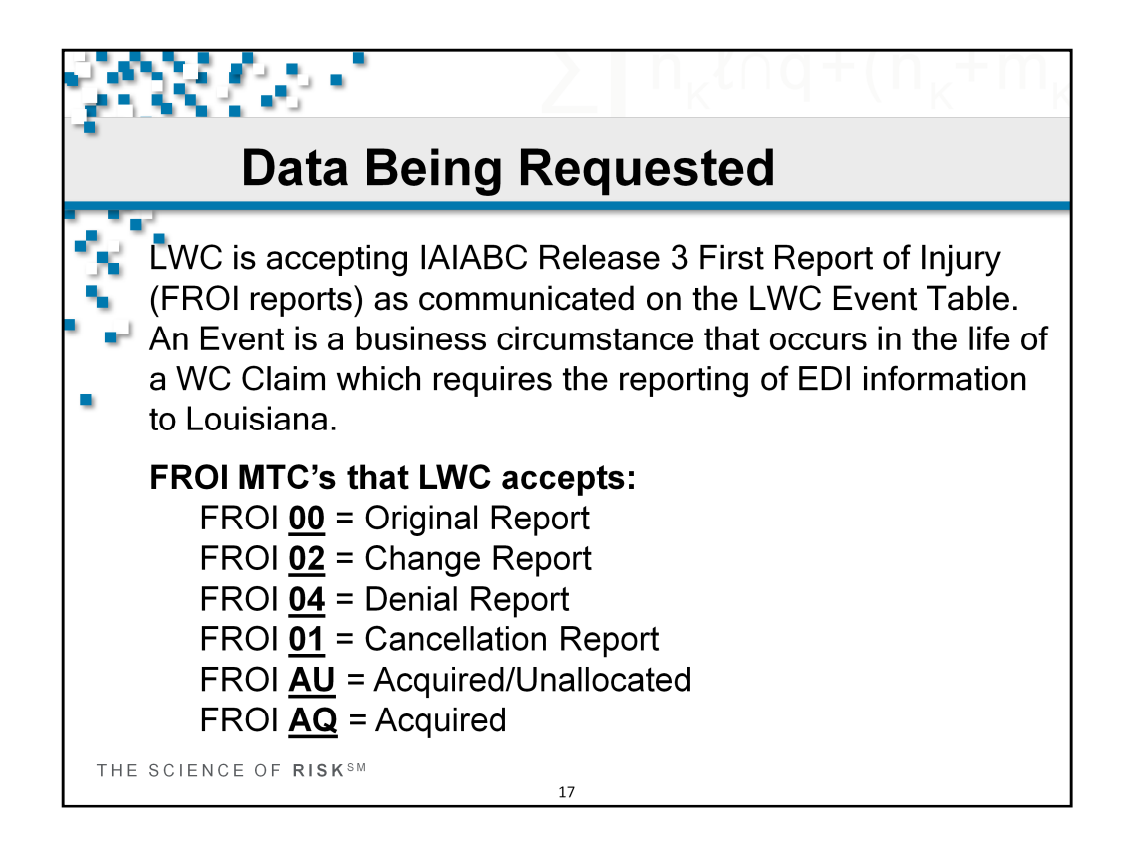

Events indicate the requirements for reporting including timing and specific report types.

For additional information concerning MTC reporting, see IAIABC Release 3 Implementation Guide SECTION 4:TRANSACTION SEQUENCING

| ́х Е                | stabl    | isł | n a No             | ew Claim with                                                                                                    |
|---------------------|----------|-----|--------------------|----------------------------------------------------------------------------------------------------|
| - F                 | ROIN     | ЛT  | C 00               | Original                                                                                                    |
| Paper<br>Equivalent | Comments | MTC | MTC<br>Description | MTC Definition                                                                                                    |
| LWC-WC-1A-1         |          | 00  | Original           | The original/initial first report transmitted between<br>partners, including the re-transmission of a first<br>report that was rejected due to a critical error. |
|                     | -        | -   |                    |                                                                                                    |

#### Event 1. Business Event Group 1 Establish Claim or New Claim Administrator FROI

**Event 1b. Report of Injury** 00 Original-FROI The original/initial first report transmitted between partners, including the re-transmission of a first report that was rejected due to a critical error.

| Data                           | a Bei                                     | ng                       | Req                                    | uested - FROI                                                                             |
|--------------------------------|-------------------------------------------|--------------------------|----------------------------------------|-------------------------------------------------------------------------------------------|
| Deni<br>Repo<br>its e<br>clair | ial of t<br>orting<br>ntirety<br>n in its | he<br>an;<br>; o<br>; er | Claim<br>new cla<br>r deny<br>ntirety. | with <b>FROI MTC 04 Denial</b> .<br>aim while denying it in<br>ving a previously reported |
|                                |                                           | 1                        |                                        |                                                                                           |
| Paper<br>Equivalent            | Comments                                  | MTC                      | MTC<br>Description                     | MTC Definition                                                                            |

Event 1. Business Event Group 1 Establish Claim or New Claim Administrator FROI FROI Event 1c. Denial 04 Denial-FROI The entire claim is being denied.

| Data Being Requested - FROI |                            |                 |                           |                                                                                                    |  |
|-----------------------------|----------------------------|-----------------|---------------------------|----------------------------------------------------------------------------------------------------|--|
| Ne<br>Cl<br>M               | ew Cla<br>laim wi<br>TC AU | im<br>ith<br>Ac | Admin<br>FROI M<br>quired | istrator Taking Over the<br>ITC AQ Acquired Claim or<br>/Unallocated                                                                                                    |  |
| Equivalent                  |                            |                 | Description               |                                                                                                    |  |
| LWC-WC-1A-1                 |                            | AQ              | Acquired<br>Claim         | Minimal data sent to report that a new claim<br>administrator has acquired the claim.                                                                                                    |  |
| LWC-WC-1A-1                 |                            | AU              | Acquired/<br>Unallocated  | The equivalent of an initial first report (MTC 00)<br>filed by a new claim administrator in response to an<br>AQ transaction that has been rejected because of<br>no claim match on database or when an AU is sent<br>in lieu of an AQ based on the Jurisdiction's Event<br>Table. |  |

Event 1. Business Event Group 1 Establish Claim or New Claim Administrator FROI

#### FROI Event 1d. Acquired Claim (A new Claim Administrator is taking over the claim)

AQ Acquired Claim-FROI Minimal data sent to report that a new claim administrator has acquired the claim.

AU Acquired/Unallocated-FROI The equivalent of an initial first report (MTC 00) filed by a new claim administrator in response to an AQ transaction that has been rejected because of no claim match on database or when an AU is sent in lieu of an AQ based on the Jurisdiction's Event Table.

| Data Being Requested - FROI |              |          |                    |                                                                                                    |  |
|-----------------------------|--------------|----------|--------------------|----------------------------------------------------------------------------------------------------|--|
| C<br>C                      | hang<br>hang | e a<br>e | a Cla              | im with FROI MTC 02                                                                                                    |  |
| Paper<br>Equivalent         | Comments     | MTC      | MTC<br>Description | MTC Definition                                                                                                    |  |
| LWC-WC-1A-1                 |              | 02       | Change             | The claim administrator initiates a Change (02) MTC<br>when it identifies a change in a data element<br>designated on the Element Requirement Table. |  |
| THE SCIEN                   | CE OF RISH   | ( SM     |                    | designated on the Element Requirement Table.                                                                                                    |  |

# Event 1. Business Event Group 1 Establish Claim or New Claim Administrator FROI

Changes:

02 Change- FROI The claim administrator initiates a Change MTC when it identifies a change in a data element designated on the Element Requirement Table.

| Data Being Requested - FROI |                |             |                    |                                              |  |
|-----------------------------|----------------|-------------|--------------------|----------------------------------------------|--|
|                             | Cance<br>Cance | l a<br>I    | Claiı              | m with FROI MTC 01                           |  |
| Paper<br>Equivalent         | Comments       | MTC         | MTC<br>Description | MTC Definition                               |  |
|                             |                | 01          | Cancel             | The original first report was sent in error. |  |
| THE SCIE                    | NCE OF RISP    | <b>(</b> SM |                    | 22                                           |  |

# Event 1. Business Event Group 1 Establish Claim or New Claim Administrator FROI Cancellations:

01 Cancel-FROI Claim was sent in error.

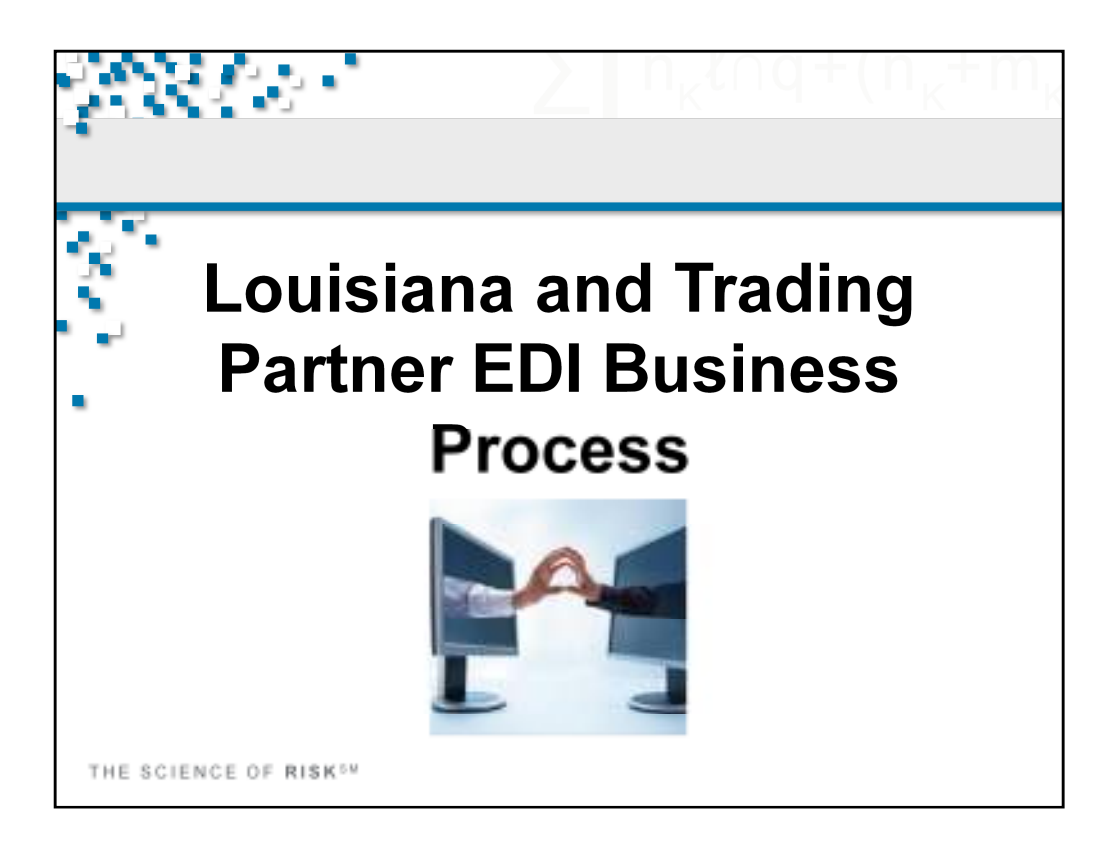

Louisiana Workforce Commission and Trading Partner EDI Business Process

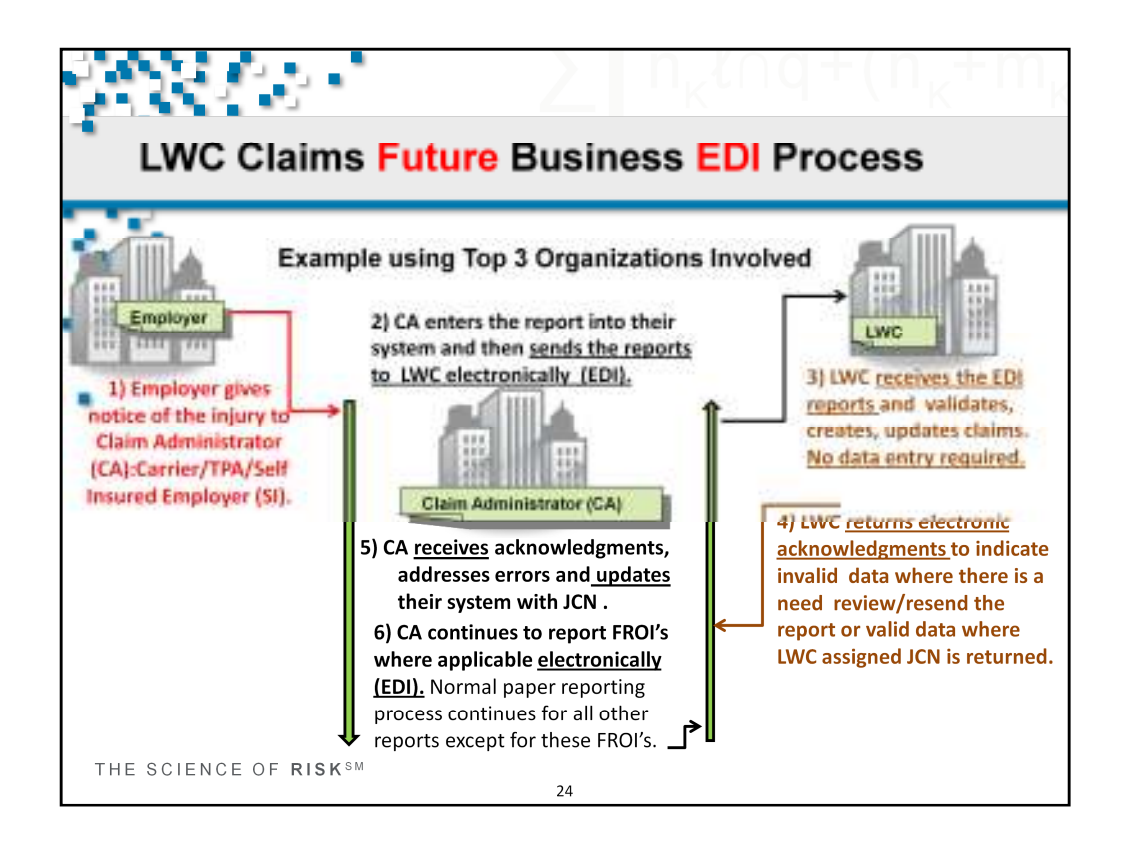

LWC Claims Future Business EDI Process

This example provides the process between the Employer, the Claim Administrator (CA) and LWC.

- 1) Employer or the carrier/TPA gives notice of the injury to Claim Administrator (CA):Carrier/TPA/Self Insured Employer (SI)
- 2) CA reviews/enters into their system and sends the reports to LWC electronically (EDI)
- LWC receives FROI data submitted by Claim Administrator, then automatically edits the data based on LWC EDI element requirement table, edit matrix and sequencing event table.

•Initial FROI reports that pass all applicable edits are assigned a Jurisdiction Claim Number (JCN) and loaded in the LWC claims system as clean data.

•All subsequent FROI reports that pass all applicable edits will be linked to the initial accepted FROI report by KEY Match Data fields, including JCN and loaded in the LWC Claim System.

- Acknowledgements will also be automatically passed back to the CA as notification that their Transaction has been Accepted (TA) or Rejected (TR). LWC assigned JCN will be returned when a TA acknowledgment is received.
- 5) CA receives acknowledgment and updates their system with JCN.
- 6) CA continues to report FROI's where applicable <u>electronically (EDI)</u>. Normal paper reporting process continues excluding these FROI's.

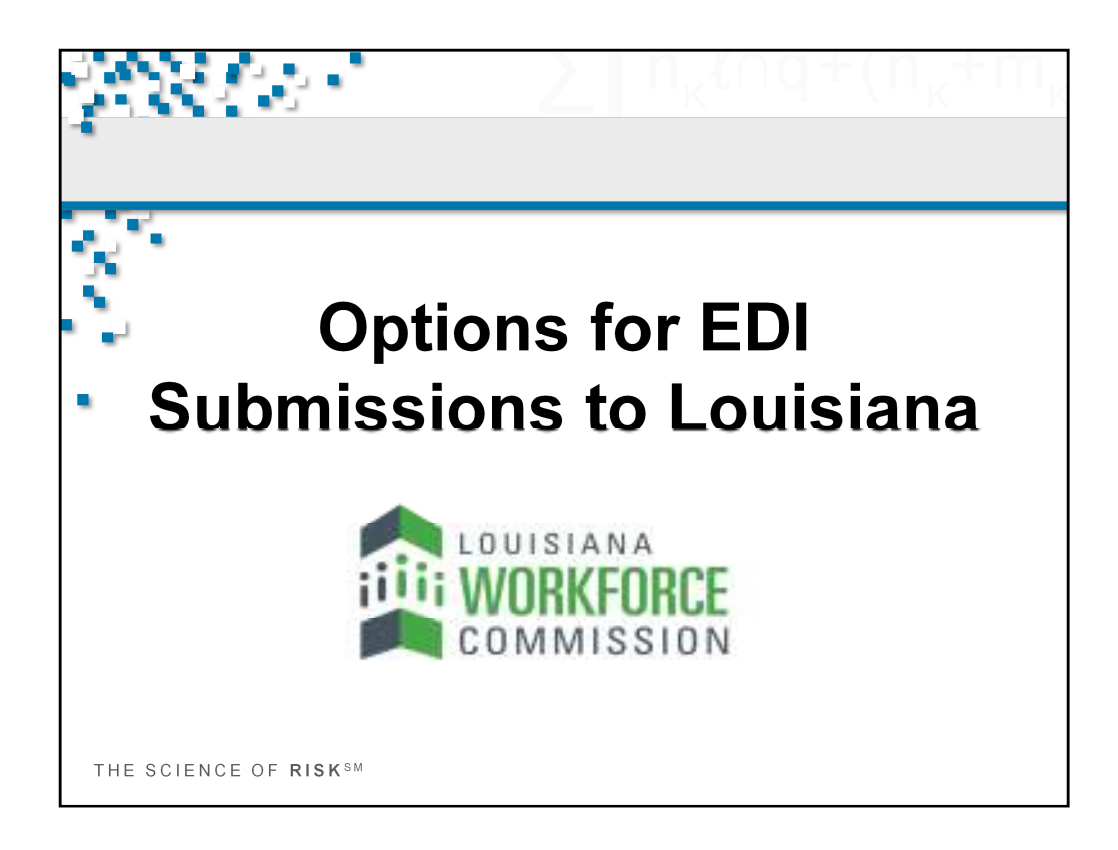

Louisiana Workforce Commission Options for EDI Submissions to Louisiana

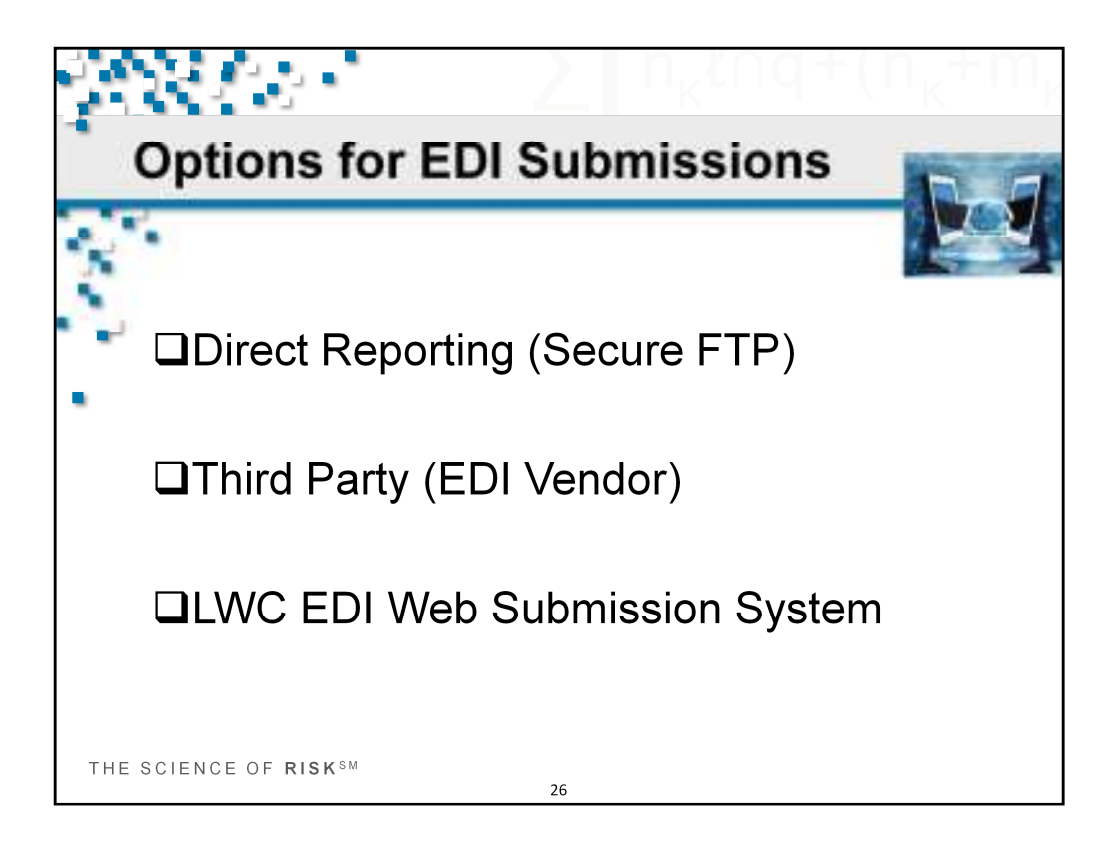

The 3 choices for EDI submissions are Direct Reporting (Secure FTP), Third Party (EDI Vendor) or Free LWC FROI Submission Web System (ISO wcPrism).

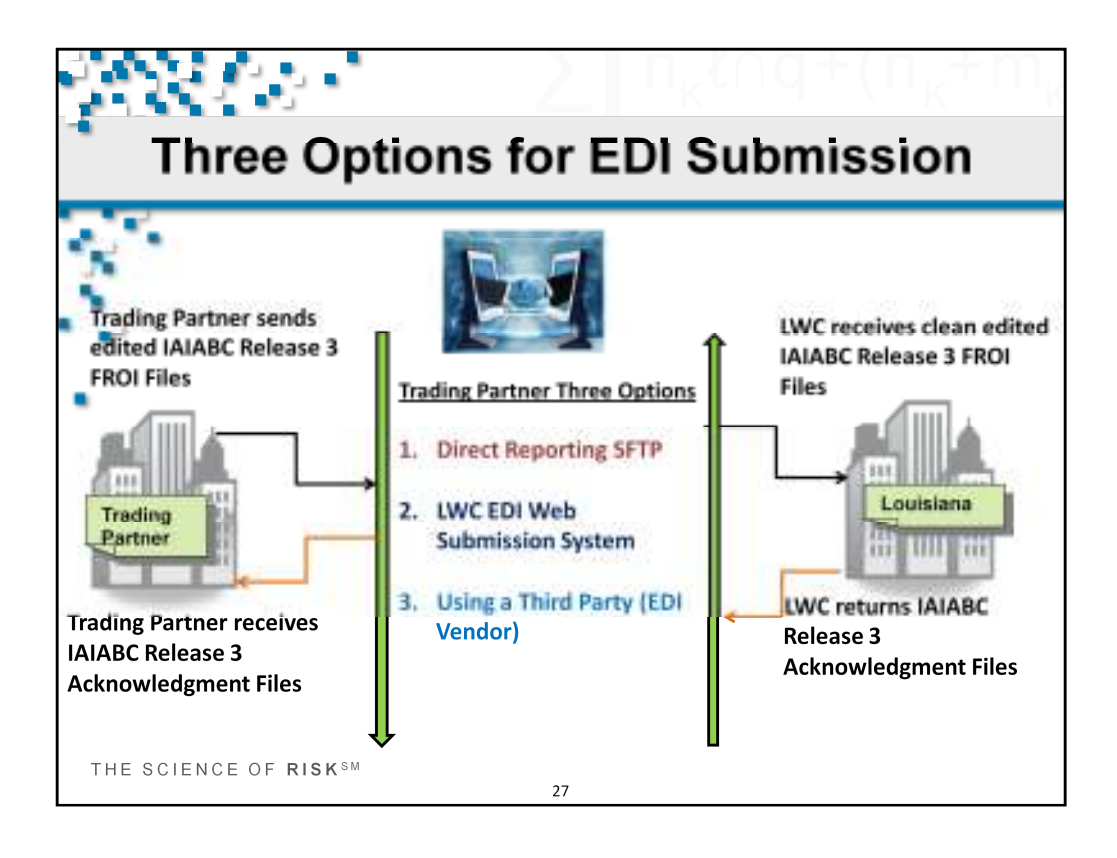

Trading Partners EDI Submission Options to LWC: There are three options for reporting IAIABC Claims Release 3 FROI to LWC and receiving the acknowledgments. The IAIABC Standards work in conjunction with LWC EDI Requirements posted on the website http://www.lwcedi.info/.

- 1) Direct Reporting SFTP: The Trading Partner has the ability and experience to create (using the IAIABC Standards and LWC Requirement Tables), edit and send via SFTP to LWC a clean edited IAIABC Release 3 FROI data and receive and process the IAIABC Claims Release 3 ACK's that LWC will return.
- 2) LWC EDI Web Submission System (ISO wcPrism) The Trading Partner is provided access to the LWC's FROI Submission Web System that provides the ability to enter and submit the claims to LWC and receive/present the acknowledgments.
- 3) Third Party Vendor: The Trading Partner utilizes a Third Party Vendor to assist with their EDI reporting. The Third Party Vendor would have options to assist with the EDI Submissions of clean edited IAIABC Release 3 FROI data and receive and process the IAIABC Claims Release 3 ACK's that LWC will return.

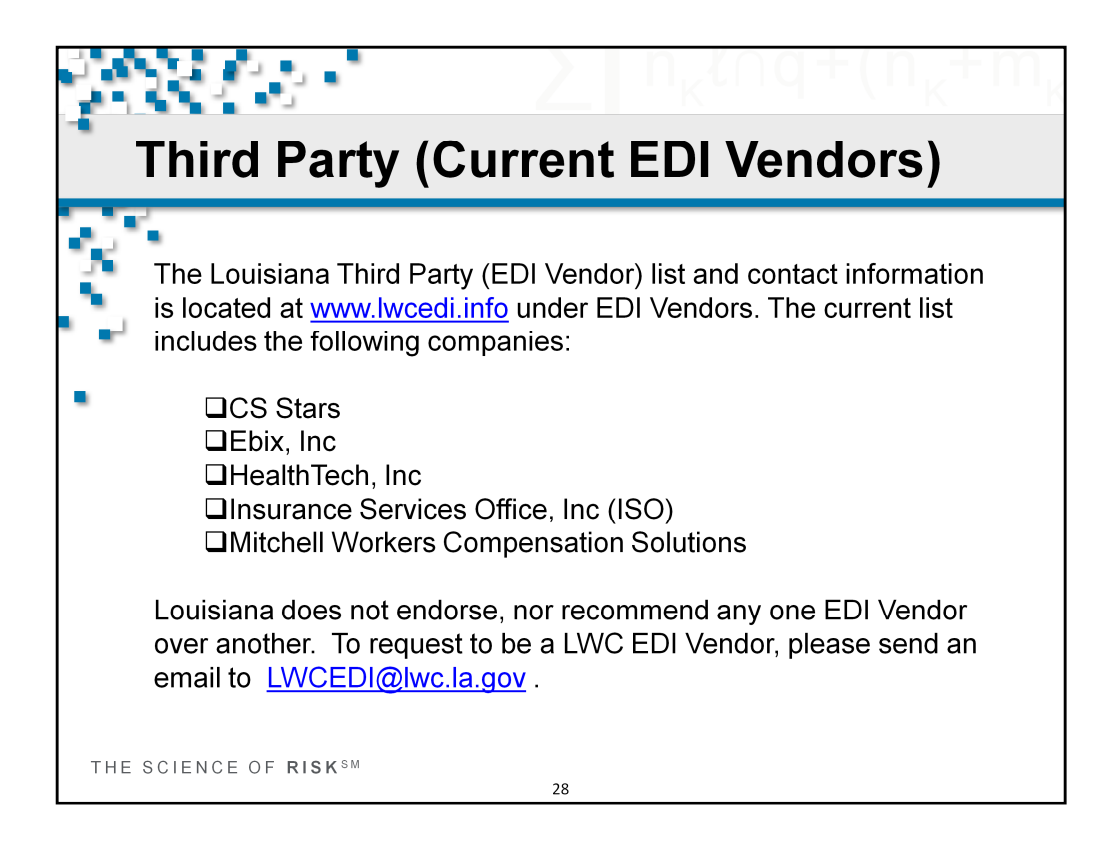

A list of approved Third Party Vendors is located at www.lwcedi.info under EDI Vendors.

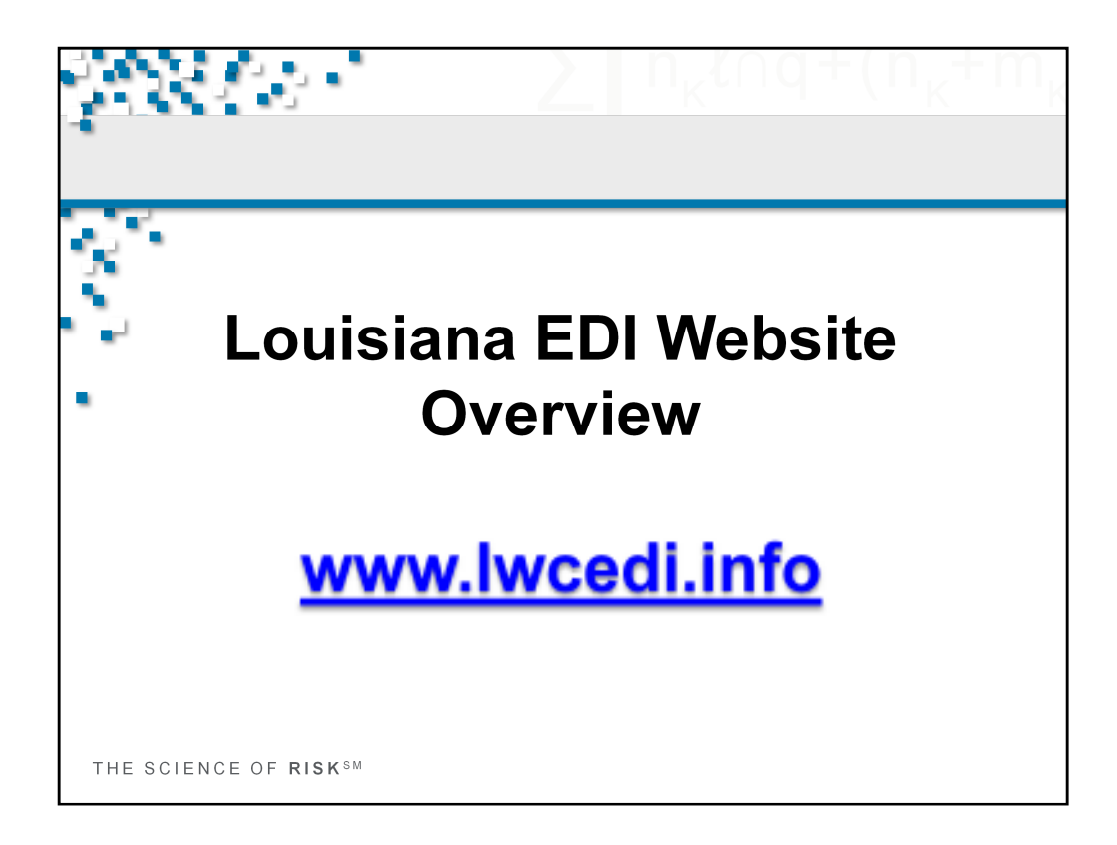

Louisiana EDI Home Page: www.lwcedi.info.

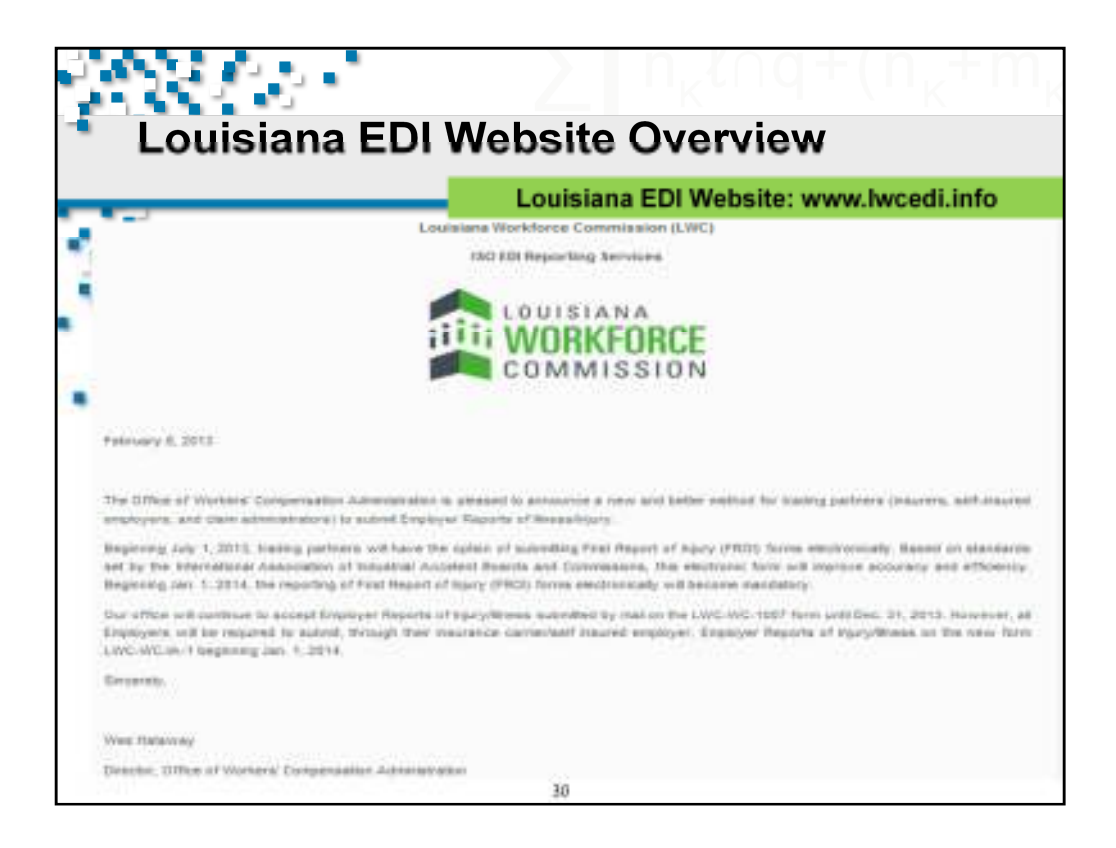

This is the Louisiana EDI Home Page: www.lwcedi.info. This page provides information about the Louisiana EDI initiatives and access to the Louisiana's EDI implementation and requirements information.

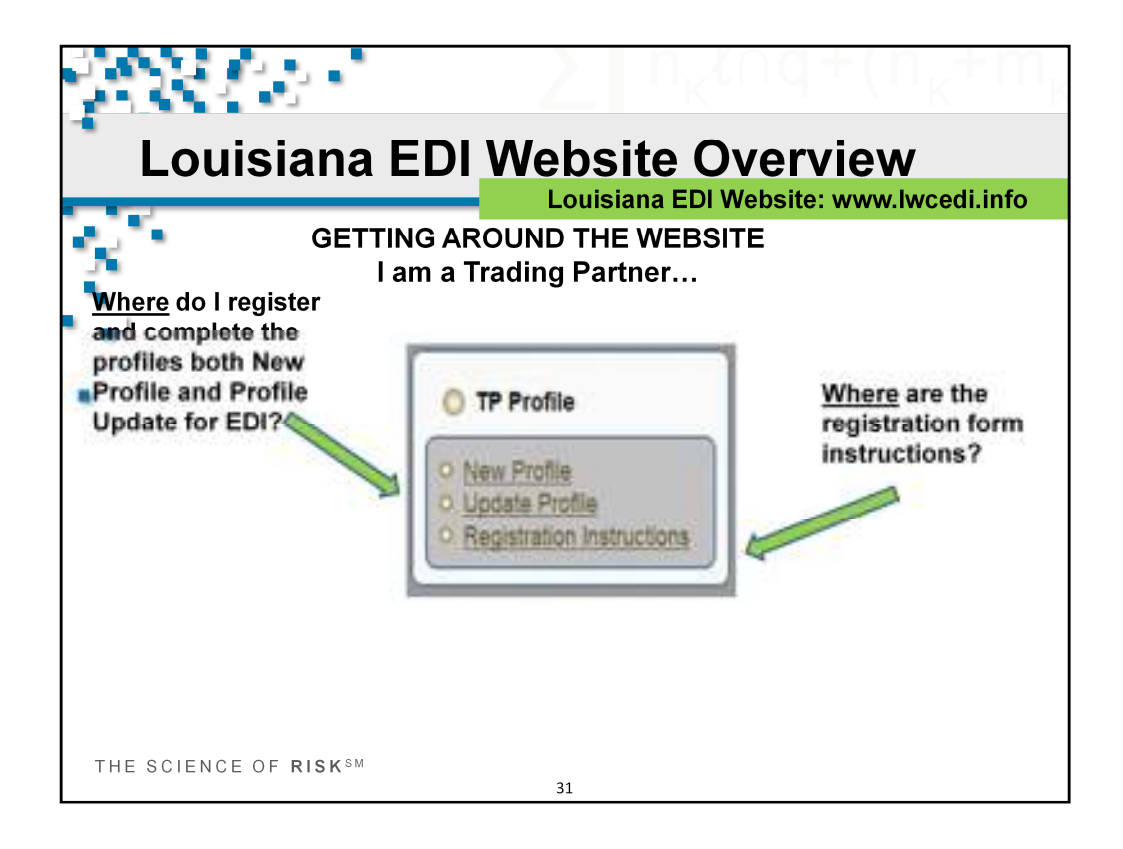

Getting around the Louisiana EDI Website.

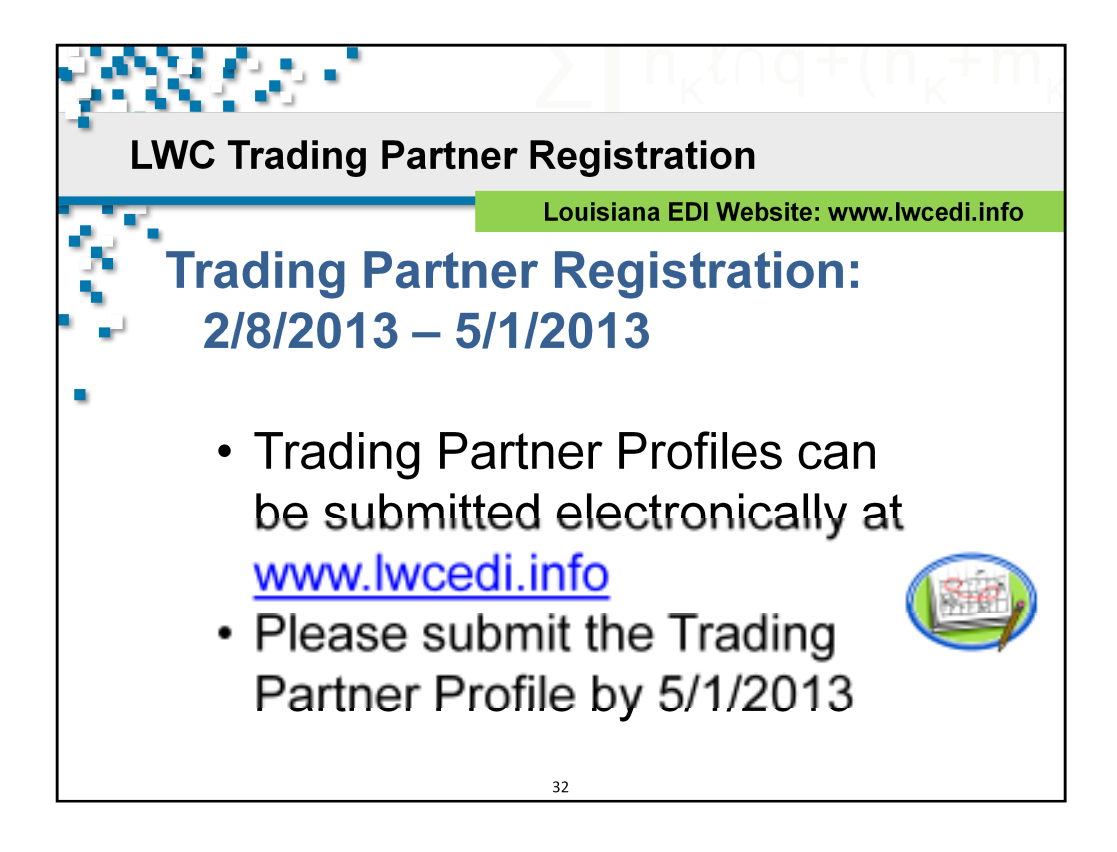

During the implementation period, all LWC trading partners will be required to register online by submitting a Trading Partner Profile electronically via the form located on www.lwcedi.info. (The form is located under the link marked "New Profile"). Please submit the Trading Partner Profile by 5/1/2013

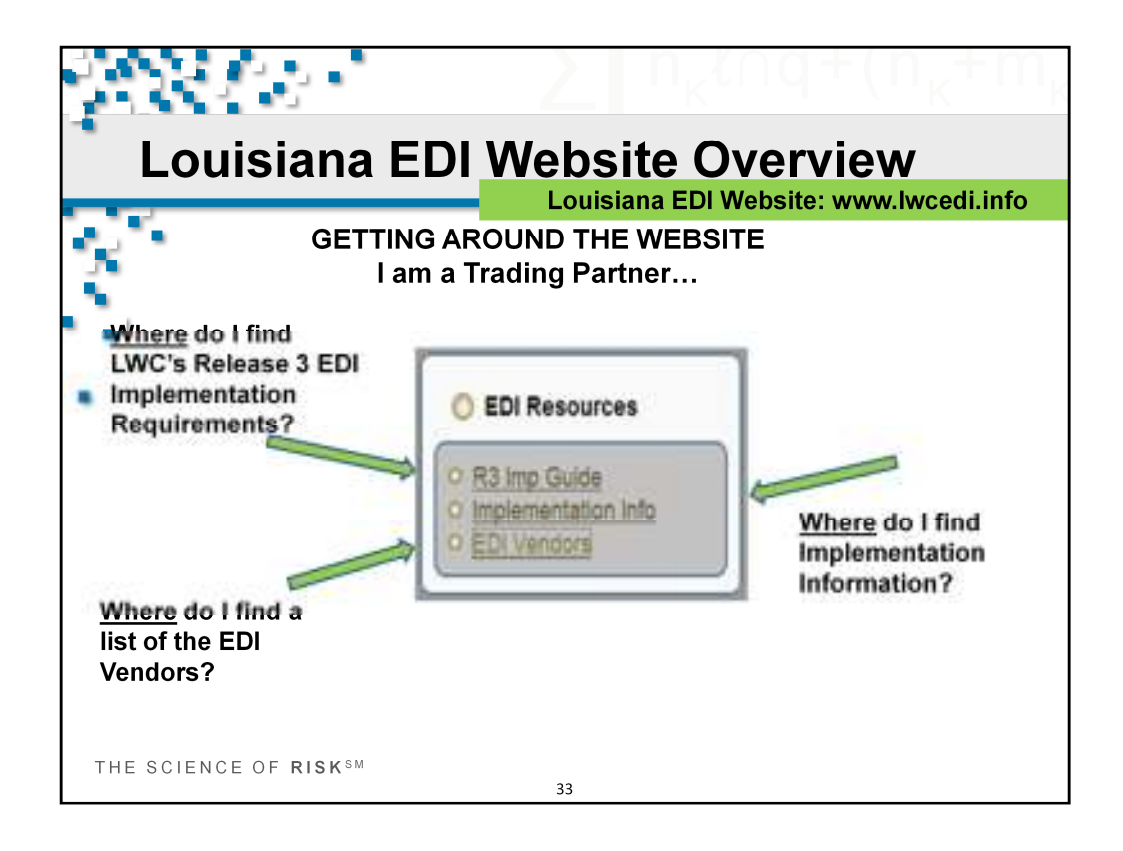

Getting around the Louisiana EDI Website.

| Louisiana EDI Website Overview                      |                                                                                                    |  |  |  |  |  |  |
|-----------------------------------------------------|----------------------------------------------------------------------------------------------------|--|--|--|--|--|--|
|                                                     | Louisiana EDI Website: <u>www.lwcedi.info</u><br>R3 Imp Guide Page. Download the Event Table here                                                                                                    |  |  |  |  |  |  |
| W. Capture                                          | Louisiana Workforce Commission (LWC) EDI                                                                                                    |  |  |  |  |  |  |
| O Rain Hone                                         | R3 Implementation Guide (v1.0 1-18-13)                                                                                                    |  |  |  |  |  |  |
| 0.700-00                                            | Event Table for FROI                                                                                                    |  |  |  |  |  |  |
| C Innettalin<br>C Innettalin<br>C Innettalinitation | The LWC FROE Event Table is designed to provide Attenuation relegible for a sender to understand the incovers EDI reporting<br>requirements. The Event Table relates EDI information to the comparationous under which the information to influence and as the<br>sinaturements for sending the information. These organizations and time/taines inflict/legislative mondates and specifications salaries to<br>reporting requirements based on various orders. |  |  |  |  |  |  |
| C EDI Resource                                      | Downwell LWL FRIII Event Tame (L.D.                                                                                                    |  |  |  |  |  |  |
| THE GOIEGO                                          | 34                                                                                                    |  |  |  |  |  |  |

This is the Louisiana EDI Requirements page showing the Event Table. The various Louisiana Requirement Tables are provided. Click the link to download the specific requirement document.

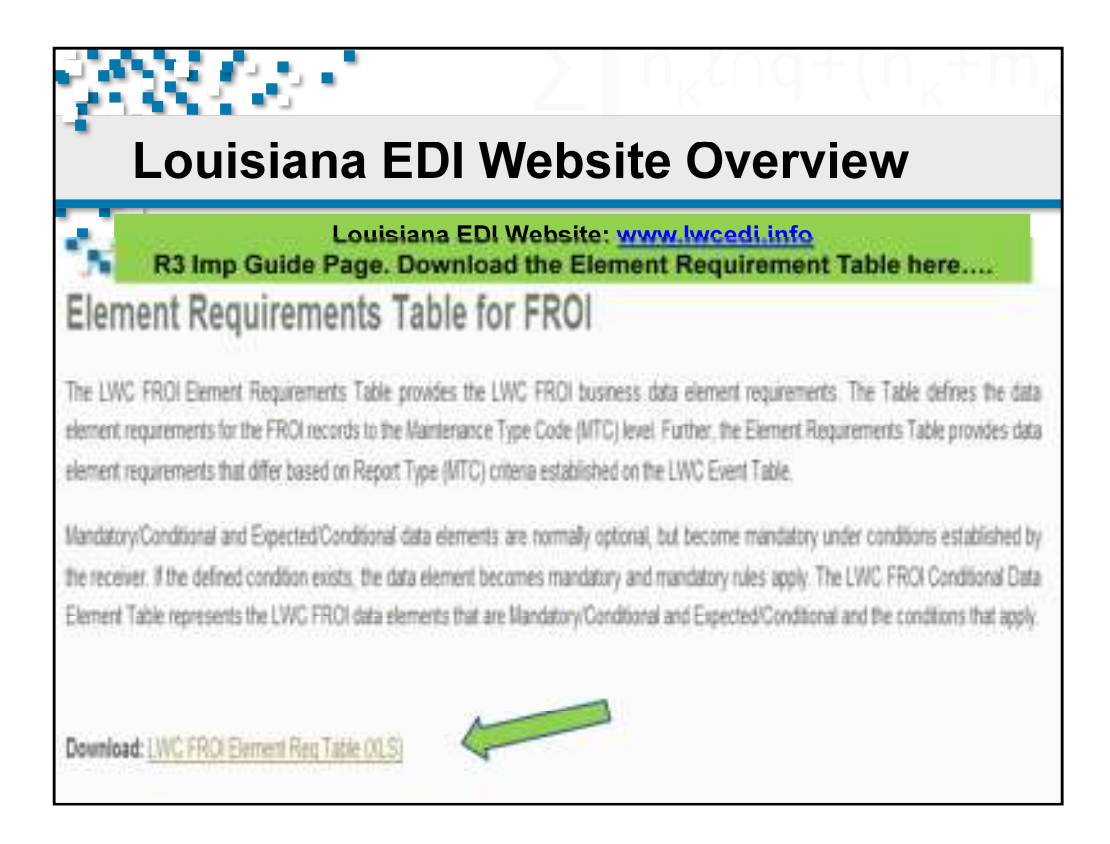

Getting around the Louisiana EDI Website. Louisiana EDI Requirements page.

The various Louisiana Requirement Tables are provided.

Click the link to download the specific requirement document.

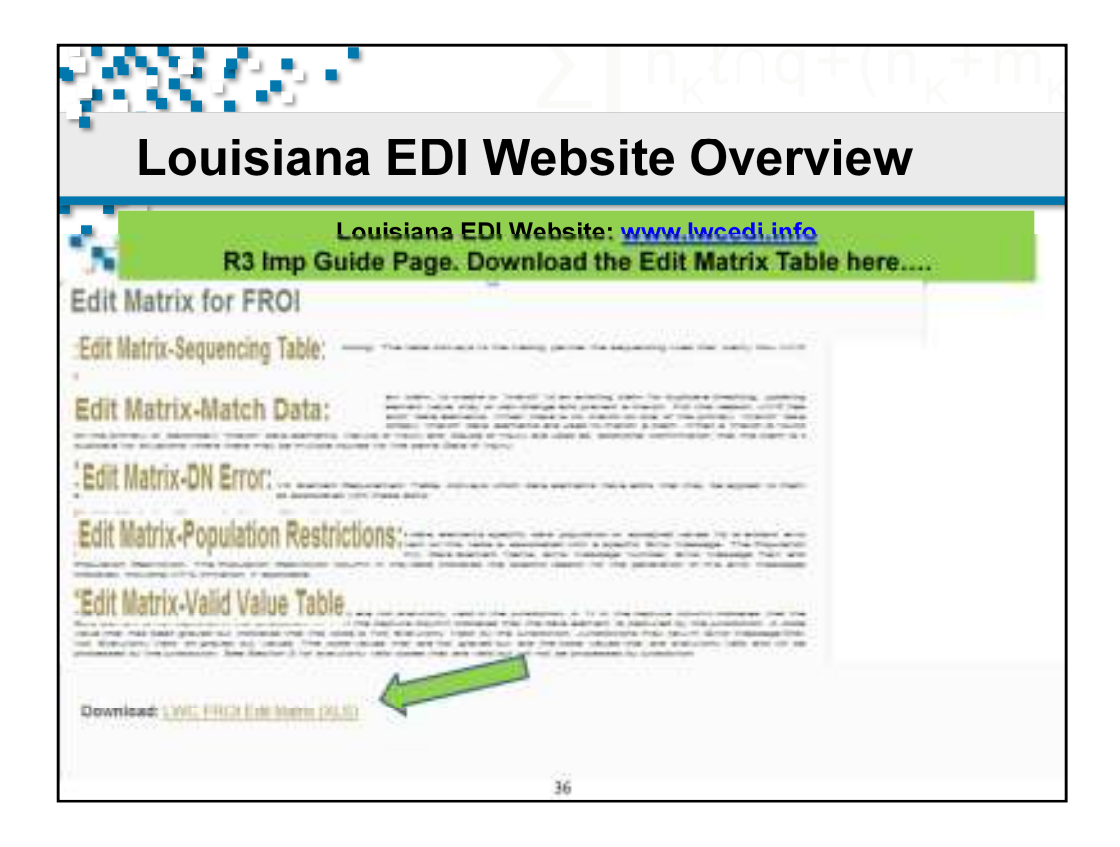

Getting around the Louisiana EDI Website. Louisiana EDI Requirements page.

The various Louisiana Requirement Tables are provided.

Click the link to download the specific requirement document.
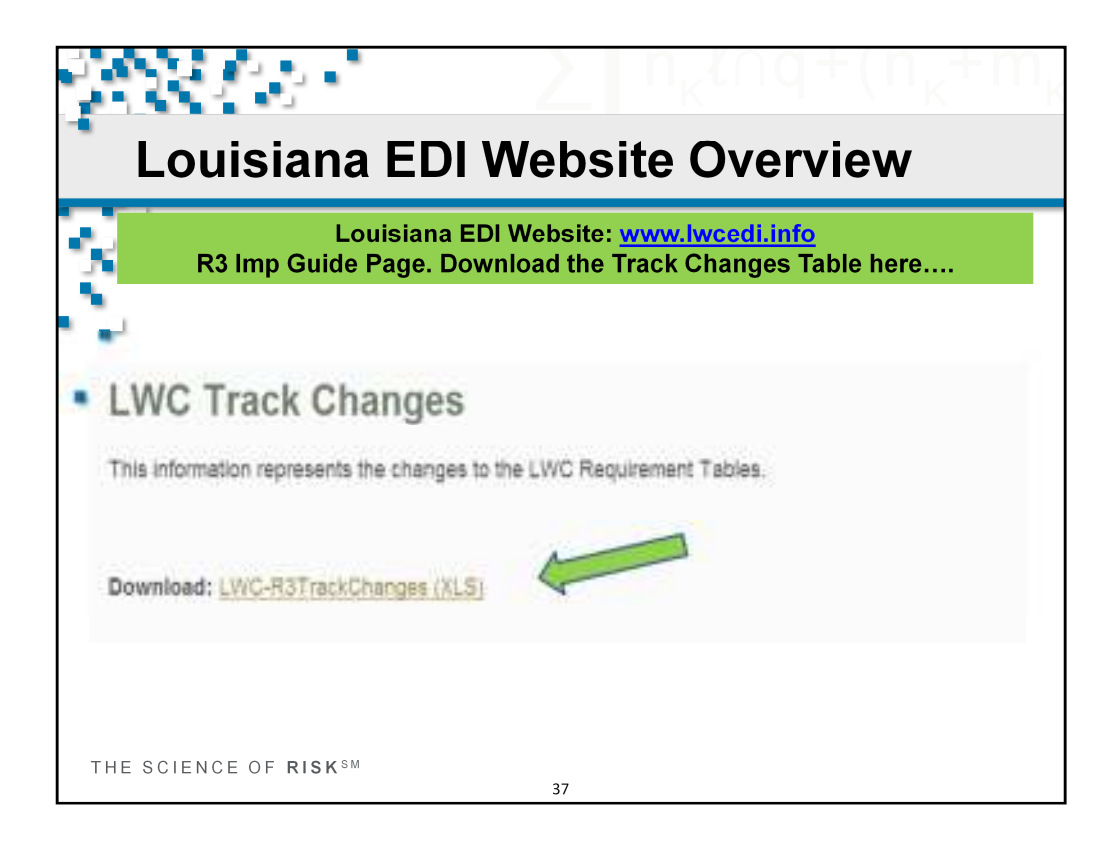

Getting around the Louisiana EDI Website. Louisiana EDI Requirements page.

The various Louisiana Requirement Tables are provided.

Click the link to download the specific requirement document.

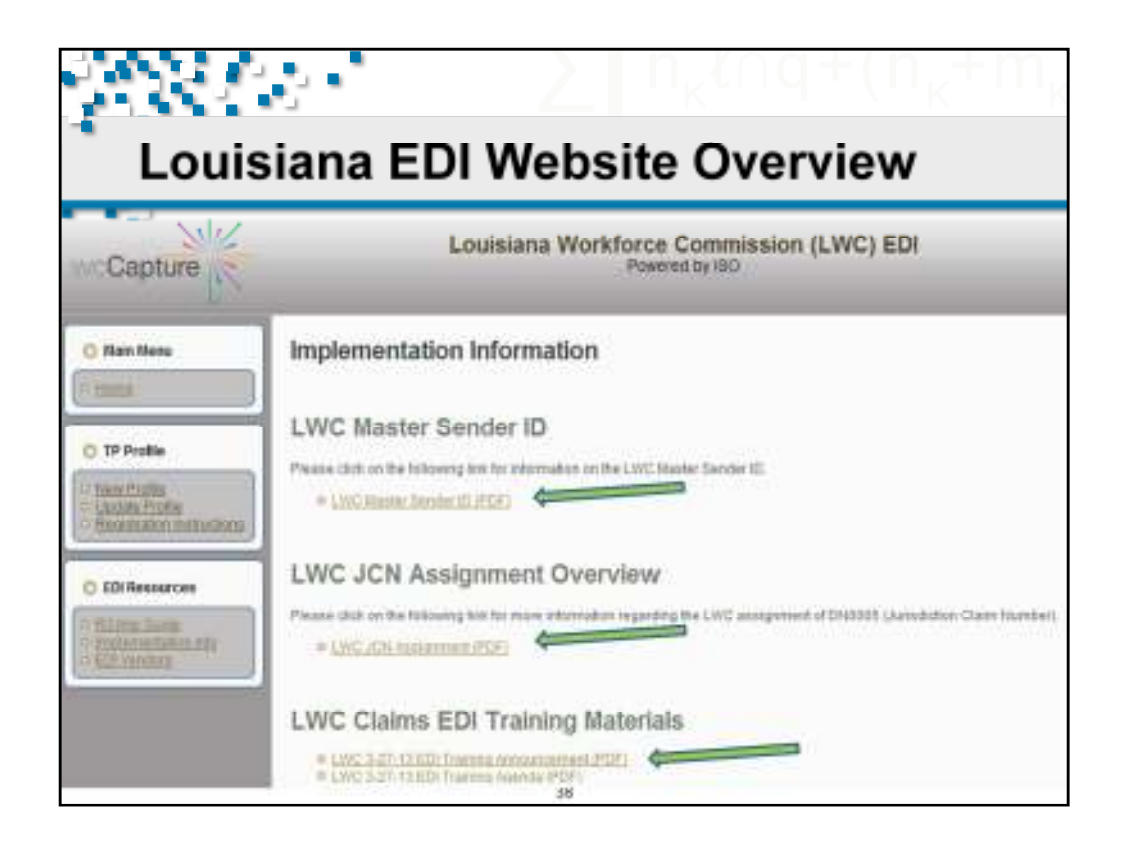

Getting around the Louisiana EDI Website. Louisiana Implementation Information page.

Various documents like Louisiana Master Sender ID, JCN Assignment, Training Materials, etc. are posted on this page.

-LWC Master Sender ID presents LWC's FEIN and Postal Code that is to be used in the Header Record as either the Receiver ID on incoming FROI reports of the Sender ID on the acknowledgments that are returned.

-LWC JCN Assignment Overview presents the assignments that LWC uses for Jurisdiction Claim Numbers (JCN's).

-LWC EDI Training Material section contains the announcement introducing the training and today's agenda. Following the training, the PowerPoint used today and this recorded training will be added to this section of the website. Future training materials will be posted here as well.

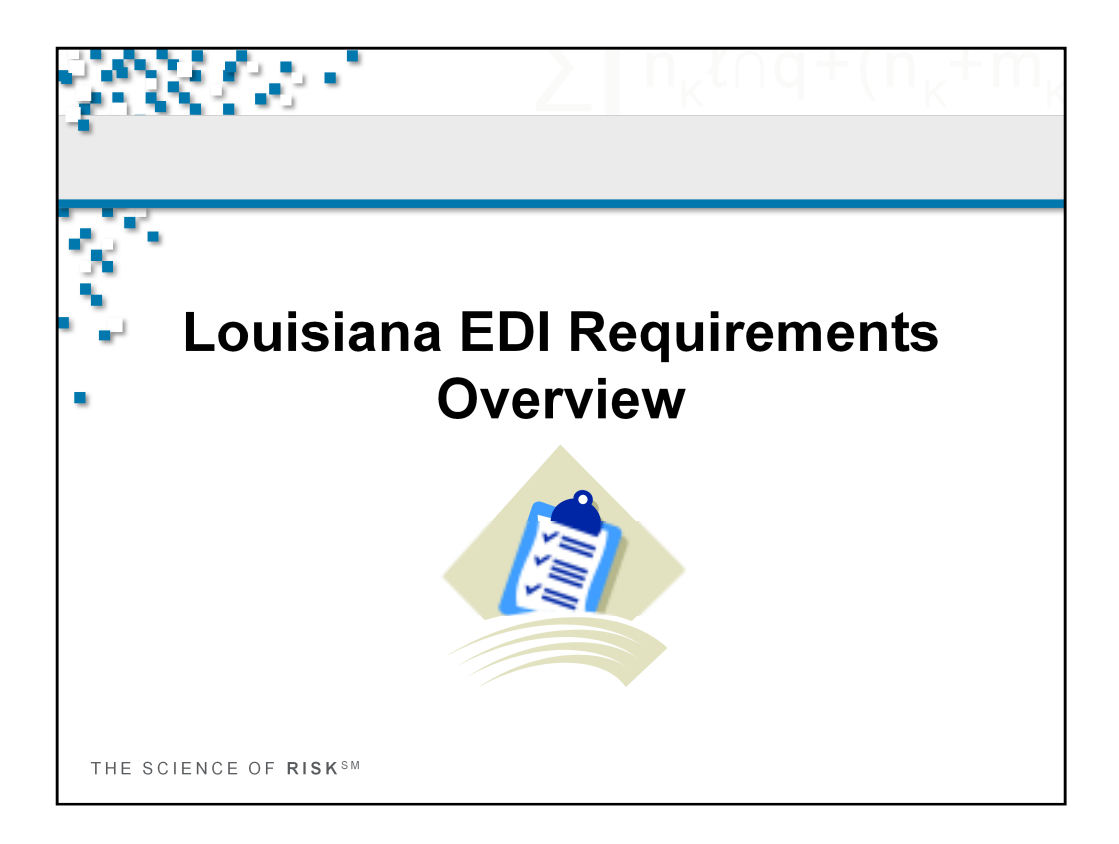

Louisiana EDI Requirements Overview

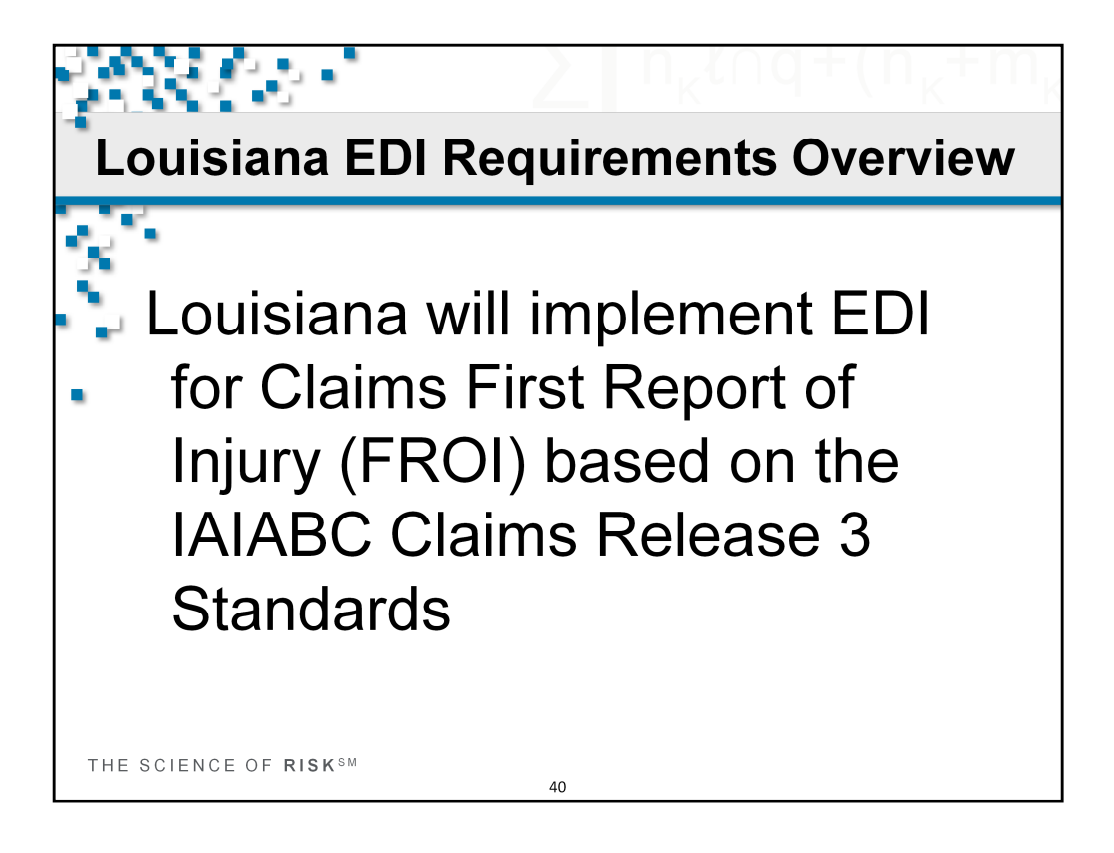

As we have discussed already today, LWC will implement EDI for Claims (First Report of Injury (FROI)) based on the IAIABC Claims Release 3 Standards. Please visit www.iaiabc.org for additional information on the Release 3 standards.

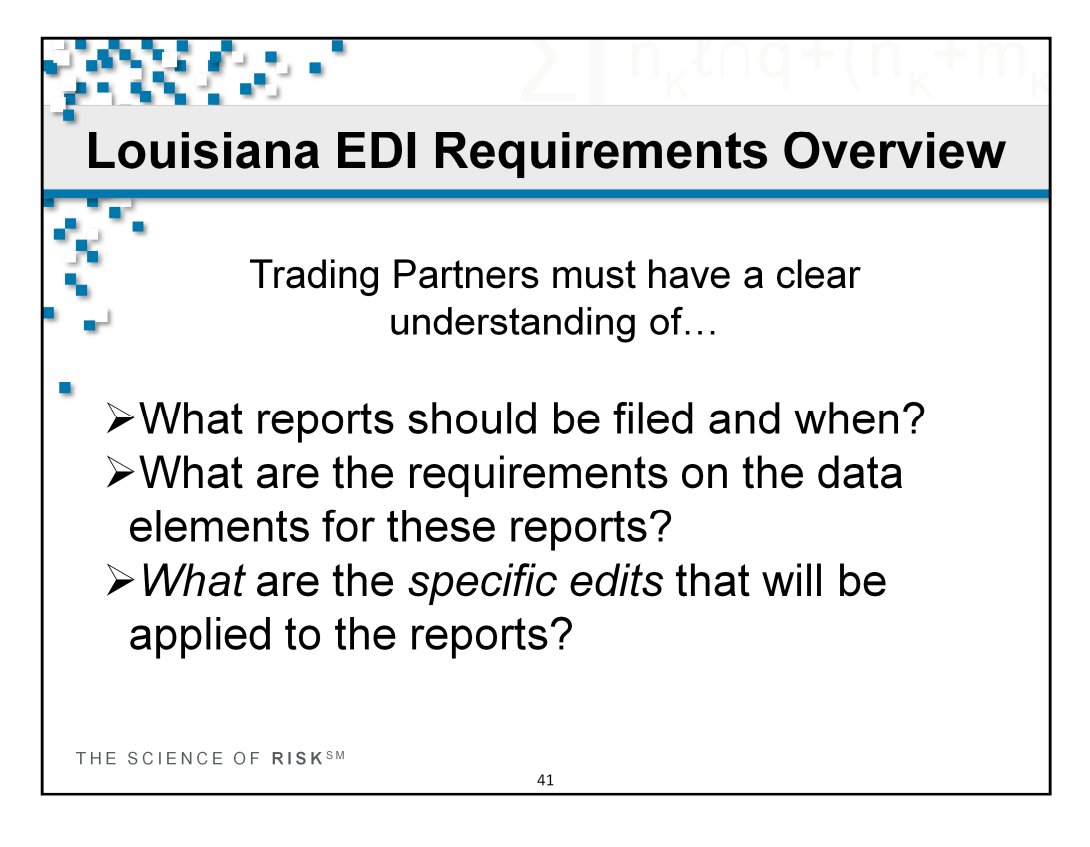

To understand Louisiana EDI Requirements, Trading Partners must have a clear understanding of...

>What reports should be filed and when?

>What are the requirements on the data elements for these reports?

> What are the specific edits that will be applied to the reports?

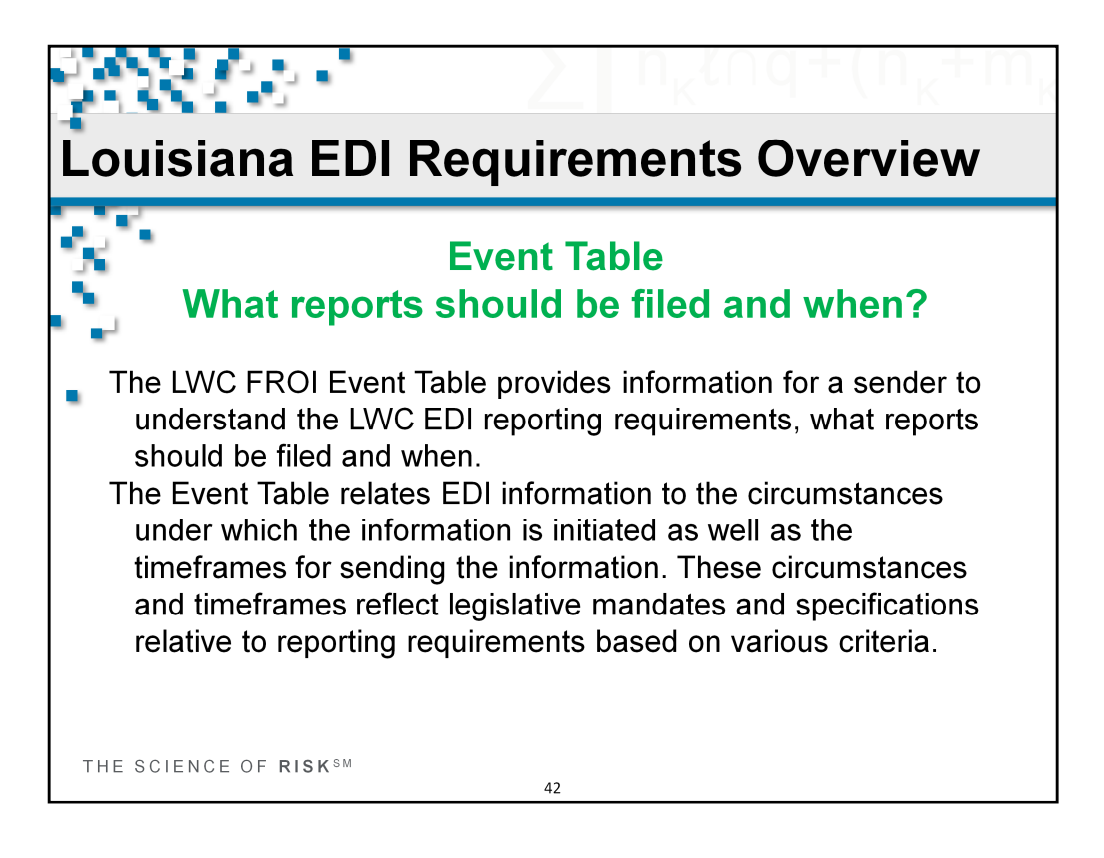

Event Table: What reports should be filed and when? This is communicated on the Event Table.

| 2     | Loui        | isia                         | na        | EDI      | Req              | juirements C                                                                                                    | )ve      | ervi            | ew                           |
|-------|-------------|------------------------------|-----------|----------|------------------|----------------------------------------------------------------------------------------------------|----------|-----------------|------------------------------|
| Ż     | ÷.          | Firs                         | st R      | epor     | Even<br>t of Inj | i <mark>t Table</mark><br>ury (MTC 00) Ev                                                                                                    | ent.     |                 |                              |
| Maire | enance Type |                              | Event Rul |          | -                | Report Trigger                                                                                                    | Vitre    | n is the Re     | part Due?                    |
| Code  | Description | Criteria                     | Fourn     | Thru     | Criteria         | Trigger Value                                                                                                    | Value    | Due Type        | Feam                         |
| 60    | Original    | 8 - EDI<br>Voluntary<br>Date | 140       | 12-31-13 | A flew Claim     | Indemnity/Lost time claims. Indemnity is<br>defined as more than 7 days of null time.<br>Medical Only and Incident Only FROI<br>alsolid also be sent, but there is no<br>requirement to do as unless a SROI is<br>required to be filled or if the LA OWC<br>requests. | 10 Days  | C -<br>Celender | C - Employer<br>Netfication  |
| 00    | Original    | 2=EDI<br>Marctata<br>Date    | 5-3-14    |          | A New Claim      | Indemnity/Lost time claims. Indemnity is<br>defined as more than 7 days of lost time.<br>Medical Only and incident Only FROI<br>alread also be sent. but there is no<br>requirement to do so unless a SROI is<br>required to be tied or if the LA OWC<br>research.    | 10 Carys | C -<br>Calendar | C - Employer<br>Notification |
| 00    | Original    | B- EDI<br>Voluntary<br>Date  | 1-1-12    | 12-31-12 | Q-EE Death       | Death Claires.                                                                                                    | 10 Days  | C -<br>Calendar | C - Employer<br>Notification |
| 00    | Original    | 2=EDI<br>Mandate<br>Date     | 1-1-14    |          | Q-EE Death       | Death Claires                                                                                                    | 10 Days  | C -<br>Caleedar | C - Employer<br>Notification |

This is the LWC Event Table that shows the FROI 00 Original reporting requirements.

As you can see, there is an entry for voluntary period 1-1-13 through 12-31-13 and mandatory period starting 1-1-14.

There are 2 examples shown here 1) reporting Indemnity/Lost Time claims and 2) Death Claims.

We will walk through an example.

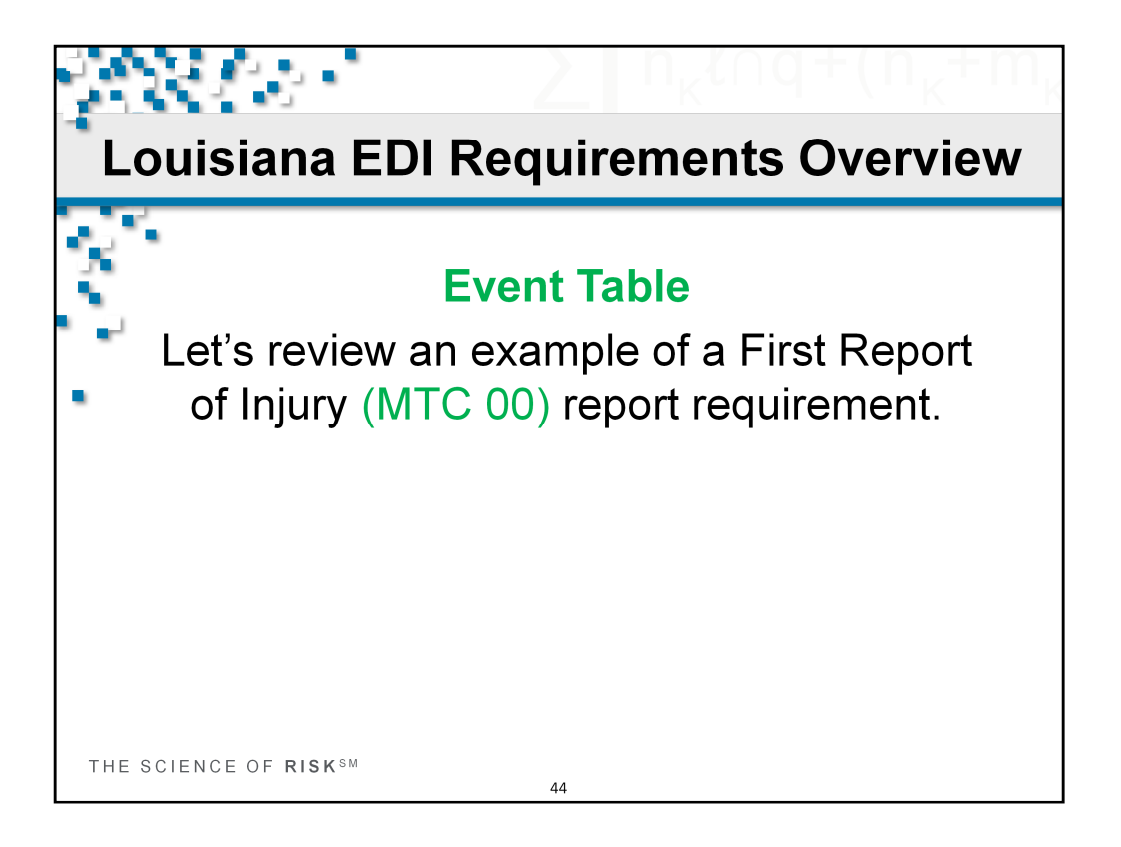

This is just one example. All MTC's on the Event Table are read the same way.

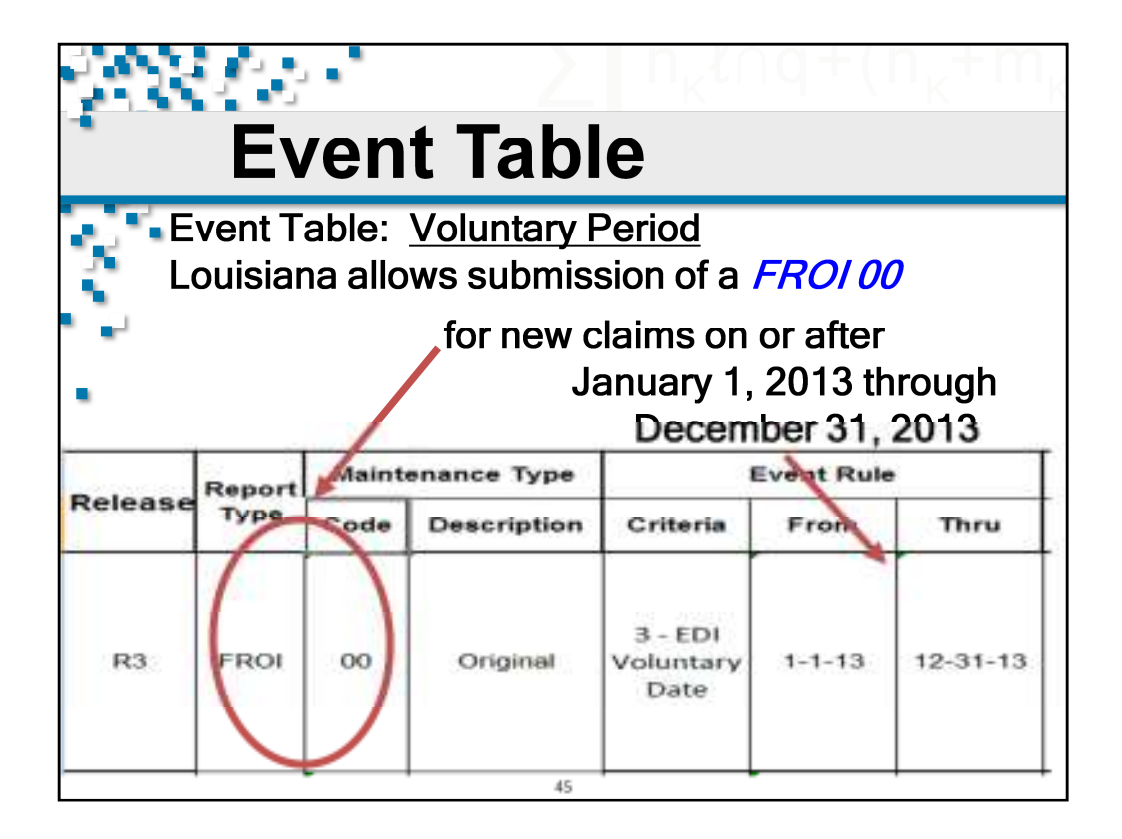

Event Table example for FROI 00 - Original: Voluntary Period

Louisiana allows the submission of a *FROI 00* for new claims on or after January 1, 2013 through December 31, 2013.

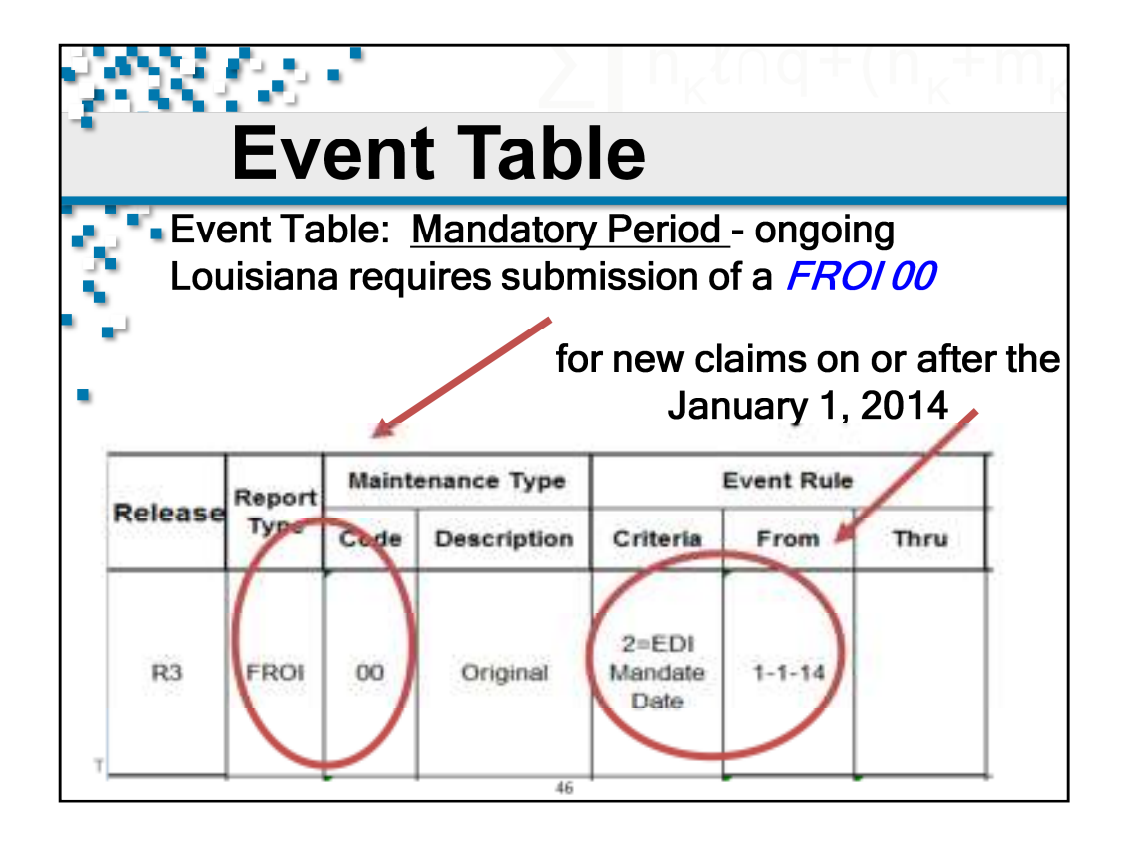

Event Table example for FROI 00 - Original: Mandatory Period

Louisiana requires the submission of a *FROI 00* for new claims on or after 1-1-14 and ongoing.

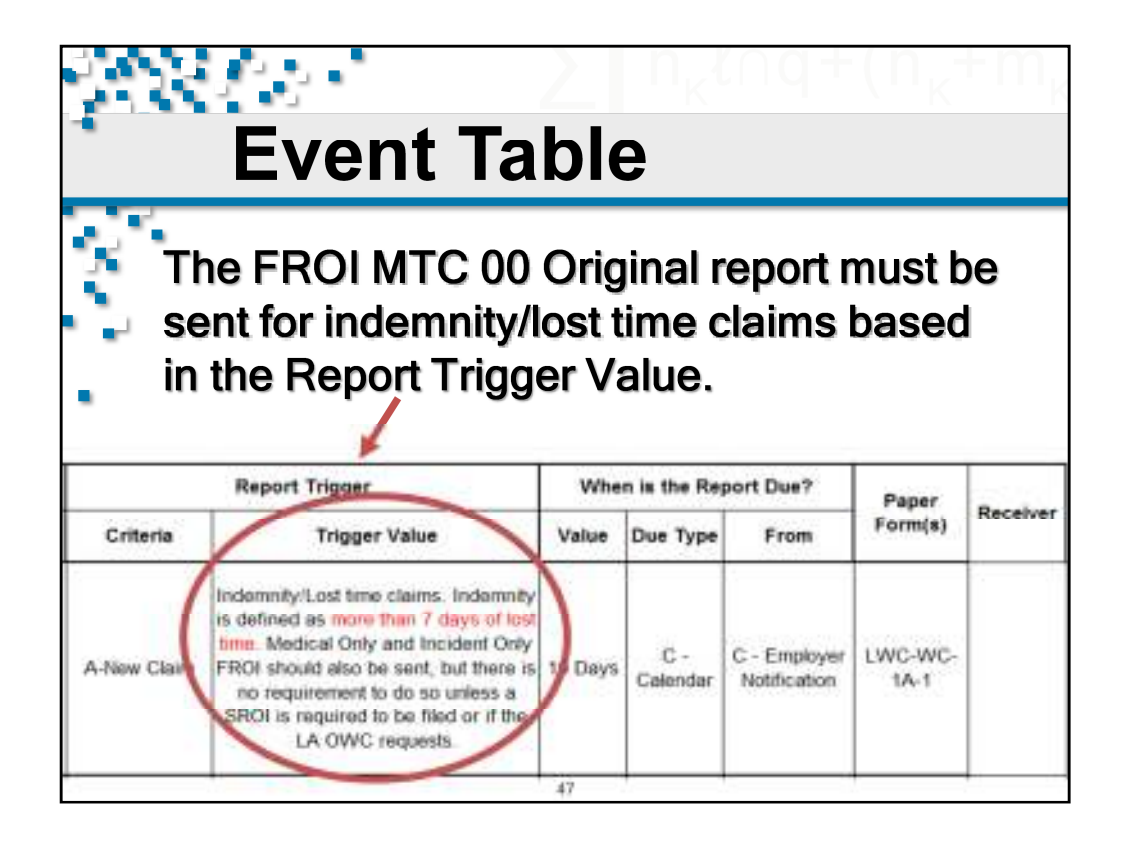

Event Table example for FROI 00 - Original:

The FROI MTC 00 Original report must be sent for indemnity/lost time claims based in the Report Trigger Value.

Indemnity is defined as more than 7 days of lost time. Medical Only and Incident Only FROI should also be sent, but there is no requirement to do so unless a SROI is required to be filed or if the LA OWC requests.

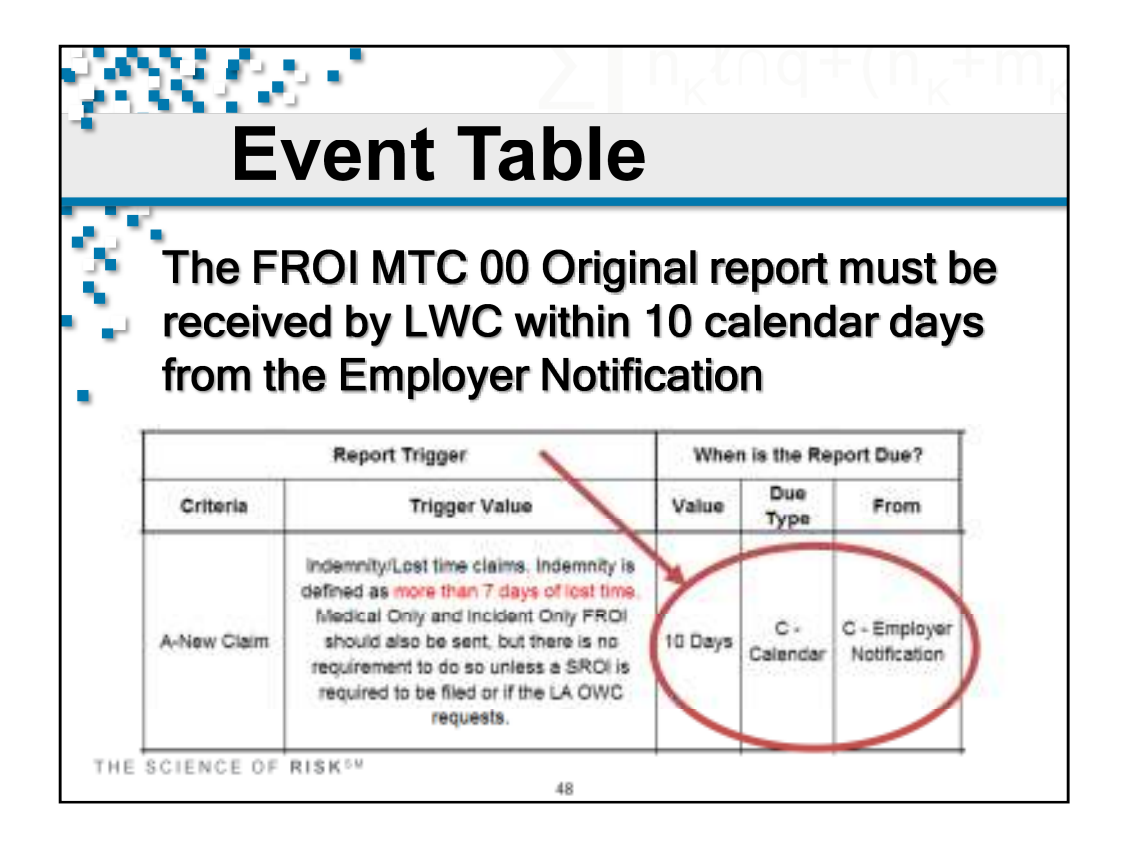

Event Table example for FROI 00 - Original:

The FROI MTC 00 Original report must be received by LWC within 10 calendar days from the Employer Notification

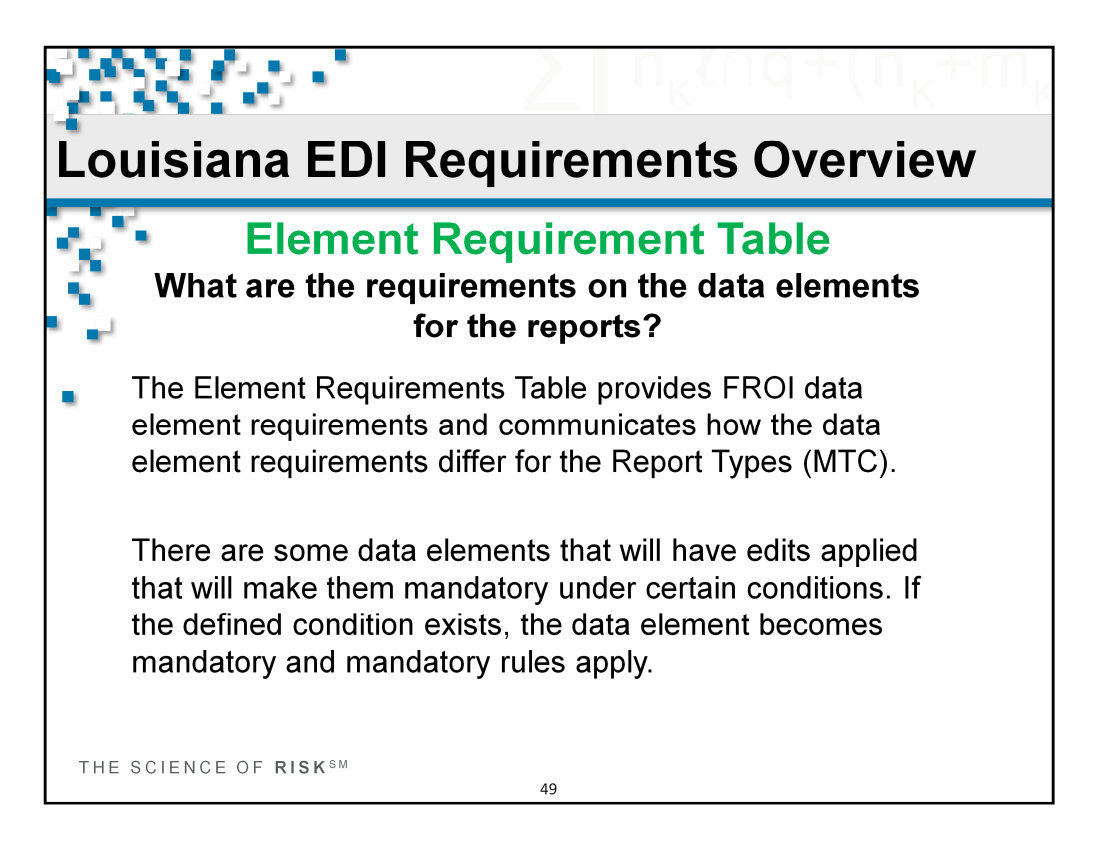

Element Requirement Table: What are the requirements on the data elements for these reports?

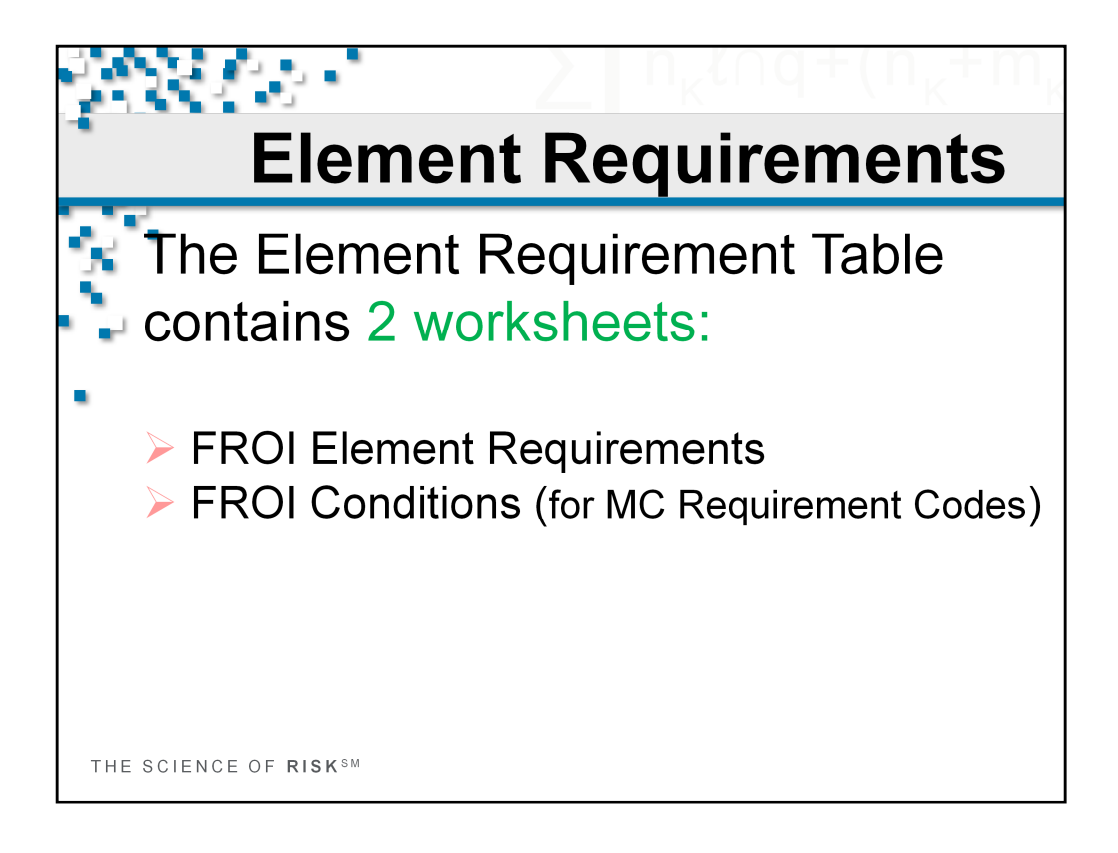

The LWC FROI Element Requirement Table contains 2 worksheets.

FROI Element Requirements

FROI Conditions (for MC's)

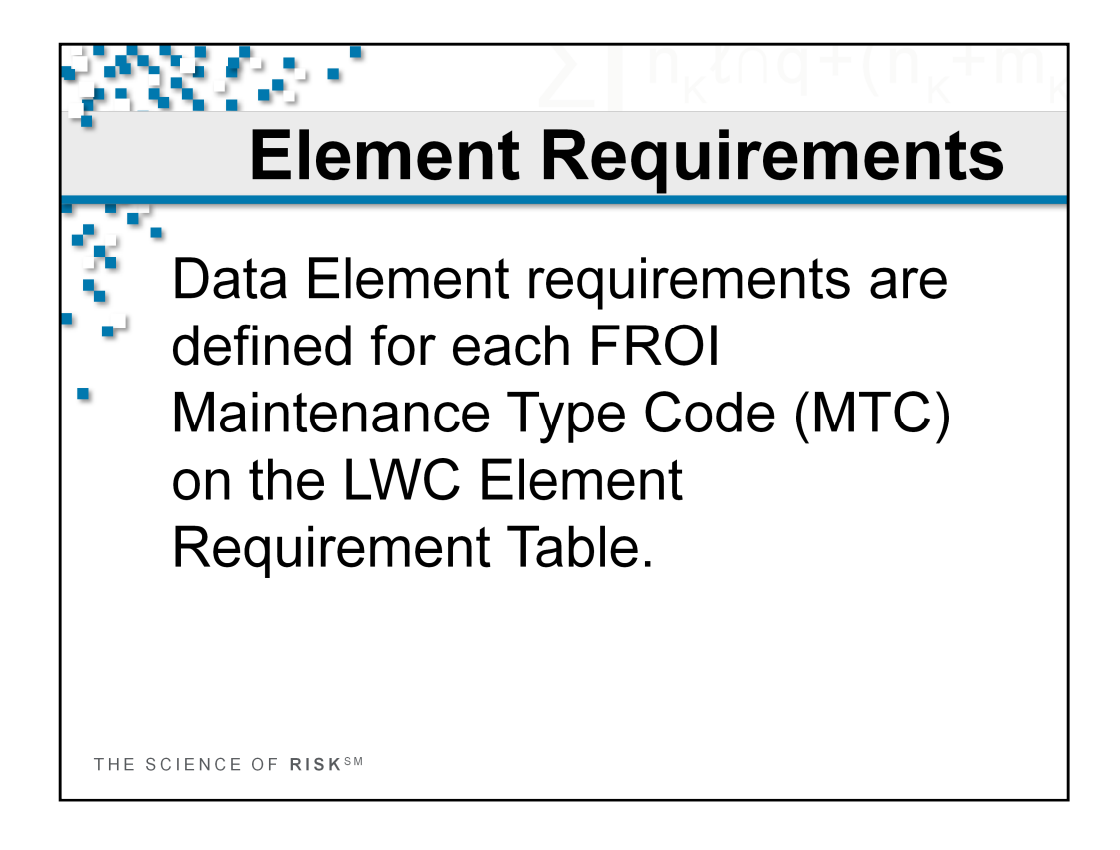

Data Element requirements are defined for each FROI Maintenance Type Code (MTC) on the LWC Element Requirement Table.

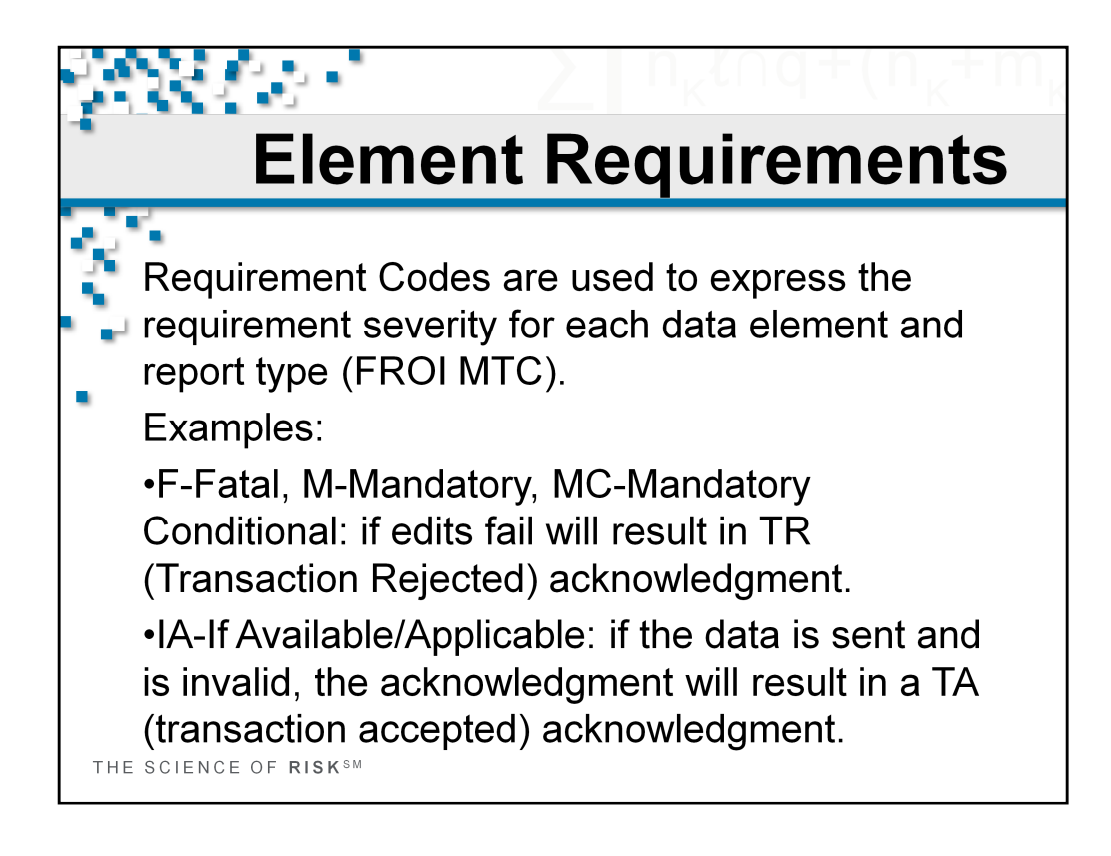

Requirement Codes are used to express the requirement severity for each data element and report type (FROI MTC).

Examples:

For F-Fatal, M-Mandatory, MC-Mandatory Conditional, if the data fails the edits, a TR (Transaction Rejected) will be returned in the acknowledgment.

IA-If Available/Applicable, if the data is sent and is invalid, the acknowledgment will result in a TA (transaction accepted) acknowledgment.

|              | 2 n.4                                                                                                    |                           |                                 |                        |                        |                     |
|--------------|----------------------------------------------------------------------------------------------------|---------------------------|---------------------------------|------------------------|------------------------|---------------------|
|              | Element Requi                                                                                                    | re                        | m                               | e                      | nt                     | S                   |
| E            | ach MTC and Data Element has a Reessigned. This example shows F: Fatal                                                                                                    | quire<br>and              | eme<br>M:<br>ied i              | nt C<br>Mar<br>f the   | Code<br>ndate<br>e dat | ory.<br>ta          |
| e            | lements are missing or invalid.                                                                                                    | -                         |                                 |                        |                        |                     |
| e            | lements are missing or invalid.                                                                                                    |                           | FRO                             | DI M                   | TC'S                   | -                   |
| e<br>DN#     | DATA ELEMENT NAME                                                                                                    | 00                        | FR(                             | 04                     | TC'S<br>AQ             | со                  |
| e<br>DN#     | DATA ELEMENT NAME<br>Partial Display of FIRST REPORT OF IN.                                                                                                    | 00<br>JURY                | FRC<br>01                       | 01 M<br>04<br>01)      | TC'S<br>AQ             | со                  |
| e<br>DN#     | DATA ELEMENT NAME<br>Partial Display of FIRST REPORT OF IN.<br>Claim Administrator Claim Number (Key Match)                                                                            | 00<br>JURY<br>F           | FR(<br>01<br>(FR<br>F           | 01 M<br>04<br>01)<br>F | F                      | CO<br>F             |
| 0015<br>0016 | DATA ELEMENT NAME<br>Partial Display of FIRST REPORT OF IN.<br>Claim Administrator Claim Number (Key Match)<br>Employer FEIN                                                           | 00<br>JURY<br>F<br>M      | FRC<br>01<br>(FR<br>F<br>M      | 04<br>04<br>01)<br>F   | F<br>M                 | CO<br>F<br>\$       |
| DN#          | DATA ELEMENT NAME<br>Partial Display of FIRST REPORT OF IN.<br>Claim Administrator Claim Number (Key Match)<br>Employer FEIN<br>Employer Physical City                                 | 00<br>JURY<br>F<br>M      | FRC<br>01<br>(FR<br>F<br>M      | 04<br>04<br>F          | F<br>M                 | CO<br>F<br>\$       |
| DN#          | DATA ELEMENT NAME<br>Partial Display of FIRST REPORT OF IN.<br>Claim Administrator Claim Number (Key Match)<br>Employer FEIN<br>Employer Physical City<br>Employer Physical State Code | 00<br>JURY<br>F<br>M<br>M | FRC<br>01<br>(FR<br>F<br>M<br>M | 01 M<br>04<br>01)<br>F | F<br>M<br>M            | CO<br>F<br>\$<br>\$ |

On the LWC Element Requirement Table, each MTC and Data Element has a Requirement Code assigned. This example shows F: Fatal for Claim Administrator Claim Number and M: Mandatory for the Employer FEIN, Physical City, State Code and Postal Code. As we discussed, for F and M requirement codes, the transactions will be rejected if the data elements are missing or invalid.

|                                            | ≥ n <sub>k</sub> a                                                                                                    | $\cap \mathbf{C}$   | 1+                    | (                                | ۱ <sub>K</sub> - | Ηn                  |
|--------------------------------------------|----------------------------------------------------------------------------------------------------|---------------------|-----------------------|----------------------------------|------------------|---------------------|
|                                            | Element Requi                                                                                                    | re                  | m                     | le                               | nt               | S                   |
| Da                                         | ata elements that have <i>Cond</i>                                                                                                    | <i>litio</i><br>cat | ns<br>ed              | tha<br>wit                       | nt<br>'h tl      | ho                  |
| DN#                                        |                                                                                                    | 00                  | <i>FRC</i><br>01      | 01 M                             | TC'S<br>AQ       | co                  |
| M<br>DN#                                   | DATA ELEMENT NAME                                                                                                    |                     | FRC<br>01             | 01 M                             | TC'S<br>AQ       | co                  |
| <b>DN#</b>                                 | C requirement code.  DATA ELEMENT NAME  Partial Display of FIRST REPORT OF INJ Claim Administrator Claim Number (Key Match)                                                            | 00<br>/URY<br>F     | FRC<br>01<br>(FR<br>F | 0/ M<br>04<br>0/)<br>F           | TC'S<br>AQ<br>F  | CO                  |
| <b>DN#</b>                                 | DATA ELEMENT NAME  Partial Display of FIRST REPORT OF INJ  Claim Administrator Claim Number (Key Match) Employer FEIN                                                                  | 00<br>/URY<br>F     | FRC<br>01<br>(FR<br>F | 01 M<br>04<br>01)<br>F<br>MC     | TC'S<br>AQ<br>F  | CO<br>F<br>\$       |
| DN#<br>0015<br>0016<br>0021                | DATA ELEMENT NAME  Partial Display of FIRST REPORT OF INJ Claim Administrator Claim Number (Key Match) Employer FEIN Employer Physical City                                            | 00<br>/URY<br>F     | FRC<br>01<br>(FR      | 0/ M<br>04<br>0/)<br>F<br>MC     | F                | CO<br>F<br>\$       |
| <b>DN#</b><br>0015<br>0016<br>0021<br>0022 | DATA ELEMENT NAME<br>Partial Display of FIRST REPORT OF INJ<br>Claim Administrator Claim Number (Key Match)<br>Employer FEIN<br>Employer Physical City<br>Employer Physical State Code | 00<br>IURY<br>F     | FRC<br>01<br>(FR<br>F | 04<br>04<br>01)<br>F<br>MC<br>MC | F                | CO<br>F<br>\$<br>\$ |

Data elements that have *Conditions* that make them mandatory are indicated with the *MC* requirement code.

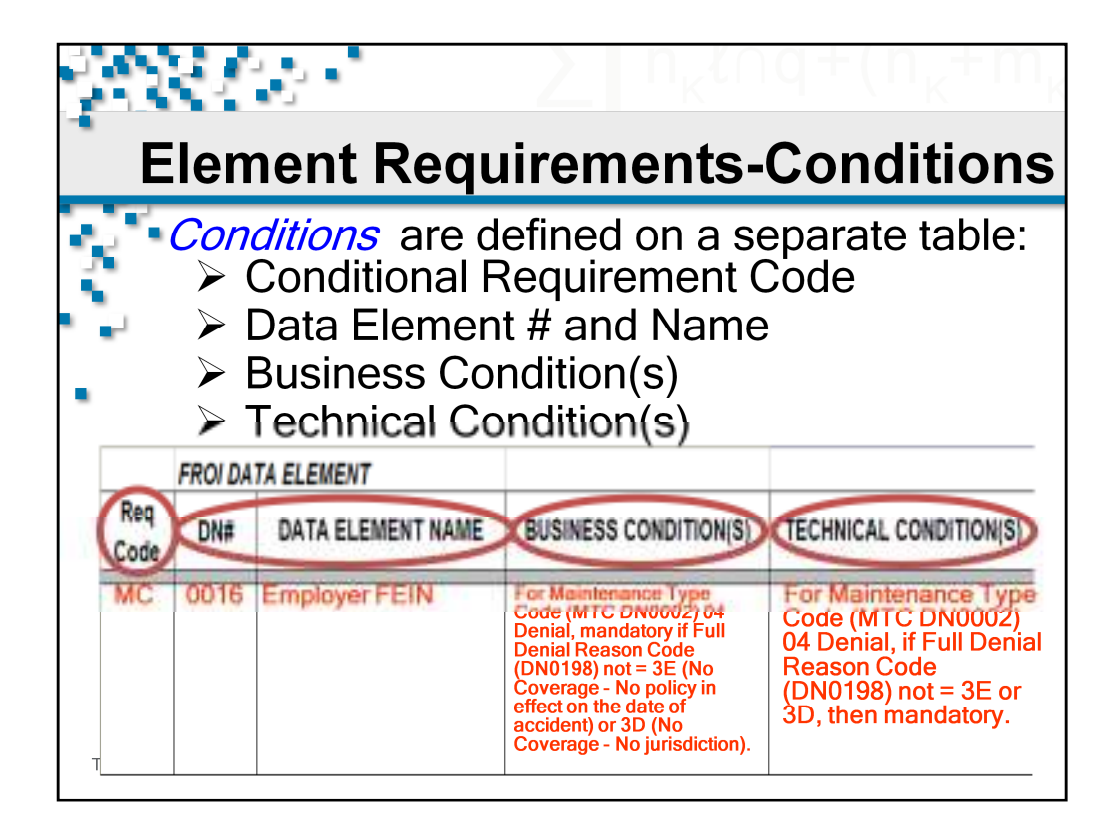

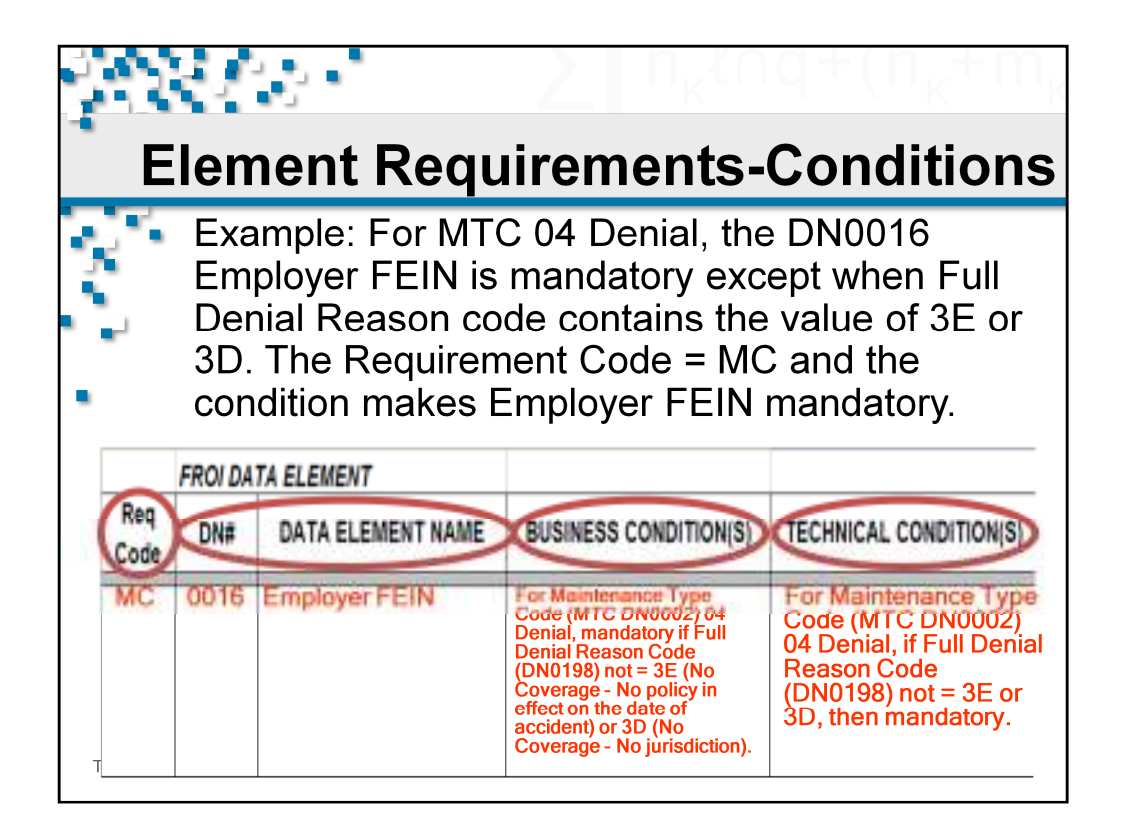

Element Requirement Table example: For MTC 04 Denial, the DN0016 Employer FEIN is mandatory except when Full Denial Reason code contains the value of 3E or 3D. The Requirement Code = MC and the condition makes Employer FEIN mandatory under this condition. If an error is identified with Employer FEIN based on this conditional edit, the acknowledgment will indicate that the transaction is rejected with a TR acknowledgment code.

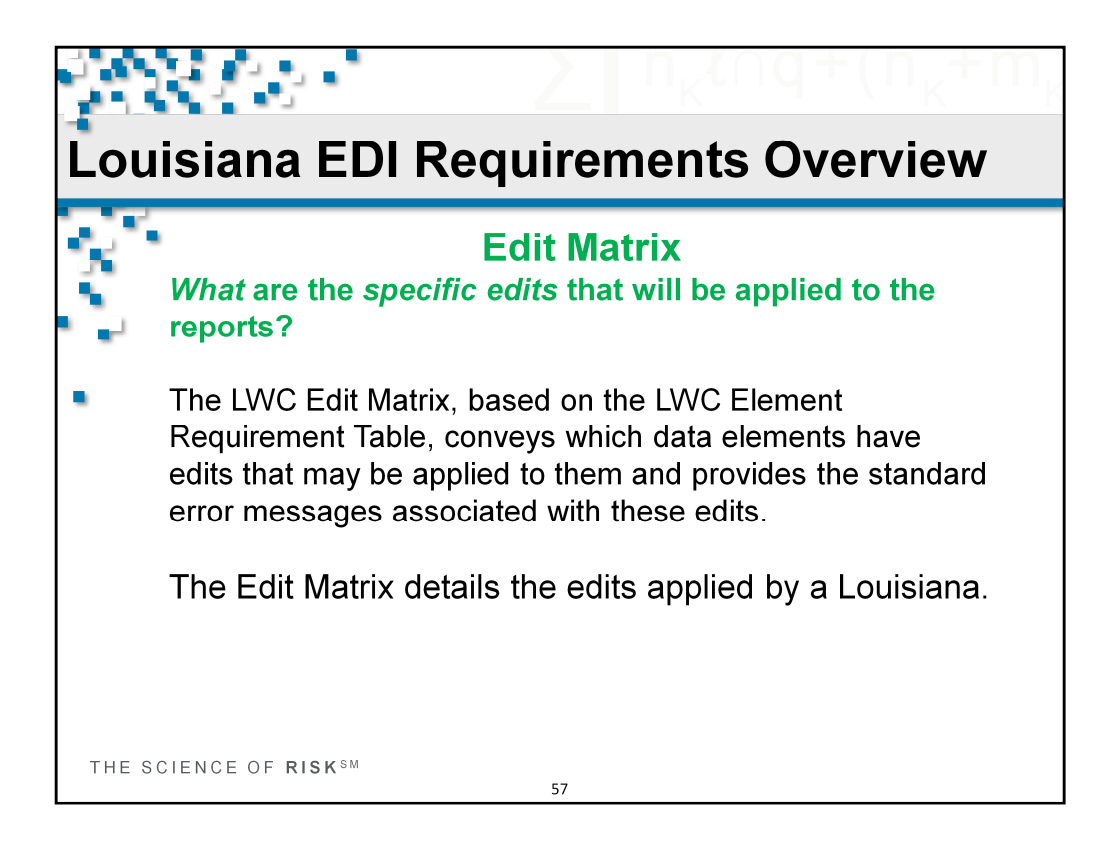

Edit Matrix : What are the specific edits that will be applied to the reports?

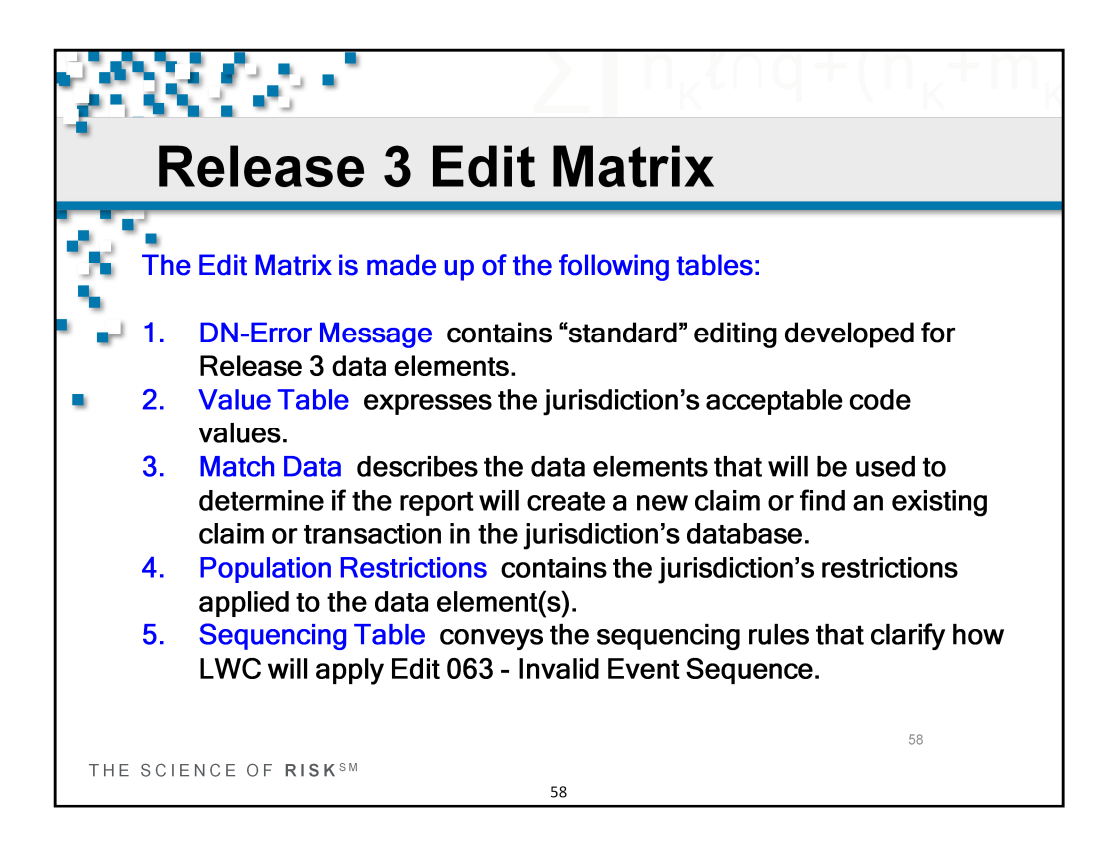

As we discussed earlier the Edit Matrix is made up of the following tables.

- 1. DN-Error Message contains "standard" editing developed for Release 3 data elements.
- 2. Value Table expresses the jurisdiction's acceptable code values for data elements that contain actual code list.
- 3. Match Data describes the data elements that will be used to determine if the report will create a new claim or find an existing claim or transaction in the jurisdiction's database. These fields are have either Fatal or Mandatory or Mandatory Conditional Requirement Codes.
- 4. Population Restrictions contains the jurisdiction's restrictions applied to the data element(s). It allows LWC to further define and communicate edits specific to LWC.
- 5. Sequencing Table provides information on the order or sequence that a FROI MTC can be submitted to LWC. For the reports that are not sent in the correct order LWC will return a TR (Transaction Rejected) acknowledgment with error Edit 063 Invalid Event Sequence.

Now let's look at examples of how the information is presented on these tables and how they can be used to understand LWC's FROI requirements.

The tables are listed and available separately on the Louisiana EDI Website: www.lwcedi.info.

| 2000                                                                                                    | 6               | n Z                                                                     |              |        |          |        |       |        | k        |         |       | Υ         | ۱ <sub>K</sub> |
|----------------------------------------------------------------------------------------------------|-----------------|-------------------------------------------------------------------------|--------------|--------|----------|--------|-------|--------|----------|---------|-------|-----------|----------------|
| •                                                                                                    | D               | N Error Message                                                         | e            | T      | a        | b      | le    | )      |          |         |       |           |                |
|                                                                                                    | Re<br>Nu<br>dov | lease 3 Data Eler<br>mbers and Name<br>wn the left colum                | n<br>S<br>IS | e<br>a | nt<br>ir | e      | li    | is     | te       | ЭС      | b     |           |                |
| P - 127 spatio to the data stee<br>for processes.<br>5 - "Alter gaugest care. Edit spylic<br>manifestant", helicatet ( |                 | d assessed for a transitioning/francischen for<br>advances based on the |              | 1      |          |        |       |        |          |         |       |           |                |
| "Recent out. The classic                                                                                               | DN              | IAIABC Data Element Name                                                |              |        |          |        |       |        |          |         |       |           |                |
| L - China counterand is South                                                                                          | 0000            | Entire Batch                                                            |              |        |          |        |       |        |          |         |       |           |                |
| "folitated" or "selecteded" in RE                                                                                      | 0001            | Transaction Set ID                                                      |              |        |          |        |       |        | -        |         |       |           |                |
| neriofiction will apply with T.                                                                                        | 0002            | Maintenance Type Code                                                   | F.           |        |          |        | 11    | 100    | 100      |         |       |           |                |
| V - Yes, indicates that all adds                                                                                       | 0003            | Maintenance Type Code Date                                              |              |        | E        | F      | 24131 |        | ( nation | 4       | ÷     | De un     | 2              |
| apples.                                                                                                    | 0004            | Jurisdiction Code                                                       | 101          | 1000   | 1        | 118    | -     | den la | and a    | - Itali | - 100 | dament to |                |
| For Data Concernit that have an<br>element, a T <sup>2</sup> is believed by t                                          | 0005            | Jurisdiction Claim Number                                               |              | Artis. | 1        | della: | Attes | datis- | Auto-    | Antiur  | No.   | (Ingen    | and in         |
| United: Data Devenue Name                                                                                              | 0006            | Insurer FEIN                                                            | 4 0.0        | 0.00   | 488      | 634    | 4.8%  | 594    | 987      | 038     | 23.9  | Dec       | 041            |
| Parvinence Syse Gode<br>Inventor Type Code Dat                                                                         | 0007            | Insurer Name                                                            | Ħ            |        | E        | 5      |       |        |          | -       |       |           | N.             |

Contains standard editing.

On the DN Error Message Table, Release 3 Data Element Numbers and Names are listed down the left columns.

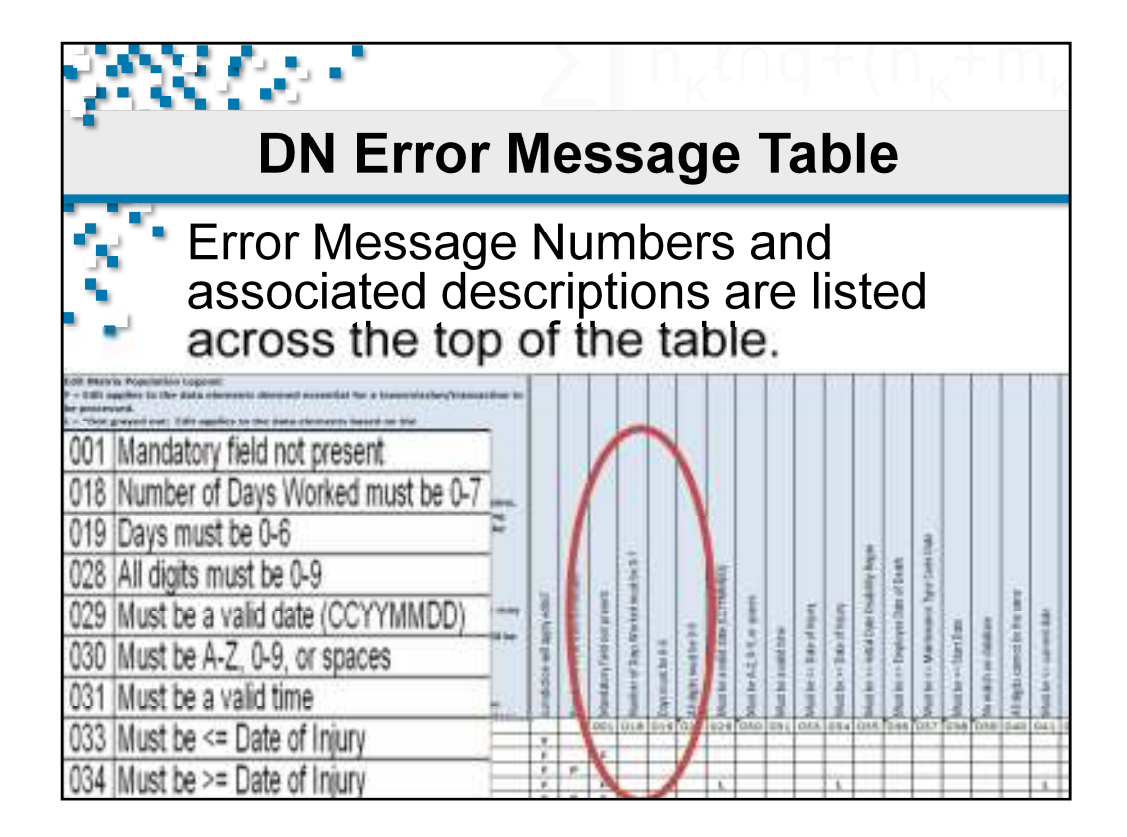

On the DN Error Message Table, Error Message Numbers and associated descriptions are listed across the top of the table.

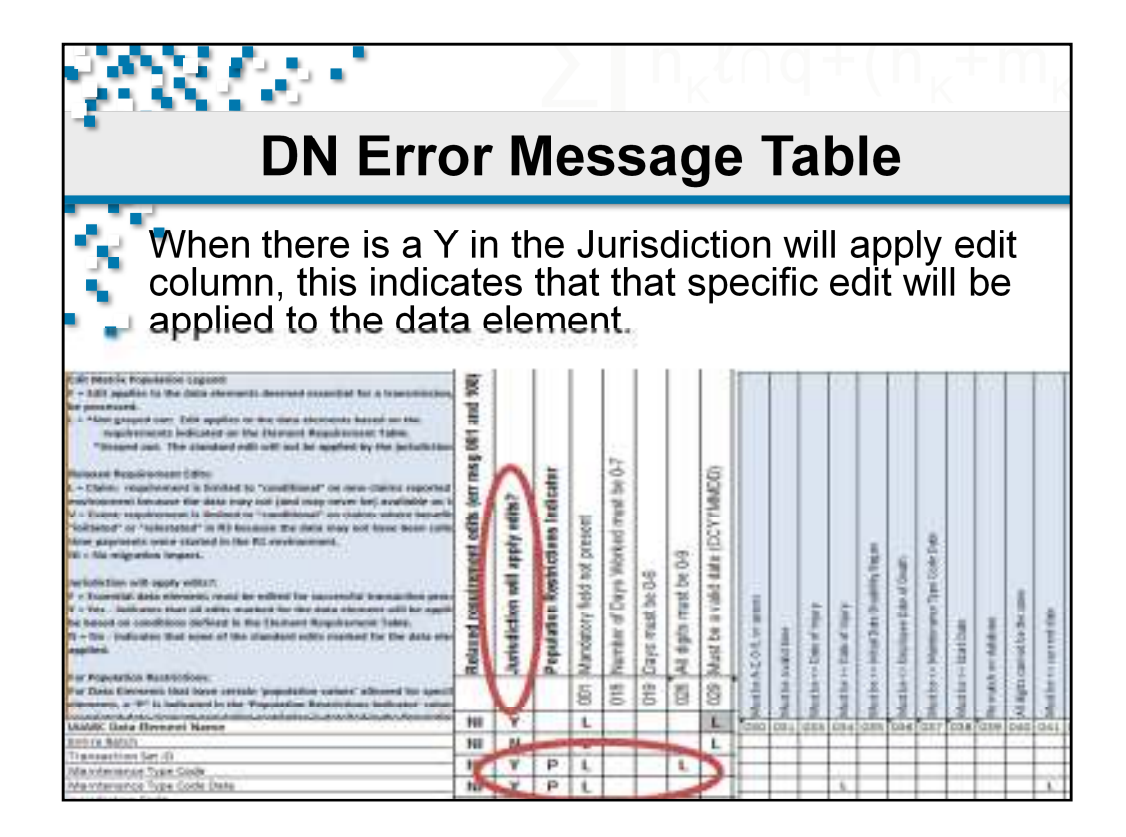

On the DN Error Message Table, when there is a Y in the Jurisdiction will apply edit column, this indicates that specific edits will be applied to the data element.

|                                                                                                    |                             |                             | 2                           |                         |                             | ľ                     | ۱ <sub>k</sub>   | ľ                | $\bigcap$         | (                  |                | ł                   |                                                                                                    | n                      | k                 | H                   | -                    | ſ                  | ۱ <sub>k</sub> |
|----------------------------------------------------------------------------------------------------|-----------------------------|-----------------------------|-----------------------------|-------------------------|-----------------------------|-----------------------|------------------|------------------|-------------------|--------------------|----------------|---------------------|----------------------------------------------------------------------------------------------------|------------------------|-------------------|---------------------|----------------------|--------------------|----------------|
| DN Erro                                                                                                    | )r                          | N                           | /1e                         | )5                      | 55                          | 6                     | Q                | je               | •                 | Τ                  | a              | b                   | le                                                                                                    | )                      |                   |                     |                      |                    |                |
| If 'Y' is in the Jurisdiction<br>case Edit 029 is grayed, t<br>specific data element . Al<br>be applied, in this case 0                                                                                                    | i wi<br>his<br>I ot<br>01 v | ll ap<br>ind<br>her<br>vill | oply<br>icat<br>not<br>be a | rec<br>tes<br>ng<br>app | lit d<br>tha<br>ray<br>olie | col<br>at<br>ed<br>d. | um<br>the<br>'L' | n a<br>ed<br>edi | nd<br>it v<br>its | 'L'<br>vill<br>for | is<br>nc<br>th | gra<br>ot b<br>e d  | aye<br>e a<br>lata                                                                                                    | ed<br>app<br>a e       | ou<br>blie<br>len | t, i<br>ed t<br>nei | n tl<br>to t<br>nt v | nis<br>:he<br>will | I              |
| If 'N' is in the Jurisdiction<br>be no edits applied to the<br>off metric research regime<br>- All particular to the data consult device the second second<br>research.                                                                                                    | da<br>da                    | ll aj<br>ta e               | len                         | nen                     | t al                        | col<br>t al           | um<br>I.         | n, 1             | this              | s ir               | ndin           | cat                 | es                                                                                                    | th                     | at 1              | ine                 | re                   | wil                | h              |
| Inspirement) believes as the Universit Respirement takes<br>"Response and. The discusses will not be applied by the potentiales.<br>Resource Respirements of Res<br>L - Christic respirements in Reshed to "constitutions" on one charter response<br>evolutions and the descent of the discuss of the second response<br>evolutions and the descent of the State range and potential response<br>of the second respirement is descent or "constitutions" on other to available and<br>V - Discuss respirates the second respirement when these to be the<br>State of the second respirement is descent on the first evolution and<br>the second respirates to the second in the FIC evolutions and.<br>Note that respirates to the second in the FIC evolutions and.<br>Note that respirates to the second in the FIC evolutions and.                                                                                                    | errort of its jorr mag 001  | I apply edits?              | shictars indicater          | aut presont             | s Worked must be 0-7        |                       | ×09              | 4MM (DCYTMMDD)   |                   |                    |                |                     | is them                                                                                                    | 1                      | Cole Dep          |                     |                      |                    |                |
| Control of the second process of the second second se | Related rogain              | Arristiction of             | Pepulaten Ros               | Mandatory Seld          | Number of Caps              | A rest here           | Al a per mast b  | Must be a valid  | 2.04 terminal     | and the            | of the Party   | 1-Date of the party |                                                                                                    | -C Displayee Date of C | o planeau Tes     | s-iteration         | A set Addated        | constraints and    | Conception of  |
| Per Data Centerni Ital land attale persitates center allowed to specific<br>exercises, a P is belowed to the Persitation Resources belower com-                                                                                                    |                             | _                           |                             | 8                       | Ľ                           | 岩                     | 8                | 8                |                   | And a              | and a          | data.               | the local division of the local division of | Math                   | aler to           | that is             | 1                    | Allign             |                |
| WARK Data Revent Name                                                                                                    | 100                         | Y                           | -                           | L.                      | -                           | -                     | -                | L                | 080               | 084                | 488            | 634                 | 42.875                                                                                                    | 0.04                   | GET.              | 03.8                | 239                  | Dec                | 041            |
| Transaction Set (0)                                                                                                    | -                           | 14                          | -                           | 1                       | -                           | -                     | -                | E.               |                   | -                  |                |                     |                                                                                                    | -                      |                   |                     |                      |                    | _              |
| Maintenance Type Gode Date                                                                                                    | 10                          | Y                           | P                           | t                       |                             |                       |                  |                  | -                 |                    |                | 6                   | -                                                                                                    | _                      |                   |                     |                      |                    | R.             |

On the DN Error Message Table, the way it is communicated whether LWC will apply this edit is the indication of an L (greyed or not greyed) in the corresponding box for the error on the matrix in conjunction with the 'Jurisdiction will apply edit' Y or N indication.

If 'Y' is in the Jurisdiction will apply edit column and 'L' is grayed out, in this case Edit 029 is grayed, this indicates that the edit will not be applied to the specific data element . All other non grayed 'L' edits for the data element will be applied, in this case 001 will be applied.

If 'N' is in the Jurisdiction will apply edit column, this indicates that there will be no edits applied to the data element at all. In this case, no L's would need to be greyed because of the N indication that Jurisdiction will not apply the edits.

| ÷,   | SS (2)                                                                                                    | 2                       |                     | n                  | K                | 1                | Q                  |                     | (٢                  | K                  | + I  | m,      |
|------|----------------------------------------------------------------------------------------------------|-------------------------|---------------------|--------------------|------------------|------------------|--------------------|---------------------|---------------------|--------------------|------|---------|
| 1    | Valid Val                                                                                                    | ue                      | Т                   | al                 | ol               | e                |                    |                     |                     |                    |      |         |
|      | <ul> <li>The DN, Element Name<br/>'capture' column indicate<br/>edited. Y=captured and<br/>edited.</li> </ul> | and<br>es if a<br>edite | list<br>a da<br>d a | of o<br>ata<br>Ind | cod<br>ele<br>N= | les<br>me<br>not | are<br>nt is<br>ca | inc<br>s co<br>otui | clud<br>olle<br>red | led.<br>cteo<br>or | d oi | ie<br>r |
| DN   | Element Name                                                                                                  | -ture?                  | Acc                 | epta               | ble (            | Code             | Valu               | e Lis               | st - g              | raye               | aou  | t indi  |
| 0002 | Maintanance Type Code (for FROI)                                                                              | Y                       | 00                  | 01                 |                  | - 104            | UU.                | 194                 | AVU                 | UI                 | UR   |         |
| 0002 | Maintenance Type Code (for SR0I)                                                                              | N                       | 02                  | 04                 | AB               | AP               | CA                 | CB                  | CD                  | 00                 | EP   | ER      |
| 0039 | Maintenance Type Codes (for SROI continued)<br>Initial Treatment Code                                         | N                       | RB                  | RE.                | S1               | 52               | 53                 | 54                  | 85                  | 86                 | 57   | 58      |
| 0053 | Employee Gender Code                                                                                          | Y                       | F                   | M                  | U.               |                  |                    |                     |                     |                    |      |         |
| 0054 | Employee Marital Status Code                                                                                  | N                       | U.                  | M                  | s                | ĸ                |                    |                     |                     |                    |      |         |
| 0058 | Employment Status Code                                                                                        | Y                       | C                   | 9                  | 8                | A                | 8                  | 1                   | 2                   | 3                  | 8    | 4       |
| 0063 | Wage Period Code (FROI)                                                                                       | Y                       | 01                  | 02                 | 04               | 08               | 07                 |                     |                     |                    |      |         |
| 0063 | Wage Period Code (SROI)                                                                                       | N                       | 01                  | 04                 |                  |                  |                    |                     |                     |                    |      |         |
| 0069 | Pre-Existing Disability Code                                                                                  | N                       | Y                   | N                  | υ                |                  |                    |                     |                     |                    |      |         |
| 0073 | Claim Status Code                                                                                             | Y                       | 0                   | C                  | R                | x                |                    |                     |                     |                    |      |         |
| 0074 | Claim Type Code                                                                                               | X                       | M                   | 1                  | N                | Ð                | L                  |                     |                     |                    |      |         |
| 0075 | Agreement to Compensate Code                                                                                  | N                       | w                   | 1                  |                  |                  |                    |                     |                     |                    |      |         |

The Valid Value Table reflects the FROI codes accepted for each data element that actually contains a code list. It list the DN#, Element Name and list of acceptable or unacceptable codes.

There is a column called 'capture' that will indicate whether a data element is collected or edited by LWC.

If Y, then LWC will verify and edit the incoming codes on the FROI and if invalid will determine if the data element will receive a TA or TR based on the requirement code.

If N, then LWC will bypass verification.

| ÷,   | 28.02                                                                                                    | 2                             |                            | n                          | K                         | ſ                          | Q                  |                   | (                   | K                  |                                | $n_k$    |
|------|----------------------------------------------------------------------------------------------------|-------------------------------|----------------------------|----------------------------|---------------------------|----------------------------|--------------------|-------------------|---------------------|--------------------|--------------------------------|----------|
| •    | Valid Valu                                                                                                    | le                            | Т                          | ał                         | ol                        | e                          |                    |                   |                     |                    |                                |          |
| 3    | This table reflects the FI<br>element. LWC will accept<br>when the 'capture' column<br>Example: FROI Mainten<br>are: 00,01,02,04,AQ,AU | ROI<br>ot the<br>nn c<br>ance | coc<br>e va<br>ont<br>e Ty | les<br>alue<br>ains<br>/pe | acc<br>es tl<br>s a<br>Co | cept<br>nat<br>'Y'.<br>des | ted<br>are<br>s (N | for<br>not<br>ITC | eac<br>gra<br>'s) a | ch d<br>aye<br>acc | ata<br>d o<br>ept <sup>,</sup> | ut<br>ed |
| DN   | Element Name                                                                                                    | Capture?                      | Acc                        | opte                       | hia (                     | ode                        | Valu               | ie Lin            |                     | raye               | d ou                           | t indi   |
| 0002 | Maintenance Type Code (for FROI)                                                                                                    | Y                             | 00                         | 01                         | 02                        | 04                         | 00                 | AQ                | AU                  | UI                 | UR                             |          |
| 0002 | Maintenance Type Code (for SROI)                                                                                                    | N                             | - Die                      | and in street              | 49                        | dar                        | CA                 | C8                | 60                  | 00                 | EP                             | ER       |
|      | Maintenance Type Codes (for SROI continued)                                                                                            | N                             | RB                         | RE                         | S1                        | 82                         | 83                 | 84                | 85                  | 80                 | 87                             | 58       |
| 0039 | Initial Treatment Code                                                                                                    | Ň                             | Û                          | 1                          | 2                         | 3                          | -4                 | 5                 |                     |                    |                                |          |
| 0053 | Employee Gender Code                                                                                                    | Y                             | Ŧ                          | М                          | U.                        |                            |                    |                   |                     |                    |                                |          |
| 0054 | Employee Marital Status Code                                                                                                    | 14                            | u                          | M                          | s                         | ĸ                          |                    |                   |                     |                    |                                |          |
| 0058 | Employment Status Code                                                                                                    | Y                             | C                          | 9                          | .8                        | A                          | 8                  | 1                 | 2                   | 3                  | 6                              | -4       |
| 0063 | Wage Period Code (FR0I)                                                                                                    | Y                             | 01                         | 02                         | 04                        | 06                         | 07                 |                   |                     |                    |                                |          |
| 0063 | Wage Period Code (SROI)                                                                                                    | N                             | 01                         | 04                         |                           |                            |                    |                   |                     |                    |                                |          |
| 0069 | Pre-Existing Disability Code                                                                                                    | N                             | Y                          | N                          | U                         |                            |                    |                   |                     |                    |                                |          |
| 0073 | Claim Status Code                                                                                                    | Y                             | 0                          | C                          | R                         | x                          |                    |                   |                     |                    |                                |          |
| 0074 | Claim Type Code                                                                                                    | Y                             | M                          | 1                          | N                         | 8                          | L                  |                   |                     |                    |                                |          |
| 0075 | Agreement to Compensate Code                                                                                                    | N                             | w                          | L                          |                           |                            |                    |                   |                     |                    |                                |          |

The Valid Value Table reflects the FROI codes accepted for each data element. LWC will accept the values that are not grayed out when the 'capture' column contains a 'Y'.

Example: FROI Maintenance Type Codes (MTC's) accepted are: 00,01,02,04,AQ,AU.

| 9    | 12 ( 2 ( 2 ( ) ) ) ( ) ( ) ( ) ( ) ( ) (                                                                                      | 2                       |                      | n                    | ĸ                  | $( \cap$            | Q                    |                       | (٢                | K                    |                        | n,     |
|------|----------------------------------------------------------------------------------------------------|-------------------------|----------------------|----------------------|--------------------|---------------------|----------------------|-----------------------|-------------------|----------------------|------------------------|--------|
| 1    | Valid Valu                                                                                                    | Je                      | Т                    | al                   | ol                 | e                   |                      |                       |                   |                      |                        |        |
| 3    | LWC will not accept the value<br>sent , will result in a TR ackn<br>Event Sequence. Example: I<br>not accepted are CO, UI, UR | es tha<br>owled<br>-ROI | it ard<br>lgm<br>Mai | e gr<br>ent<br>intei | aye<br>with<br>nan | d ou<br>err<br>ce T | it an<br>or E<br>ype | id if<br>dit 0<br>Coo | the<br>)63<br>des | valu<br>- Inv<br>(MT | ie is<br>∕alid<br>℃'s) | )      |
| DN   | Element Name                                                                                                    | Capture?                | Acc                  | epta                 | ble C              | ode                 | Valu                 | e Lis                 | st - g            | Irave                | d ou                   | t indi |
| 0002 | Maintanance Type Code (for FROI)                                                                                              | Y.                      | -00                  | 01                   | 02                 | o                   | CD.                  | 10                    | AU                | 111                  | UR                     |        |
| 0002 | Maintenance Type Code (for SR0I)                                                                                              | N                       | 02                   | 04                   | AB                 | AP                  | - OFF                | CB                    | CD                | 00                   | CP.                    | ER     |
|      | Maintenance Type Codes (for SROI continued)                                                                                   | N                       | RB                   | RE                   | S1                 | \$2                 | \$3                  | S4                    | \$5               | \$6                  | \$7                    | 58     |
| 0039 | Initial Treatment Code                                                                                                    | N                       | 0                    | 1                    | 2                  | 3                   | 4                    | 5                     |                   |                      |                        |        |
| 0053 | Employee Gender Code                                                                                                    | Y                       | F                    | м                    | U                  |                     |                      |                       |                   |                      |                        |        |
| 0054 | Employee Mantal Status Code                                                                                                   | N                       | U                    | м                    | S.                 | К                   |                      |                       |                   |                      |                        |        |
| 0058 | Employment Status Code                                                                                                    | Y                       | C                    | 9                    | 8                  | A                   | В                    | 10                    | 2                 | 3                    | 6                      | 4      |
| 0063 | Wage Period Code (FROI)                                                                                                    | Y                       | 01                   | 02                   | 04                 | 06                  | 07                   |                       |                   |                      |                        |        |
| 0063 | Wage Period Code (SROI)                                                                                                    | N.                      | 01                   | 04                   |                    |                     |                      |                       |                   |                      |                        |        |
| 0069 | Pre-Existing Disability Code                                                                                                  | N                       | Y                    | N                    | U                  |                     |                      |                       |                   |                      |                        |        |
| 0073 | Claim Status Code                                                                                                    | Y                       | 0                    | C                    | R                  | ×                   |                      |                       |                   |                      |                        |        |
| 0074 | Claim Type Code                                                                                                    | Y                       | M                    | 1                    | N                  | в                   | 1                    |                       |                   |                      |                        |        |

LWC will not accept the values that are grayed out and will if sent this will result in a TR acknowledgment with error **Edit 063 - Invalid Event Sequence**. Example: FROI Maintenance Type Codes (MTC's) not accepted are CO, UI, UR.

| M             | ato                  | ch Data                                                                                   | ∩q+(                               | n <sub>k</sub> | + m <sub>k</sub> |
|---------------|----------------------|-------------------------------------------------------------------------------------------|------------------------------------|----------------|------------------|
| GROUPING      | For<br>"mat<br>P' fo | claims processing, Louisian<br>tch" data element values are<br>or New Claims and Existing | a's prime<br>e identifi<br>Claims. | ary<br>ed by   | Corrections      |
| -             |                      |                                                                                           | Claims                             | Claims         | NA               |
| Claim         | 0004                 | Juridiction Code                                                                          | 2                                  | 0              |                  |
|               | 0005                 | Claim Administrator Claim Number                                                          | A                                  | S              | -                |
| Claimant      | 0013                 | Emploine ID                                                                               | 11                                 |                |                  |
| Claimant      |                      | Employee SSN – Preferred (DN0042)     Employee ID Assigned by Jurisdiction (DN0154)       | - p                                | s<br>s         |                  |
|               | 0031                 | Date of Inlury                                                                            | p                                  | 5              |                  |
|               | 0043                 | Employee Last Name                                                                        | P                                  | S              |                  |
| 1             | 0044                 | Employee First Name                                                                       | P                                  | 5              |                  |
| Claim         | 0187                 | Claim Administrator FEIN *                                                                | P                                  | S              |                  |
| Administrator | 0014                 | Claim Administrator Postal Code *                                                         | P                                  | 5              |                  |
| Insurer       | 0006                 | Insurer FEIN                                                                              |                                    | 0              |                  |
| Transaction   | 0002                 | Maintenance Type Code                                                                     |                                    | P              |                  |
|               | 0003                 | Maintenance Type Code Date                                                                |                                    | P              |                  |
|               |                      | Not utilized on MTC AQ/AU as they change on the equirin                                   | g report.                          | V              |                  |
|               | **                   | Refer IAIABC Release 3 Error Correction Technical Rules in Se<br>56                       | ection 4                           |                |                  |

The LWC Match Data is used to identify a transaction as a new claim, to create or "match" to an existing claim for duplicate checking, updating and processing. On a specific claim, a primary "match" data element value may or can change and prevent a match. For this reason, LWC has identified primary "match" data element(s) and secondary "match" data elements.

This example shows the Primary Match Data elements indicated by 'P'.

| M             | ato                 | ch Data                                                                                                    | ∩ <b>q</b> +(                                                                                                    | n <sub>k</sub>     | +m,                |
|---------------|---------------------|----------------------------------------------------------------------------------------------------|----------------------------------------------------------------------------------------------------|--------------------|--------------------|
| i<br>V<br>V   | Nhe<br>data<br>ndio | en there is no match on t<br>a, secondary "match" dat<br>cated by 'S' may find the                              | he prin<br>a elem<br>claim.                                                                                                    | nary<br>ents       | matc<br>,          |
| GROUPING      | DN                  | DATA ELEMENT NAME                                                                                               | New<br>Claims                                                                                                    | Existing<br>Claims | Corrections-<br>NA |
| Claim         | 0004                | Jurisdiction Code                                                                                               | (3)                                                                                                    | 5                  |                    |
|               | 0005                | Jurisdiction Claim Number                                                                                       | 9                                                                                                    | P                  |                    |
|               | 0015                | Claim Administrator Claim Number                                                                                | p                                                                                                    | 15                 |                    |
| Claimant      | 10000               | Employee ID                                                                                                    | 200                                                                                                    |                    |                    |
|               |                     | § Employee SSN – Preferred (DN0042)<br>§ Employee ID Assigned by Jurisdiction (DN0154)                          | p<br>p                                                                                                    | 5 5                |                    |
|               | 0031                | Date of Injury                                                                                                  | p                                                                                                    | 5                  |                    |
|               | 0043                | Employee Last Name                                                                                              | p                                                                                                    | 5                  |                    |
|               | 0044                | Employee First Name                                                                                             | p                                                                                                    | 5                  |                    |
| Claim         | 0187                | Claim Administrator FEIN *                                                                                      | P                                                                                                    | S                  |                    |
| Administrator | 0014                | Claim Administrator Postal Code *                                                                               | P                                                                                                    | 5                  |                    |
| Insurer       | 0006                | Insurer FEIN                                                                                                    | P                                                                                                    | 5                  |                    |
| Transaction   | 0002                | Maintenance Type Code                                                                                           |                                                                                                    | Y                  | 1                  |
|               | 0003                | Maintenance Type Code Date                                                                                      |                                                                                                    | P                  |                    |
|               |                     | Not utilized on MTC AQ/AU as they change on the equirin                                                         | g report.                                                                                                    |                    |                    |
|               | 10.00               | The second second second second second second second second second second second second second second second se | Contract of the second second s |                    |                    |

When there is no match on the primary match data, secondary "match" data elements, indicated by 'S' may find the claim. This example shows the Secondary Match Data elements indicated by 'S'.

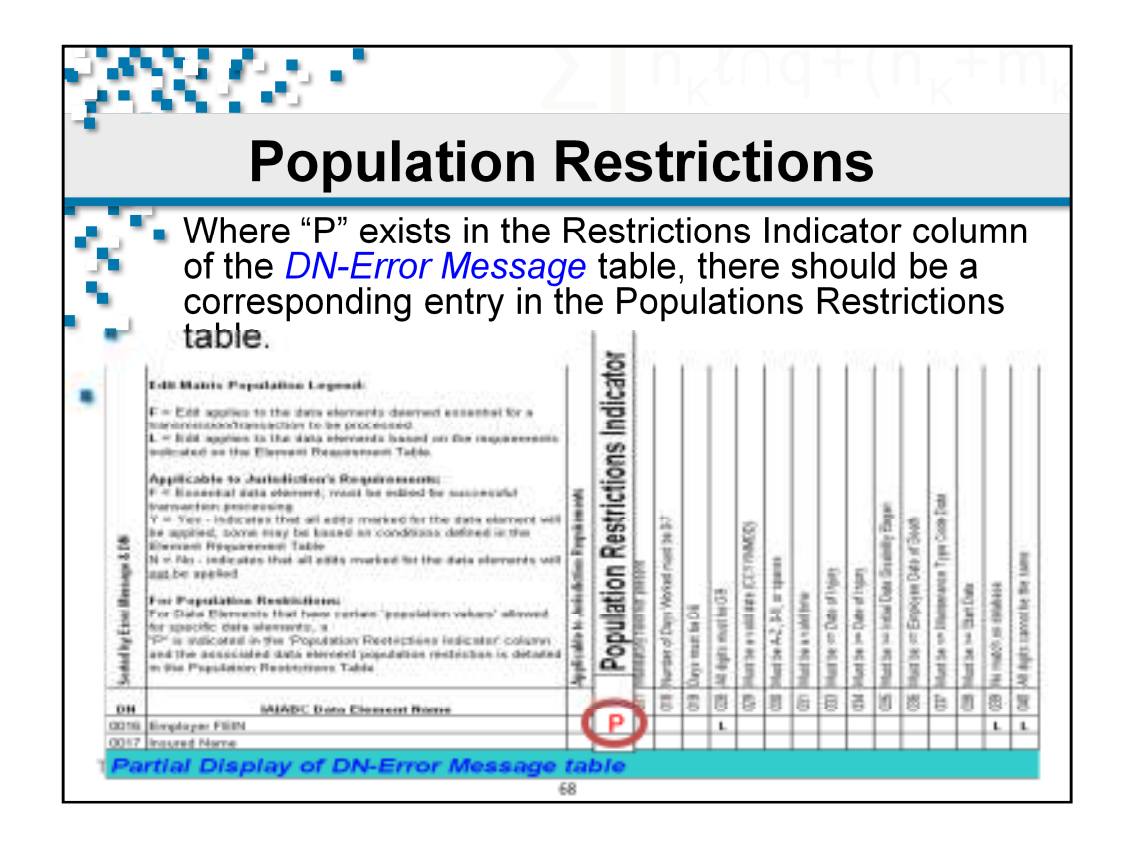

To understand the Population Restrictions table, first refer to the Edit Matrix – DN Error Message table.

If you see a "P" in the Population Restrictions Indicator column of the *DN-Error Message* table, there should be a corresponding entry in the Populations Restrictions table.

| Ì    | P<br>P                                              | opulation I                                                                                                    | Re                      | strictio                            | ns                                                       |
|------|-----------------------------------------------------|----------------------------------------------------------------------------------------------------|-------------------------|-------------------------------------|----------------------------------------------------------|
| 3    | Each                                                | n Population I<br>he DN # and N                                                                                                    | <mark>Res</mark><br>Var | s <i>triction</i> c<br>ne;          | ontains:                                                 |
| (    | CAP DESERVANCE                                      | A second second se | Message                 | arren westage ten                   | derend from test                                         |
| 600. | Selectorance Type Cade                              | values that are not accepted are FROECO, 39, 48<br>and all SRCEMEC's                                                                                                    | 842                     | Wet statutorily valid               | Rofer to UWC fall: Matrix for valid values               |
| 0077 | Lata Reactivit.com                                  | Values that are not accepted are 15, 18, 17, 85                                                                                                    | 042                     | And statute file valid              | Refer to UWC Fill Matrix for yald unline.                |
| 0128 | Imployee to Type Caalifier                          | Values that are not accepted are 5, 6, P                                                                                                    | 042                     | Airt statutorily valid              | Befer to DWC fillt Matrix for solid solure.              |
| 0234 | Number of Accident/Injury<br>Description Nariations | Value must be greater than zero when MTC + 30,<br>04, AU and exectated 02.                                                                                                    | 945                     | Value is < required by jurisdiction | Refer to LWC full: Matrix for population<br>restrictions |
| 0336 | Number of Denial Reason<br>Narratives               | Value must be greater than zero when MTC + 64<br>and DNID277 (Number of Full Denial Reason<br>Coded, equal zero                                                                                                    | 645                     | Walue is < required by jurisdiction | Refer to LWC Kill: Metrix for population<br>restrictions |
| 2111 | Number of Full Denial Reason<br>Codes               | Value most be greater than zero when MTC + 34<br>and DMD276 (Number of Denial Reason<br>Nerrotheest equal zero                                                                                                    | 645                     | Value is + required by jurisdiction | Nefer to LWC Edl: Metris for population<br>restrictions  |
| 2063 | Maletonance Type Code Date                          | Must be greater than or equal to ARC Data of<br>last MTC Report that is in TA advanced great<br>status.                                                                                                    | 064                     | treplid data relationship           | Must belant HTC Date for Rat in TA<br>ock status         |
| 0015 | Chira Administrator Chira<br>Humber                 | Claim Administrator Claim Rumber on the<br>companion record does not match the Claim<br>Administrator Claim Number on the base<br>transaction, the menestion (148/921).                                                                                                    | 064                     | invalid data reletionship           | Befer to HANDC Release 3 System Rales                    |
| 0105 | interdienge Version ID                              | Interchange Versice ID Chanamicolon Type Code)<br>of the HDE must correspond to the Transaction<br>Set ID, (See Acknowledgment Scenaria HE<br>Validate Batch Integrity)                                                                                                    | 064                     | hwelid data relationship            | Antor to WARK Release 3 System Relea                     |

The LWC FROI Population Restrictions Table elaborates on the data elements specific 'data' population or accepted values. Each entry contains the Data Element Number (DN#) and data element name.

| ų<br>L | 287                                                 | 3                                                                                                    |                    | n <sub>k</sub> t∩q                        | $+(n_{k}+m_{k})$                                         |
|--------|-----------------------------------------------------|----------------------------------------------------------------------------------------------------|--------------------|-------------------------------------------|----------------------------------------------------------|
|        | F                                                   | Population                                                                                                    | Re                 | strictio                                  | ns                                                       |
| 244    | Each<br>Popula<br>Messa                             | Population Restriction, Rege Text and Element                                                                                                    | Res<br>Erro<br>ent | triction co<br>or Message N<br>Error Text | umber, Error                                             |
| 6003   | Maintenance Type Code                               | Column That are not accorded are FROFCO, UL, UP                                                                                                    | 042                | Not statutorily while                     | Set to UNC SER MADINE wild salves                        |
| Sec. 1 | Cold Research States                                | and M Concerns                                                                                                    | 040                | Not stated and a state                    | Andreast and the state in the second state               |
| 0077   | Table Research Code                                 | Values that are not accepted are L5, 10, 17, 15                                                                                                    | 043                | Not statutory eater                       | Refer to LWC ball Matrix for veral solure                |
| 8274   | Number of Accident/Injury<br>Description Narvatives | Value must be greater than zero when MTE + 00,<br>04. At and associated 62.                                                                                                | 045                | Value is < required by juristiction       | Arter to LWC Salt Matrix for population<br>restrictions  |
| 8376   | Number of Denial Reason<br>Narratives               | Value must be greater than zero when BFIC - 04<br>and 0400277 (Normber of Full Denial Reason<br>Codec) equal zero                                                          | 045                | Value is a required by jurisdiction       | Mafter to LWC LLIR Matrix for population<br>restrictions |
| 8277   | Monther of Full Denial Result<br>Codes              | Value must be greater they zero when MTC - 34<br>and DMO276 (Number of Denial Reason<br>Nerrotheral equal zero                                                             | 045                | When is - required by jurisdiction        | Bafer to LWE Edit Matrix for population<br>restrictions  |
| 0003   | Maintenence Type Code Dete                          | Must be greater than in equal to MTC Date of<br>last MTC Report that is in TA advocutedgment<br>states.                                                                    | 064                | krealid data reletionabla                 | What helet MTC Date for Rpt In TA,<br>add status         |
| 0013   | Oales Administrator Claim<br>Number                 | Claim Administrator Claim Number on the<br>companion second does not match the Claim<br>Administrator Claim Number on the base<br>transaction, the transaction (148//021). | 064                | truski dete roletionekje                  | Rafler to UAGABIC Balaxon 1 System Bulan                 |
| 6605   | trtexheige Version (0                               | Merchange Version ID (Transmission Tape Code)<br>of the XDL must correspond to the Transaction<br>Set ID, (See Adnerwindprent Semario #8:<br>Validate Satah Integrity)     | 064                | Innelid data relationabia                 | Nation to WARDE Reliance 5 System Bulles                 |

The Population Restrictions Table communicates the Population Restriction, Error Message Number, Error Message Text and Element Error Text.

The Population Restriction column in the table is used to indicate the specific reason for the generation of the error messages, including MTC limitation, if applicable. As you can see, the 'Population Restriction' listed for each Data Element on this table is associated with a specific Error Message.

Example DN0270 Employee ID Type Qualifier values that are not accepted are E, G, P and if sent an error of 042 Not Statutorily Valid will be returned.

|                                                 |                                                                                                    | $\{f_{ij}^{(\ell)}\}_{i=1}^{\ell}$                                                                                                    |                                                                                                    | 2                                                                                                    | n <sub>k</sub> t∩q+(n <sub>k</sub> +m                                                                                                    |
|-------------------------------------------------|----------------------------------------------------------------------------------------------------|----------------------------------------------------------------------------------------------------|----------------------------------------------------------------------------------------------------|----------------------------------------------------------------------------------------------------|----------------------------------------------------------------------------------------------------|
|                                                 |                                                                                                    | S                                                                                                    | equ                                                                                                    | lencing                                                                                                    | Table                                                                                                    |
|                                                 |                                                                                                    | Louisiana's<br>the Sequer<br>error <b>063</b> -<br>TR (Transa                                                                                               | s trans<br>ncing i<br>Invali<br>action                                                                                                    | action seque<br>table. If the s<br>d Event Sequ<br>Rejected) ac                                                                                                   | encing edits are defined on<br>equencing edits fail then<br>Jence will be returned in the<br>knowledgment.                                                                                                    |
| Apply                                           | locaning                                                                                                    | MIC NAME                                                                                                    | Demest                                                                                                    | Suggested Error Test (DMI290)                                                                                                    | MINIMUM SEQUENCING REGISTEMENTS                                                                                                    |
| EALT<br>EALT                                    | MIC                                                                                                    |                                                                                                    | Engr<br>Nomber<br>(CARSE)                                                                                                    | Simpled to dicity/ex                                                                                                    |                                                                                                    |
| Edit<br>Edit<br>V.N.NA<br>Bestinets             | HUC<br>Event Same                                                                                                    | e L Establish Claim or New Claim /                                                                                                    | Ener<br>Number<br>(CARTER)                                                                                                    | Instant to Octopies                                                                                                    |                                                                                                    |
| Edit<br>Edit<br>Y. N. NA                        | HTC<br>Event Gape                                                                                                    | e L Establish Claim os New Claim /<br>nation not made                                                                                                    | Ensr<br>Nomber<br>(ONDS)<br>Ministrator                                                                                                    | Implied to SDingles                                                                                                    |                                                                                                    |
| Geg<br>Edit<br>Y. M. NA<br>Besinets             | Event Goor<br>Is. Determ<br>IS - FROM                                                                                                    | e 1 Establish Claim os New Claim /<br>nation not made<br>Judes laveringation FPCI                                                                           | Error<br>Nonter<br>(ONERS)<br>Mandethator                                                                                                    | brilled to 200pter                                                                                                    | Reservation for FIGH March Data/Depletate Transactions. 2014/04/2020/<br>PROCESSING 6000E14659 in Section 21                                                                                                    |
| Gen<br>Edict<br>Y, N, NA<br>Bestimets<br>NA     | HTC<br>Event Gaor<br>In Determ<br>III - FHD<br>III - FHD                                                                                  | p 1 Establish Claim or New Claim /<br>nation not made<br>Joder Investigation FFCD<br>of highy                                                               | Error<br>Nomber<br>(CARTS)                                                                                                    | Broked to Schoper                                                                                                    | Note (where to FTND Hatch Data/Diplicate Transactions 2010/00/2020<br>PROCESSING ORDER MESS in Section ()                                                                                                    |
| Edit<br>Edit<br>Y. M. NA<br>Besiness<br>HA      | Event Boon<br>In Determ<br>III - FROM                                                                                                    | y L Establish Claim or New Claim /<br>Institut oct made<br>Under Investigation FFI28<br>of loging<br>Chigheal                                               | Error<br>Nomber<br>(2040/06)<br>Administrator                                                                                                    | Under to Science                                                                                                    | None (where to FIND Match Data/Depletate Transactions JOBARSACJICA<br>PROCESSING GODELINES' in Section 21<br>None (where to FIND Match Data/Depletate Transactions JOBARSACJICA<br>PROCESSING GODELINES' in Section 21                                                                                                    |
| Geq<br>Edit<br>Y, N, NA<br>Na<br>NA             | MTC<br>Event Gaos<br>In Determ<br>III - FROM<br>IN Report<br>Off                                                                          | e L Establish Claim os New Claim /<br>nation soit made<br>Under Invertigation FFED<br>of loging<br>Original                                                 | Erez<br>Nomier<br>ginn telor<br>Administrator                                                                                                    | Ended to Schipter                                                                                                    | None jurier to FIND Match Data/Diploate Transactions 2014/06/2020<br>PROCESSING CODELARCY in Section 2]<br>None jurier to FIND Match Data/Diploate Transactions 2014/054/2020<br>PROCESSING CODELEARCY in Section 2]                                                                                                    |
| Geq<br>Edit<br>Y, M, AM<br>Bestimets<br>NA<br>T | MIC<br>Event Baon<br>Is Determ<br>UL - FHUR<br>Is Report<br>Of<br>Is Desial<br>Is - FROI                                                  | e L Establish Claim or New Claim s<br>nation not made<br>Under Investigation FROI<br>of News<br>Original<br>Full Desial FROI                                | Administration<br>(Charles)<br>600<br>863<br>863                                                                                                    | Denist to Science<br>Check Match Data for Possible<br>Deplicate<br>Operat Match Data for Possible<br>Deplicate                                                    | None (when to FIGH Match Data/Depleate Transactions 2014/05/C/DOW<br>PROCESSING (000001 AES) in Section ()<br>None (when to FIGH Match Data/Depleate Transactions 2014/05/C/DOW<br>PROCESSING (000001 AES) in Section ()<br>None (when to FIGH Match Data/Depleate Transactions 2014/05/C/DOW<br>PROCESSING (000001 AES) in Section ()                                                                           |
| Seq<br>Educt<br>Y, M, MA<br>Become to<br>T      | MIC<br>Event Baon<br>In Determ<br>UL - FHCI<br>In Report<br>Off<br>In Detail<br>In Acquire                                                | e L Establish Claim os New Claim :<br>nation soft made<br>Under Invertigation FFEE<br>of lajon<br>Diriginal<br>Full Desial FFEE<br>d Claim                  | Administration<br>filming<br>filming | Indiato Science<br>Check Match Data far Passible<br>Digitate<br>Opeit Match Data far Passible<br>Digitate                                                         | None (anion to FIRD Match Data/Depletate Transactions 2014/05/C7/20/<br>PROCESSING CODELINES' in Section 31<br>None (whit to FIRD Match Data/Depletate Transactions 2014/05/C7/20/<br>PROCESSING CODELINES' in Section 31<br>None (white to FIRD Match Data/Depletate Transactions 2014/05/C7/20/<br>PROCESSING CODELINES' in Section 31                                                                         |
| Seq<br>Edit<br>Y, M, NA<br>Besters<br>T         | HTC<br>Event Bay<br>Is Determ<br>IS - FHO<br>IS - FHO<br>IS - FHO<br>IS - FHO<br>IS - FHO<br>IS - FHO<br>IS - FHO<br>IS - FHO<br>IS - FHO | e L Establish Claim or New Claim :<br>nation and made<br>States towarigation FROI<br>of Nation<br>Original<br>Fed Desial FROI<br>4 Claim<br>Arophicel Claim | Atlantic Lease<br>(Shares)<br>Atlantic Lease<br>863<br>863<br>863                                                                                                    | Indiato Science<br>Check Match Data for Possible<br>Deplicate<br>Operat Match Data for Possible<br>Deplicate<br>Ro presime: FRD from price Dis<br>Altein accepted | None (when to FTVDI Match Chata/Depletate Transactions 2014/06/2020/<br>PROCESSING GROEFLARSY in Section ()<br>None (when o FTVDI Match Chata/Depletate Transactions 2014/05/4/2020/<br>PROCESSING GROEFLARSY in Section 2)<br>None (when to FTVDI Match Chata/Depletate Transactions 2014/05/4/2020<br>PROCESSING GROEFLARSY in Section 2)<br>None (when a sectored First Report from pilor Chain Administrator |

*The Sequencing Table* contains LWC's MTC types accepted and indicates the order or sequence that they can be sent. These are the sequence in which business events (MTCs) typically occur during the life of a claim.

Louisiana's transaction sequencing edits are defined here on the *Sequencing table*. *If the sequencing edits fail then error* **063 - Invalid Event Sequence** will be returned in the TR (Transaction Rejected) acknowledgment.

|                           |                                                                                                    | $e^{f_{ij}}$                                                                                                    |                                                          | 2                                                                                                    | n <sub>k</sub> t∩q+(n <sub>k</sub> +m                                                                                                    |
|---------------------------|----------------------------------------------------------------------------------------------------|----------------------------------------------------------------------------------------------------|----------------------------------------------------------|----------------------------------------------------------------------------------------------------|----------------------------------------------------------------------------------------------------|
|                           |                                                                                                    | S                                                                                                    | equ                                                      | uencing                                                                                                    | Table                                                                                                    |
| 2                         | e<br>1<br>e                                                                                                    | The value of<br>edit 063 will b<br>The value of<br>edit 063 will n                                                                                             | Y' in t<br>e app<br>'NA' in<br>iot be                    | he 'Apply Se<br>lied. Example<br>the 'Apply S<br>applied. Exa                                                                                 | q Edit' column indicates the<br>e FROI 00, 04, AQ, AU.<br>eq Edit' column indicates<br>mple FROI UI.                                                                                                    |
| Apply<br>See              | House HTC                                                                                                    | MTC NAME                                                                                                    | Errar                                                    | Suggested Error Test (DN0291)<br>Instat sc Science                                                                                            | MAMAIN SEQUENCING REQUIREMENTS                                                                                                    |
| ERIT                      |                                                                                                    |                                                                                                    | Mundver                                                  |                                                                                                    |                                                                                                    |
| Edit?                     | Event Grov                                                                                                    | p 1 Establish Claim or New Claim /                                                                                                    | Munduer<br>(Charte)<br>Manietrator                       |                                                                                                    |                                                                                                    |
| Edict<br>N. NA            | Event Grow                                                                                                    | p 1 Establish Chaim or New Claim /<br>Institue not made                                                                                                    | Mundier<br>(CARTE)<br>Maniestrator                       | -                                                                                                    |                                                                                                    |
| N.NA                      | Event Grow<br>To. Determ<br>18 - FROL                                                                                                    | ų 1. Establish Claim or New Claim /<br>Indice not mady<br>Under hversigation FFKD                                                                              | Mundier<br>(CARTER)<br>Administration                    |                                                                                                    | Name (when to FIVD) Match Data/Depletion Transactions. 7054804C1009<br>PROCESSION 0000210859 in Section 2]                                                                                                    |
| Edit<br>N.NA<br>NIA       | Event Grow<br>To Determ<br>18 - FROR<br>Th. Report                                                                                                    | p 1 Establish Chaim or Hen Chaim /<br>Institut not made<br>Under tweetigation FFEB<br>of hijon                                                                 | Mander<br>(CMD16)<br>Manuar tratter                      |                                                                                                    | Nume (when to FIVE) Match Catal Depletive Transactions 7054654C/000<br>/PROCESSIONS GROED AND Y in Section 2]                                                                                                    |
| Edit<br>N.M.<br>NLA<br>Yr | Event Gran<br>Is Determ<br>IS - FINOR<br>IB - Report<br>IB                                                                                                    | p 1 Establish Chaim or Hew Chaim /<br>institut soft made<br>Under Investigation FTKD<br>of Injury<br>Obiginal                                                  | Mundier<br>(CARTES)<br>Administrator<br>863              | Chevit Matels Data for Possible<br>Diginate                                                                                                   | Note (wher to FND Match Data/Depleter Transactions 7054654/2009<br>/PROCESSING GREELARY in Section 3]<br>Note (wher to FRD Match Data/Depleter Transactions 7054654/2009<br>/PROCESSING GREELARY in Section 3]                                                                                                    |
| Edit<br>N.M.<br>NIA<br>Yr | Event Grow<br>Is Determ<br>B - FROR<br>B. Report<br>B. Desial                                                                                                    | p 1 Establish Claim or New Claim /<br>indice not made<br>Order Investigation FFCD<br>of Injung<br>Original                                                     | Hunder<br>(34836)<br>Ministrator<br>863                  | Cherolt Matole Data for Pressible<br>Deplicate                                                                                                | Name (wher to FTIO) Metch Data/Deploate Transactions 701A654C700W<br>PROCESSIONF OREEXAREY in Section 2)<br>Name (wher to FFIO) Metch Data/Deploate Transactions 708A650C700#<br>PROCESSIONF OREEXAREY in Section 2)                                                                                                    |
|                           | Event Geor<br>Is Determ<br>IS - FINOL<br>B. Report<br>08<br>Is: Destat<br>64 - FINOL                                                                                                    | p 1 Establish Chaim or Hen Chaim /<br>Institut sof made<br>Under Investigation FIK2<br>of Injury<br>Drightsf<br>Full Desid FIK2                                | Mander<br>grannes<br>Manual tracor<br>863                | Check Matek Data for Passible<br>Deplicate<br>Check Matek Data for Passible<br>Deplicate                                                      | None (when to FIND Match Data/Depletate Transactions 70546546700W<br>/PROCESSING DREALINEY in Section 3]<br>None (when to FIND Match Data/Depletate Transactions 70546506200W<br>/PROCESSING DREALINEY in Section 2]<br>None (when to FIND Match Data/Depletate Transactions; 70546546200W<br>/PROCESSING DREALINEY in Section 2]                                                                                                    |
| HAA<br>Yr                 | Event Gron<br>In Determ<br>SI - FROI<br>B. Report<br>SI<br>In Denial<br>64 - FROI<br>H. Acquire                                                                                                    | p 1 Establish Chaim or Hen Chaim /<br>institut soft made<br>Under Investigation FFC0<br>of Injury<br>Original<br>Full Desial FFC0<br>of Chaim                  | Mander<br>granzes<br>Manual charon<br>863<br>863         | Check Match Data for Possible<br>Digilizate<br>Check Match Data for Possible<br>Digilizate                                                    | Note (wher to FTICH Metch Data/Depletate Transactions 705A8556/2009<br>PROCESSING GREELINEY in Section 3)<br>Note (wher to FTICH Metch Data/Depletate Transactions 705A856/2009<br>PROCESSING GREELINEY in Section 3)<br>Note (wher to FTICH Metch Data/Depletate Transactions 705A856/2009<br>PROCESSING GREELINEY in Section 3)                                                                                                    |
| Kant<br>NAA<br>Yt<br>Yt   | Event Grow<br>Is. Determ<br>IS - FIND<br>IS. Deside<br>IS. Deside<br>IS. DESIDE<br>IS. DESIDE<br>IS. DESIDE<br>IS. DESIDE<br>I | p 1 Establish Claim or Here Claim /<br>institut out made<br>Under Investigation FIER<br>of Injon<br>Driginal<br>Full Denial FIER<br>d Claim<br>Arophicel Claim | Monter<br>(34876)<br>Administration<br>863<br>863<br>863 | Check Matsh Data Har Passible<br>Daplicate<br>Check Match Data Yar Passible<br>Diplicate<br>No pervises FEOI from prior Che<br>Admin accepted | Name (when to FINI) Match Data/Depletate Transactions 705A85AC/00W<br>PROCESSING GROENARY in Section 2]<br>Name (when to FINI) Match Data/Depletate Transactions 705A85AC/00W<br>PROCESSING GROENARY in Section 2]<br>Name (when to FINI) Match Data/Depletate Transactions 705A85AC/00W<br>PROCESSING GROENARY in Section 2]<br>Name (when to FINI) Match Data/Depletate Transactions 705A85AC/00W<br>PROCESSING GROENARY in Section 2] |

Refer to the 'Apply Seq Edit' column.

When the value of 'Y' is in the 'Apply Seq Edit' column, this indicates that edit 063 will be applied. Example FROI 00, 04, AQ, AU.

The value of 'NA' in the 'Apply Seq Edit' column indicates edit 063 will not be applied. Example FROI UI.
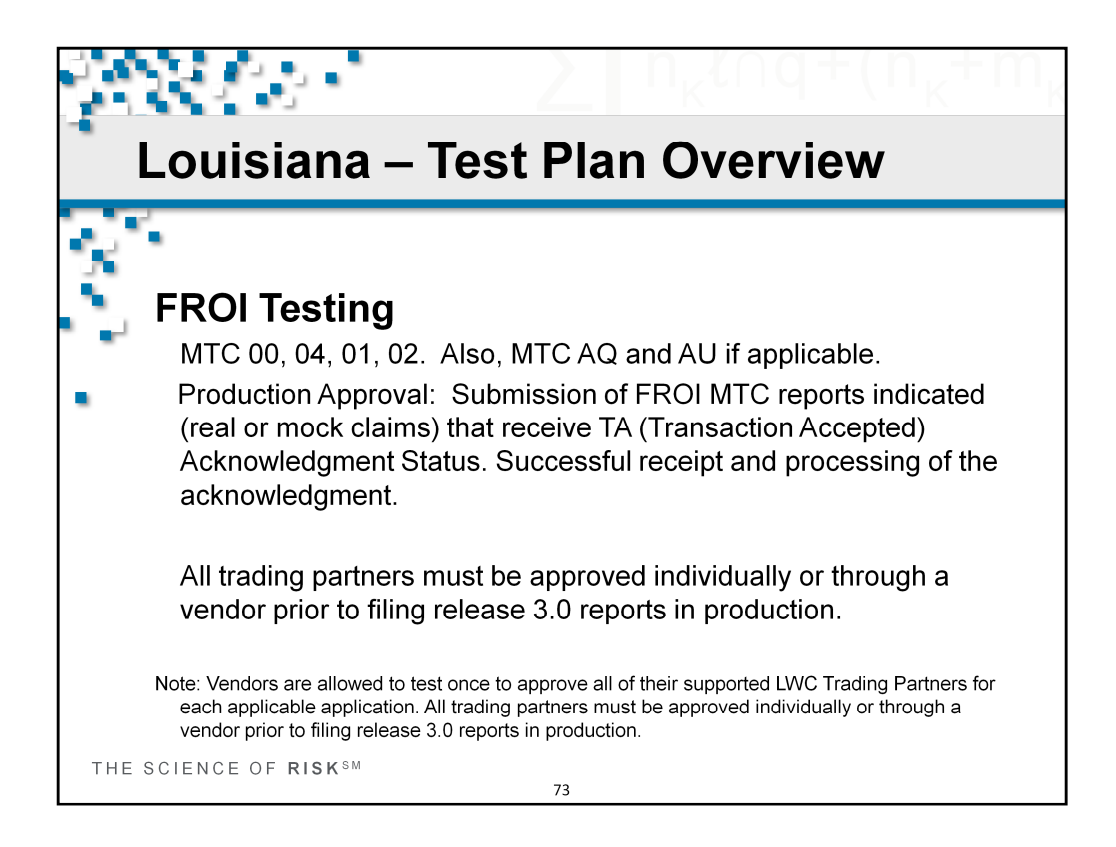

The LWC release 3.0 test plan:

## **FROI Testing**

MTC 00, 04, 01, 02. Also, MTC AQ and AU if applicable.

Production Approval: Submission of FROI MTC reports indicted (real or dummy claims) that receive TA (Transaction Accepted) Acknowledgment Status.

All Trading Partners will also be required to complete the published release 3.0 test plan to verify their ability to file electronically with LWC prior to the release 3.0 implementation date.

If your organization is currently or is planning to file Release 3.0 FROI reports through an approved EDI vendor to Louisiana, the vendor will be required to complete the test plan once on behalf of all their clients. Once the vendor is approved for production, your organization will also be approved for production as well.

All trading partners must be approved individually or through a vendor prior to filing release 3.0 reports in production.

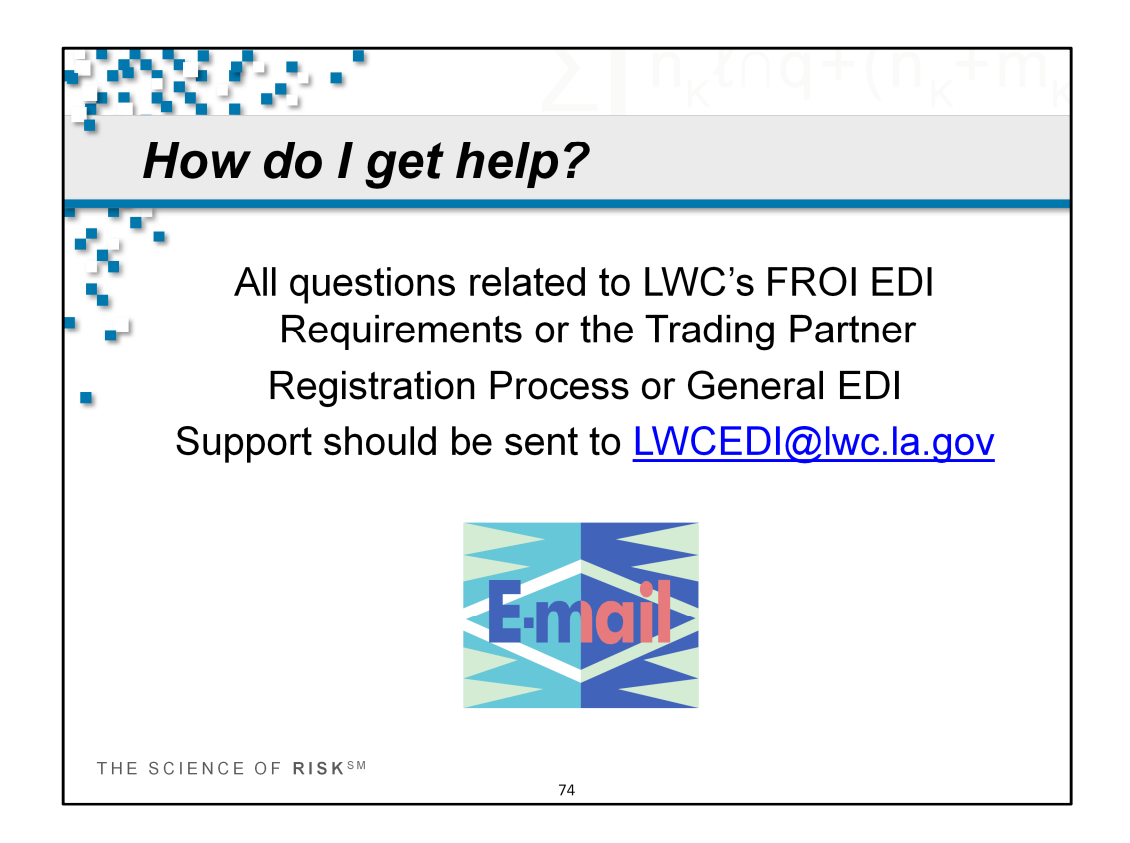

How do I get help?

All questions related to LWC's EDI requirements or the Trading Partner Registration Process or General EDI Support should be sent to <u>LWCEDI@lwc.la.gov</u>

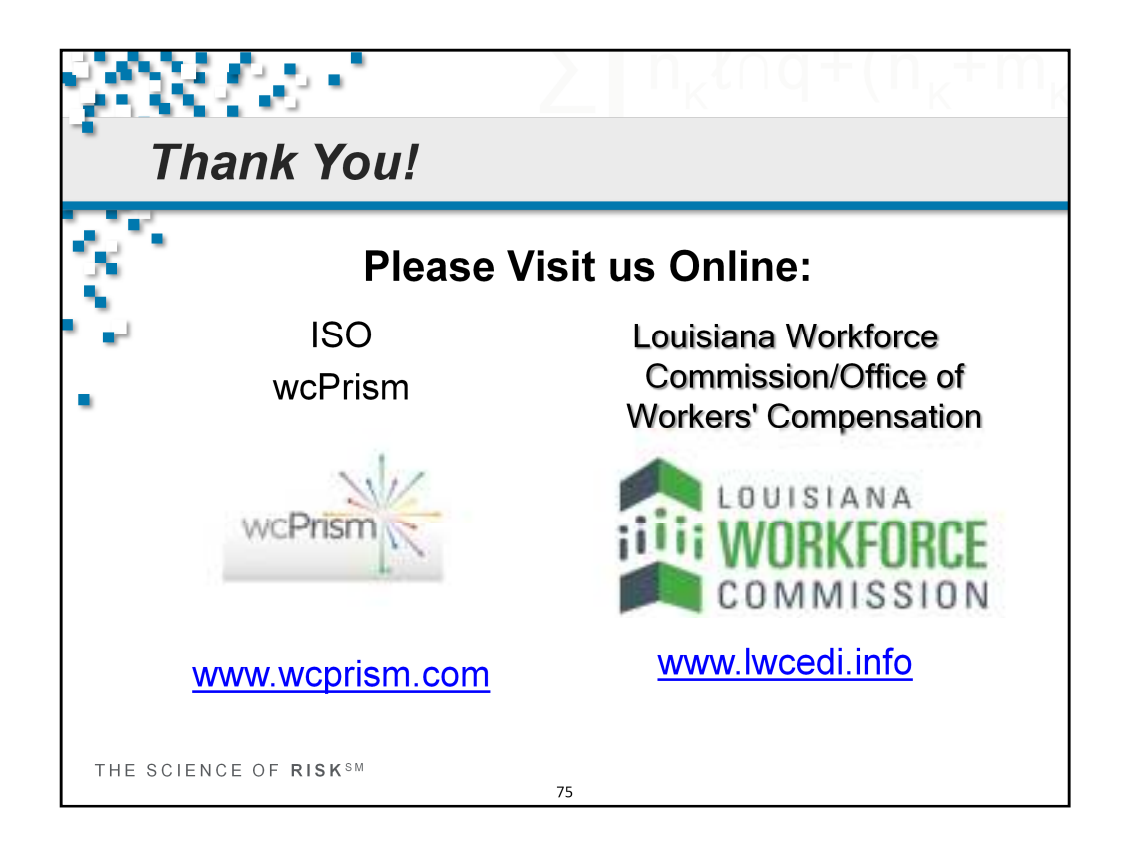

This concludes the Louisiana EDI Training session for today. Please visit us online for additional information.

Louisiana Workforce Commission would like to thank you for your attendance today and look forward to working with your on the implementation of EDI reporting of First Report of Injury in Louisiana.

Thank you again and have a wonderful afternoon.